Projekt-Praktikum

# Mikrocontroller-Einführung

Nikolai Helwig, Marco Schüler, Johannes Matthieu

Lehrstuhl für Messtechnik Univ.-Prof. Dr. rer. nat. Andreas Schütze Universität des Saarlandes

# Inhaltsverzeichnis

| 1.                          | Ν                             | lotivat                                                            | ation1                                                      |    |  |  |  |
|-----------------------------|-------------------------------|--------------------------------------------------------------------|-------------------------------------------------------------|----|--|--|--|
| 2.                          | Η                             | Iardware                                                           |                                                             |    |  |  |  |
|                             | 2.1 Aufbau Experimentierboard |                                                                    |                                                             | 2  |  |  |  |
|                             | 2.2                           | Mik                                                                | rocontrollerschaltung                                       | 5  |  |  |  |
|                             | 2                             | .2.1                                                               | Mikrocontroller                                             | 5  |  |  |  |
|                             | 2                             | .2.2                                                               | Spannungsversorgung                                         | 5  |  |  |  |
|                             | 2                             | .2.3                                                               | Schwingquarz                                                | 6  |  |  |  |
|                             | 2                             | .2.4                                                               | ISP-Schnittstelle                                           | 7  |  |  |  |
|                             | 2.3                           | Ein                                                                | - und Ausgabe                                               | 7  |  |  |  |
|                             | 2                             | .3.1                                                               | Taster und Interrupt-Eingangspins                           | 7  |  |  |  |
|                             | 2                             | .3.2                                                               | LED-Ausgabe                                                 | 9  |  |  |  |
|                             | 2.4                           | Wai                                                                | ndlung zwischen digitalen und analogen Signalen             | 10 |  |  |  |
|                             | 2                             | .4.1                                                               | Analog-Digital-Converter                                    | 10 |  |  |  |
|                             | 2                             | .4.2                                                               | Digital-Analog-Converter und Pulsweitenmodulation           | 13 |  |  |  |
|                             | 2.5                           | LCI                                                                | O Ansteuerung                                               | 16 |  |  |  |
|                             | 2.6                           | Dat                                                                | enaustausch zwischen PC und Mikrocontroller per USB         | 18 |  |  |  |
| 3.                          | S                             | oftwar                                                             | e                                                           | 20 |  |  |  |
|                             | 3.1                           | Schrei                                                             | ben eines Programms in C und Übertragen zum Mikrocontroller | 20 |  |  |  |
| 3.1.1 C-Einführungsbeispiel |                               |                                                                    | Einführungsbeispiel                                         | 20 |  |  |  |
|                             | 3                             | .1.2 M                                                             | akefile                                                     | 22 |  |  |  |
|                             | 3                             | .1.3 Ko                                                            | ompilieren mit WinAVR                                       | 23 |  |  |  |
|                             | 3                             | 3.1.4 Programmieren des ATmega-16 mit der Software AVR-Studio      |                                                             |    |  |  |  |
|                             |                               | 3.1.4.1 Mikrocontroller konfigurieren                              |                                                             |    |  |  |  |
|                             |                               | 3.1.4.2 Mikrocontroller-Programmspeicher beschreiben in AVR-Studio |                                                             |    |  |  |  |
|                             | 3.2                           | С                                                                  |                                                             | 28 |  |  |  |
|                             | 3                             | .2.1 He                                                            | eader-Dateien                                               | 28 |  |  |  |
|                             | 3                             | .2.2 Da                                                            | atentypen in C (inkl. stdint.h)                             | 29 |  |  |  |
|                             | 3                             | 3.2.3 Kontrollstrukturen in C                                      |                                                             |    |  |  |  |
|                             | 3                             | .2.4 Fu                                                            | nktionen                                                    | 30 |  |  |  |
|                             |                               | 3.2.4.                                                             | 1 Nützliche Funktionen                                      | 31 |  |  |  |
|                             | 3                             | 3.2.5 Definition Deklaration und Initialisierung                   |                                                             |    |  |  |  |
|                             | 3                             | 3.2.6 Sequentieller und interruptbasierter Programmablauf          |                                                             |    |  |  |  |
|                             | 3.3                           | 3 3 Register                                                       |                                                             |    |  |  |  |
|                             | 3                             | .3.1 Bi                                                            | tmanipulation                                               | 35 |  |  |  |
|                             | 3.3.1.1 Bitweise Operatoren   |                                                                    |                                                             |    |  |  |  |
|                             |                               | 3.3.1.                                                             | 2 Register konfigurieren                                    | 35 |  |  |  |
|                             |                               |                                                                    |                                                             |    |  |  |  |

| 3.3.2 Die Register des ATmega-16                                 |    |
|------------------------------------------------------------------|----|
| 3.3.2.1 Ein- und Ausgänge lesen und schalten                     |    |
| 3.3.2.2 Externe Interrupts konfigurieren                         |    |
| 3.3.2.3 ADC initialisieren und Wandlung starten                  |    |
| 3.3.2.4 Timer und Pulsweitenmodulation konfigurieren und starten |    |
| 3.3.2.5 USART konfigurieren und Daten senden                     |    |
| 3.3.2.6 LCD initialisieren und Text ausgeben                     |    |
| 4. Beispielprojekt Temperaturabhängige Lüfterregelung            |    |
| 4.1 Funktionsbeschreibung                                        |    |
| 4.1.1 Benutzereingabe und Menü                                   |    |
| 4.1.2 Temperaturmessung                                          |    |
| 4.1.3 Regler                                                     |    |
| 4.1.4 Graphische Ausgabe am PC mit LogView                       |    |
| 4.2 Quellcode                                                    |    |
| 4.2.1 main.c                                                     |    |
| 4.2.2 ADC                                                        | 61 |
| 4.2.3 LCD                                                        |    |
| 4.2.4 Regler                                                     |    |
| 4.2.5 PWM                                                        |    |
| 4.2.6 Taster                                                     |    |
| 4.2.7 USART                                                      | 71 |
| 5. Anhang                                                        | 73 |
| 5.1 Software-Bezugsquellen                                       | 73 |
| 5.2 Stückliste Experimentierboard                                | 74 |
| 5.3 Abkürzungsverzeichnis                                        | 75 |
| 5.4 Abbildungsverzeichnis                                        | 75 |
| 5.5 Literatur                                                    | 76 |
| 5.6 Boardlayout                                                  | 77 |

### 1. Motivation

Mikrocontroller ( $\mu$ C) sind aus modernen technischen Systemen nicht mehr wegzudenken. Unbemerkt verrichten sie in den Bereichen Unterhaltungselektronik, Mobiltelefone, Chipkarten und PC-Peripherie-Geräte ihren Dienst. In einem aktuellen Mittelklassewagen sorgen bis zu 80 Mikrocontrollersysteme unter anderem für die korrekte Funktion von Fahrassistenzsystemen, Multimediaanwendungen und der Klimaautomatik. Innovationen und Neuheiten im Automobilbereich basieren zum großen Teil auf mikrocontrollerbasierten Sensor-Aktor-Systemen.

Im Rahmen dieses Praktikums sollen mithilfe eines Mikrocontroller-Experimentierboards verschiedene Versuche durchgeführt werden.

Um die unterschiedlichen Funktionen eines  $\mu$ C's exemplarisch zu zeigen, wurde ein einfaches Sensor-Aktor-System entwickelt. Eine Regelung, welche die Drehzahl eines Lüfters abhängig von der Umgebungstemperatur variiert und Messwerte an einen PC übermittelt.

Ziel dieser kurzen Einführung ist es, den Einstieg in den Bereich <u>eingebettete Systeme</u> zu erleichtern, eine Übersicht über benötigte Hard- und Software aufzuzeigen und Interessierten einen Ausgangspunkt für eigene Mikrocontroller-Entwicklungen zu bieten.

1.

# 2. Hardware

## 2.1 Aufbau Experimentierboard

Mittelpunkt des Experimentierboards ist der <u>Mikrocontroller</u>, welcher Eingänge liest, Daten verarbeitet und Ausgänge setzt. Dieser ist auf einem 40-poligen Sockel fixiert und kann bei Bedarf einfach ausgewechselt werden.

Der  $\mu$ C, ein Atmega-16, benötigt 5V Versorgungsspannung, welche mithilfe eines <u>Linearreglers</u> und externen Netzteils zur Verfügung gestellt wird.

Um den Programmspeicher des Mikrocontrollers mit dem kompilierten Quellcode zu beschreiben und <u>Fusebit-Register</u> zu ändern, finden sich rechts neben dem ATmega zwei Programmierschnittstellen, das 10-polige JTAG- und das 6-polige <u>ISP-Interface</u>.

Insgesamt verfügt das Board über neun Ein- und Ausgänge (davon 4 ADC- und 3 PWM-fähig), die auf der linken Seite über den 20-poligen Wannenstecker nach außen geführt werden. Daran kann beispielsweise eine Testplatine mit Sensoren angeschlossen werden.

Zwei <u>Taster</u> erlauben Benutzereingaben, der dritte ist für Reset zuständig und startet den Mikrocontroller neu.

Über die vier <u>LED's</u> auf der linken Seite können Zustände und Debugging-Hinweise angezeigt werden; das <u>LCD</u> informiert per Textausgabe über Sensordaten und Systemparameter.

Mit der <u>USB-Schnittstelle</u> ist eine Kommunikation zwischen PC und Mikrocontroller möglich, es lassen sich Messdaten empfangen, speichern und Befehle senden.

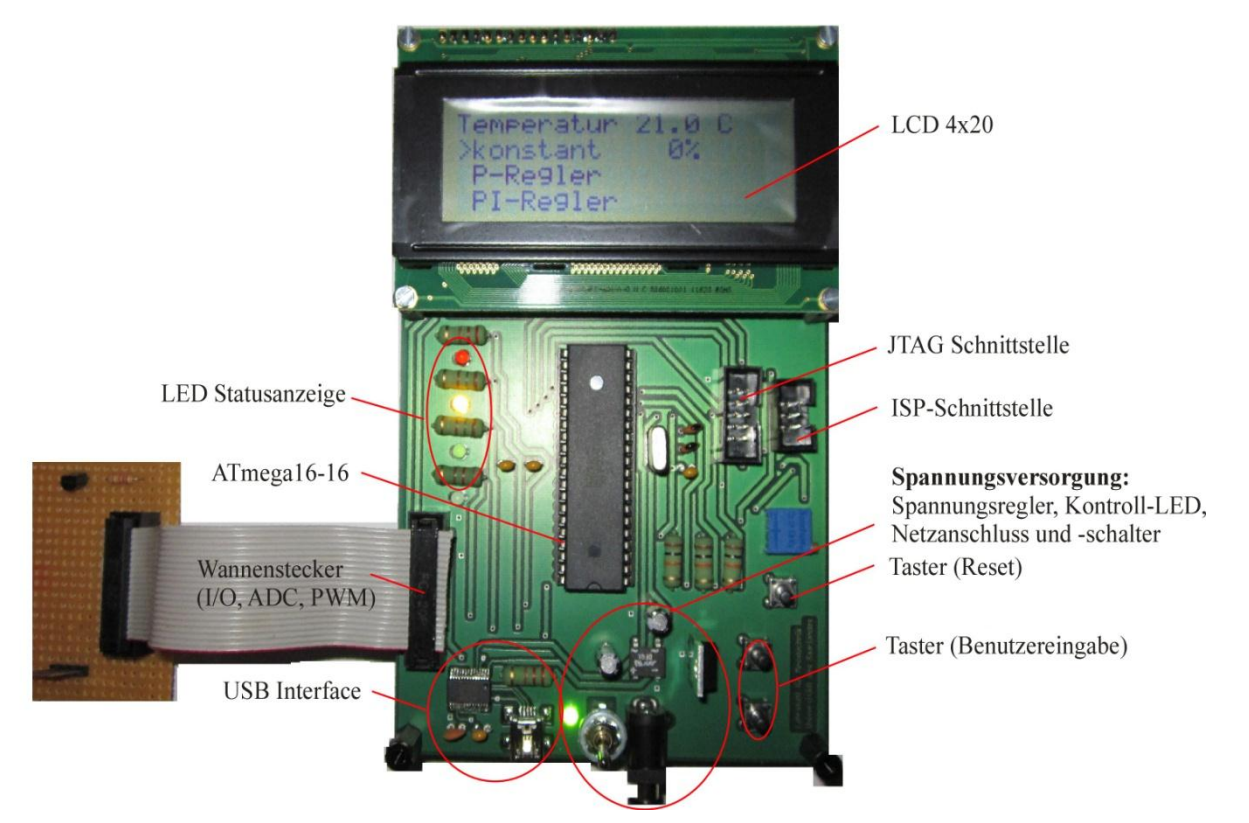

Abbildung 1: Aufbau des Experimentierboards

| Тур    | Bezeichnung              | Beschreibung                                                                                                    |
|--------|--------------------------|----------------------------------------------------------------------------------------------------|
| Input  | ISP-Interface            | • Programmierschnittstelle                                                                                                    |
| Input  | JTAG-Interface           | • Programmierschnittstelle mit erweiterter Debug-Funktion                                                                                                    |
| Input  | Taster 0, Taster 1       | • Benutzereingabe                                                                                                    |
| Input  | Reset                    | • Reset-Taster zum Programmneustart                                                                                                    |
| Input  | Spannungs-<br>versorgung | <ul> <li>12 V Netzteil benötigt</li> <li>Gleich- oder Wechselstrom</li> <li>An/Aus-Kippschalter</li> </ul>                                                                                                    |
| I/O    | USB-Schnittstelle        | Kommunikation zwischen Mikrocontroller und PC                                                                                                    |
| I/O    | Wannenstecker            | <ul> <li>3 Hardware-PWM-Pins (auch konfigurierbar als Standard I/O<br/>Pins)</li> <li>4 ADC-Pins (auch konfigurierbar als Standard I/O Pins)</li> <li>3 I/O Pins</li> <li>5 V Spannungsversorgung (Vcc)</li> <li>12 V Spannungsversorgung</li> </ul> |
| Output | LED-<br>Statusanzeige    | <ul> <li>LED rot</li> <li>LED gelb</li> <li>LED grün</li> <li>LED blau</li> </ul>                                                                                                    |
| Output | LCD-Display              | • Textausgabe von Daten und Informationen                                                                                                    |

Übersicht über die Ein- und Ausgänge des Mikrocontroller-Experimentierboards:

Tabelle 1: Schnittstellen des Experimentierboards

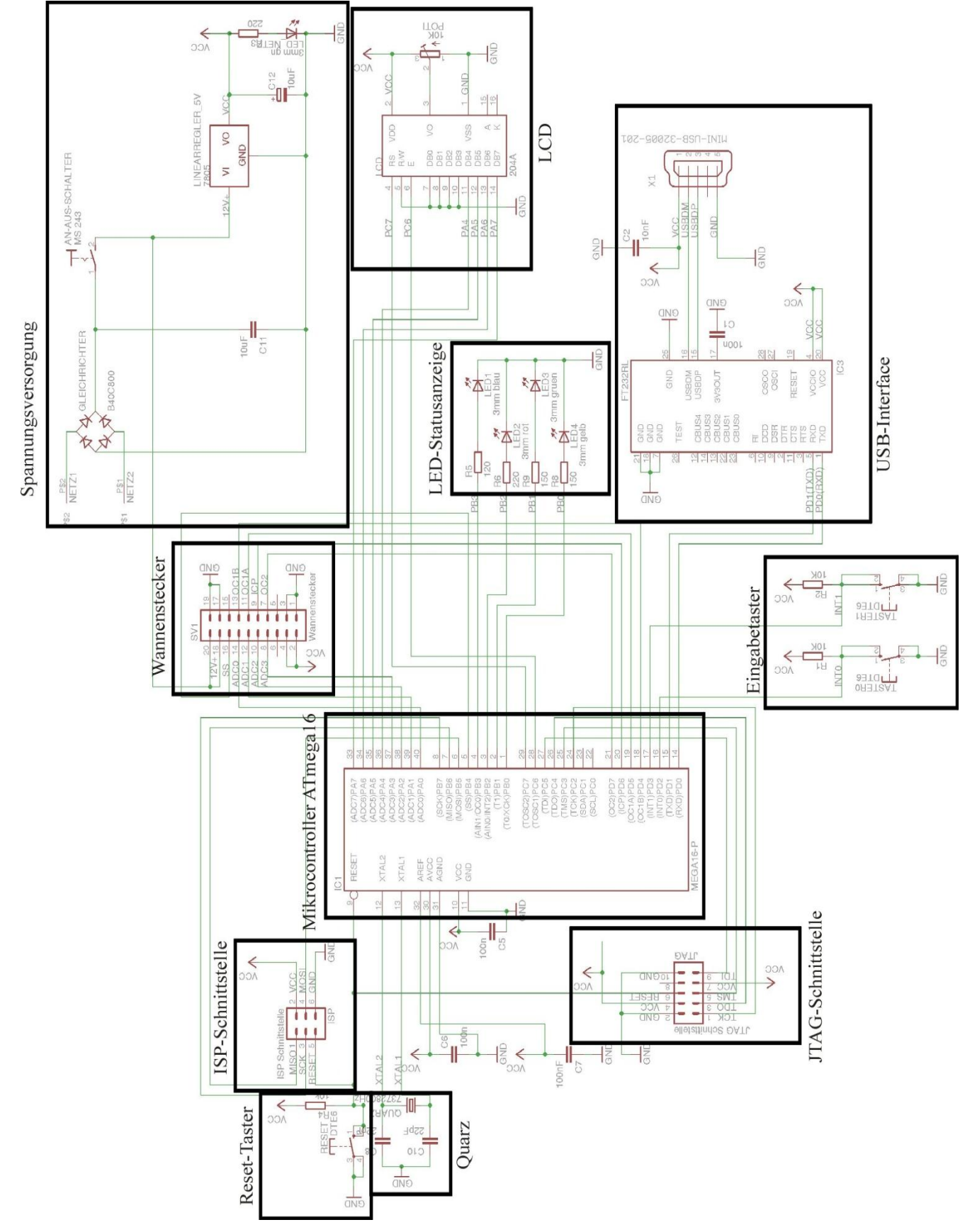

Abbildung 2: Gesamtschaltplan des Experimentierboards

# 2.2 Mikrocontrollerschaltung

## 2.2.1 Mikrocontroller

Als Mikrocontroller bezeichnet man einen Chip, auf dem neben einem Mikroprozessor weitere Module mit unterschiedlichen Funktionen integriert sind. Häufig zählen dazu Programm- und Arbeitsspeicher, digitale und analoge Ein- und Ausgänge, Timer und Schnittstellen zur Kommunikation. Der Vorteil eines solchen System-on-a-Chip's (SoC) ist, dass zum Betrieb nur wenige externe Bauteile benötigt werden. Im einfachsten Fall arbeitet ein programmierter  $\mu$ C bereits mit Versorgungsspannung, möchte man weitere Peripheriefunktionen nutzen, erhöht sich entsprechend der Bauteil- und Verschaltungsaufwand.

Für das Experimentierboard wurde ein Mikrocontroller der AVR-Familie von Atmel verwendet, der *ATmega-16*. Die AVR-Mikrocontroller sind nach der <u>Harvard-Architektur</u> aufgebaut, besitzen somit getrennte Busse für Arbeitsspeicher (RAM) und Programmspeicher (Flash-Rom) und können deswegen gleichzeitig auf beide Speicherarten zugreifen.

Der ATmega-16 ist ein 8-Bit-Controller, das bedeutet, dass er bei einer internen Rechenoperation ganzzahlige Werte bis maximal  $2^8$ -1, also 255 (0 ist 256. Zustand), darstellen kann. Werden Befehle mit größeren Zahlen durchgeführt, müssen mehrere 8-Bit Operationen nacheinander abgearbeitet werden, was die Rechenzeit erhöht.

Für den Betrieb des Mikrocontrollers wird ein Taktgeber benötigt. Hierfür kann der interne 1 MHz-Oszillator des ATmega's oder ein externer Quarz verwendet werden.

Wird der ATmega-16 mit einem 16 MHz Quarz (Maximalfrequenz) betrieben, kann er theoretisch 16 MIPS (Million instructions per second), also 16 Millionen Maschinenbefehle pro Sekunde ausführen.

Als weitere Peripheriefunktionen bietet er:

- 8-Bit-Timer (2x)
- 16-Bit-Timer
- Real-Time-Counter
- <u>PWM</u>-Kanäle (4x)
- 10-Bit <u>ADC</u>-Kanäle (8x)
- USART-Schnittstelle
- <u>TWI-Schnittstelle (I2C)</u>
- Watchdog Timer

In Abbildung 3 sind die 40 Anschluss-Pins des AVR's zu sehen, 32 davon besitzen eine Hardware-Funktion (z.B ADC-Eingänge PA0-PA7, PWM-Ausgänge PD4 und PD5, usw.), können aber im Quellcode auch als reguläre Eingangs- oder Ausgangspins konfiguriert werden.

Damit kann der ATmega flexibel den jeweiligen Anforderungen angepasst werden.

[zurück zu Aufbau Experimentierboard]

#### 2.2.2 Spannungsversorgung

Um sowohl Wechsel- als auch Gleichspannungsnetzteile als Versorgung für die Schaltung verwenden zu können, wird der Eingang zunächst mit einer Diodenbrücke gleichgerichtet und die resultierende Welligkeit der Spannung mithilfe eines Elkos geglättet. Der Linearregler 7805 generiert daraus eine stabile und größtenteils lastunabhängige Spannung von 5V für die elektronischen Komponenten und verträgt maximal 35V.

Somit kann ein externes Netzteil mit 12 V Ausgangsspannung verwendet werden. Alternativ wird die

|                 |             | ٦Γ     |      |             |
|-----------------|-------------|--------|------|-------------|
| (XCK/T0) PB0    | d 1         | $\sim$ | 40 🗖 | PAO (ADCO)  |
| (T1) PB1        | <b>4</b> 2  |        | 39 🗖 | PA1 (ADC1)  |
| (INT2/AIN0) PB2 | ₫ 3         |        | 38 🗖 | PA2 (ADC2)  |
| (OC0/AIN1) PB3  | ₫ 4         |        | 37 🗖 | PA3 (ADC3)  |
| (SS) PB4        | ₫ 5         |        | 36 🗖 | PA4 (ADC4)  |
| (MOSI) PB5      | <b>4</b> 6  |        | 35 🗖 | PA5 (ADC5)  |
| (MISO) PB6      | <b>4</b> 7  |        | 34 🗖 | PA6 (AD C6) |
| (SCK) PB7       | ₫8          |        | 33 🗖 | PA7 (ADC7)  |
| RESET           | <b>4</b> 9  |        | 32 🗖 | AREF        |
| VCC             | <b></b>     |        | 31 🗖 | GND         |
| GND             | <b>4</b> 11 |        | 30 🗖 | AVCC        |
| XTAL2           | 口 12        |        | 29 🗖 | PC7 (TOSC2) |
| XTAL1           | <b>二</b> 13 |        | 28 🗖 | PC6 (TOSC1) |
| (RXD) PD0       | <b>二</b> 14 |        | 27 1 | PC5 (TDI)   |
| (TXD) PD1       | <b>1</b> 5  |        | 26 🗖 | PC4 (TDO)   |
| (INTO) PD2      | <b>1</b> 6  |        | 25 🗖 | PC3 (TMS)   |
| (INT1) PD3      | <b>H</b> 17 |        | 24 🗇 | PC2 (TCK)   |
| (OC1B) PD4      | 4 18        |        | 23 🗖 | PC1 (SDA)   |
| (OC1A) PD5      | <b>4</b> 19 |        | 22 🗇 | PC0 (SCL)   |
| (ICP1) PD6      | 4 20        |        | 21 🗇 | PD7 (OC2)   |
|                 |             |        |      |             |

Abbildung 3: ATmega-16 Pinbelegung (Quelle: ATmega 16 Datenblatt) 2.

Schaltung auch von einem PC über USB mit 5 V versorgt.

Eine grüne LED zeigt an, ob die Spannungsversorgung korrekt angeschlossen und der Netzschalter angeschaltet ist.

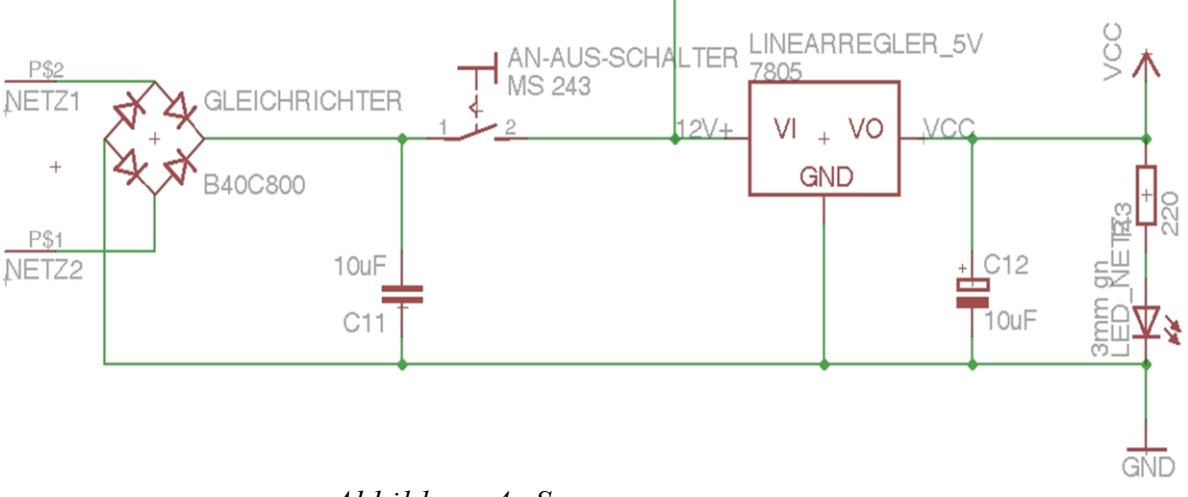

Abbildung 4: Spannungsversorgung

#### 2.2.3 Schwingquarz

Der Schwingquarz ist das taktgebende Herz des Mikrocontrollers und bestimmt, wie schnell dieser Prozesse abarbeitet. Für den Betrieb eines Controllers ist der Quarz nicht unbedingt notwendig, da er über einen internen Taktgeber, einen RC-Oszillator (Genauigkeit  $\pm$  3%) verfügt. Sobald allerdings eine gewisse Genauigkeitsanforderung an den Taktgeber gestellt wird, etwa wenn der Mikrocontroller mit dem PC kommunizieren soll, ist der Einsatz eines Quarzes (Genauigkeit 10-100ppm) unerlässlich.

Standardmäßig wird die ATmega-Familie mit aktiviertem internem RC-Oszillator ausgeliefert. Die Frequenz des verwendeten Quarzes wird im <u>Makefile</u> unter F\_CPU angegeben, in diesem Fall 7,3728 Mhz.

Abbildung 5 zeigt die Verschaltung des Quarzes, welcher an die Pins XTAL 1 und 2 angeschlossen wird, zusammen mit zwei Anschwingkondensatoren gegen Masse.

[Zum Kapitel Software: Makefile] [Zum Kapitel Software: Konfigurieren des µC]

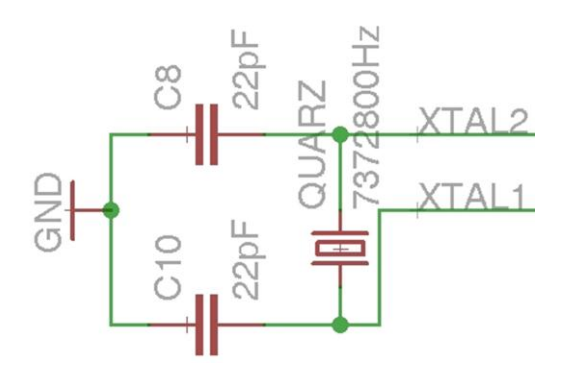

Abbildung 5: Quarz mit Anschwingkondensatoren

# 2.2.4 ISP-Schnittstelle

Für das Übertragen des kompilierten Programms auf den Mikrocontroller wird die ISP-Schnittstelle (In-System-Programmierung) und der Atmel AVRISP-Programmer (Abbildung 6) verwendet. Möchte man sich mit dem Mikrocontroller verbinden, müssen zunächst in der Programmierumgebung am PC (z.B. Atmel AVR-Studio) der Programmer und Mikrocontroller eingestellt und nach dem Verbinden die Fusebits konguriert werden. Danach lässt sich das hex-File in den Flash-Speicher des Controllers schreiben.

In Abbildung 7 ist die Pinbelegung der ISP-Buchse zu sehen. Neben der Versorgungsspannung muss sie mit den MISO-, MOSI-, SCK- und RESET-Pins des  $\mu$ C verbunden werden.

[Zum Kapitel Software: Programmierung des ATmega16 mit AVR-Studio]

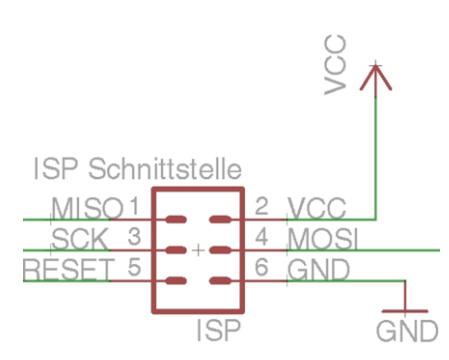

Abbildung 6: Beschaltung der ISP-Buchse

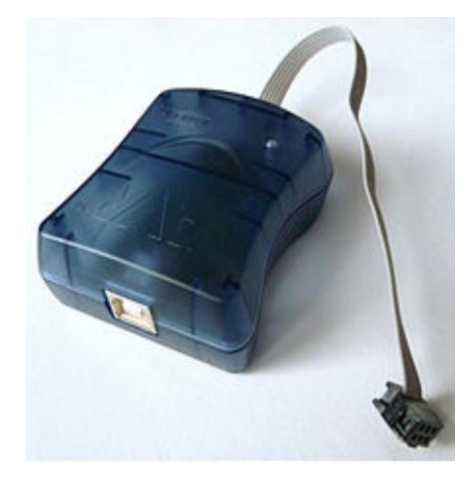

Abbildung 7: ISP Programmiergerät Atmel AVRISP mkII (Quelle: Wikipedia)

## 2.3 Ein- und Ausgabe

# 2.3.1 Taster und Interrupt-Eingangspins

Die drei Mikrocontrollerpins INT0, INT1 und INT2 des ATmega besitzen eine Hardware-Interrupt-Funktion. Sie liefern intern Rückmeldung bei einem bestimmten Ereignis, ohne dass sie zyklisch vom  $\mu$ C abgefragt werden müssen (Polling). Diese Nebenläufigkeit wirkt sich positiv auf die Performanz aus.

Ist im Quelltext ein Interrupt bei steigender Flanke aktiviert, wird der sequentielle Programmdurchlauf bei einem Ansteigen des Eingangssignals von logisch 0 auf 1 unterbrochen und die Interrupt-Service-Routine (ISR) ausgeführt. Das Ereignis (Interrupt Request IRQ) wird durch den ISR-Vektor im Quellcode als Argument an die ISR übergeben.

Ist die ISR durchgelaufen, springt der  $\mu C$  wieder zurück an die Stelle des Programms, an der er vom Interrupt unterbrochen wurde.

| µC-Pin     | ISR-Vektor | Beschreibung            |
|------------|------------|-------------------------|
| PD2 (INT0) | INT0_vect  | Interrupt-Eingangspin 0 |
| PD3 (INT1) | INT1_vect  | Interrupt-Eingangspin 1 |
| PB2 (INT2) | INT2_vect  | Interrupt-Eingangspin 2 |

Tabelle 2: Interrupt-Eingangspins des ATmega-16

Mit einem Taster kann auf diese Weise eine Benutzereingabe realisiert werden. Beim Drücken des Tasters sind die beiden Pin-Paare des Tasters leitend verbunden, ansonsten isoliert.

Abbildung 8 zeigt die Beschaltung der Taster auf dem Experimentierboard nach dem sogenannten *Active-low* Prinzip. Wird der Taster nicht gedrückt, zieht der Pullup-Widerstand das Potential des Interrupt-Eingangspins des  $\mu$ Cs auf Vcc und somit logisch 1. Bei gedrücktem Taster liegt der Pin direkt an Masse, logisch 0, über den Pullup-Widerstand fließt ein vernachlässigbar kleiner Strom.

Durch diese Verschaltung ist am Eingangspin des Mikrocontrollers immer ein definiertes Potential gegeben.

Bei mechanischen Tastern und Schaltern tritt häufig das unerwünschte Verhalten des *Prellens* auf. Bevor beim Drücken oder Loslassen ein stabiler Zustand erreicht wird, springt der Schaltkontakt mehrmals zwischen An- und Aus-Zustand. <u>Um dies zu vermeiden, kann ein Taster sowohl hard- als</u> auch softwareseitig entprellt werden.

[Zum Kapitel Software: Externe Interrupts konfigurieren]

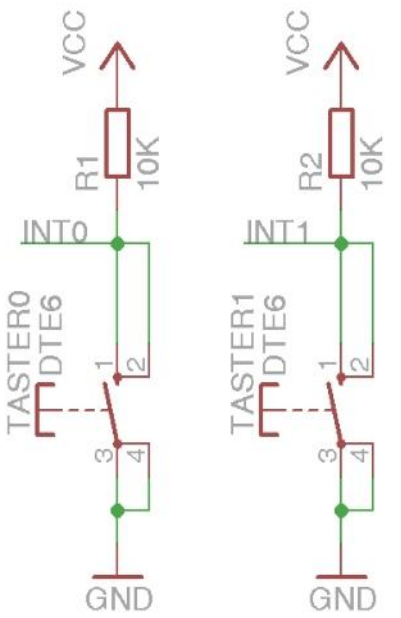

Abbildung 8: Active-low-Schaltung mit 10k-Pullup-Widerständen

## 2.3.2 LED-Ausgabe

Mithilfe von <u>Leuchtdioden (LEDs)</u> können Zustände und Informationen zum Programmablauf ausgegeben werden. Wird ein Ausgangs-Pin des  $\mu$ C's im Quellcode auf logisch 1 gesetzt, leuchtet die daran angeschlossene LED.

Abbildung 9 zeigt die Verschaltung der vier Status-LEDs. Die <u>Dimensionierung der Vorwiderstände</u>, die als Strombegrenzer dienen, hängt von der anliegenden Versorgungsspannung und der Durchlassspannung/-stromstärke der jeweiligen Leuchtdiode (siehe Datenblatt!) ab.

| LED-Farbe | Durchlass-<br>spannung | Vorwiderstand bei 5V<br>Betriebsspannung und<br>20mA Durchlass-Strom | Verlustleistung des<br>Vorwiderstands | Verbunden mit<br>µC-Pin |
|-----------|------------------------|----------------------------------------------------------------------|---------------------------------------|-------------------------|
| IR        | 1,5 V                  | 220 Ω                                                                | 70 mW                                 | -                       |
| rot       | 1,6 V                  | 220 Ω                                                                | 68 mW                                 | PB2                     |
| gelb      | 2,1 V                  | 150 Ω                                                                | 58 mW                                 | PB0                     |
| grün      | 2,2 V                  | 150 Ω                                                                | 58 mW                                 | PB1                     |
| blau      | 2,9 V                  | 120 Ω                                                                | 42 mW                                 | PB3                     |
| weiss     | 4,0 V                  | 56 Ω                                                                 | 20 mW                                 | -                       |

Tabelle 3: LED Kenngrößen

Nach Tabelle 3 können Standard-Widerstände mit 0,25 W maximaler Verlustleistung zur LED-Strombegrenzung bei 5V Betriebsspanunng genutzt werden.

[Zum Kapitel Software: Ausgänge schalten ]

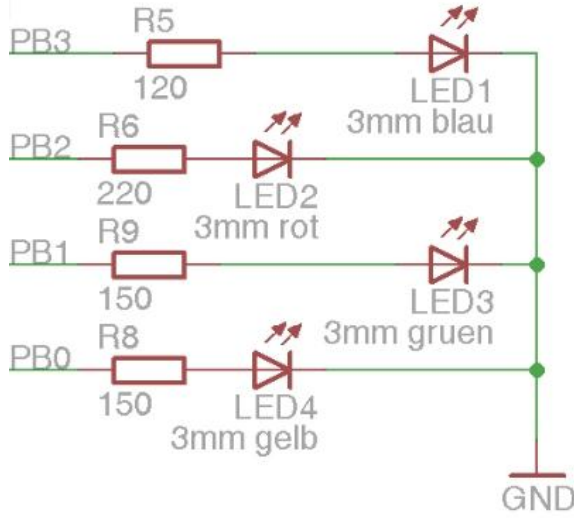

Abbildung 9: LEDs mit Vorwiderständen

## 2.4 Wandlung zwischen digitalen und analogen Signalen

#### 2.4.1 Analog-Digital-Converter

Der Analog-Digital-Converter (ADC) ist die Brücke von der analogen zur digitalen Welt. Er misst die am Eingang anliegende Spannung und wandelt diese in einen digitalen Wert um.

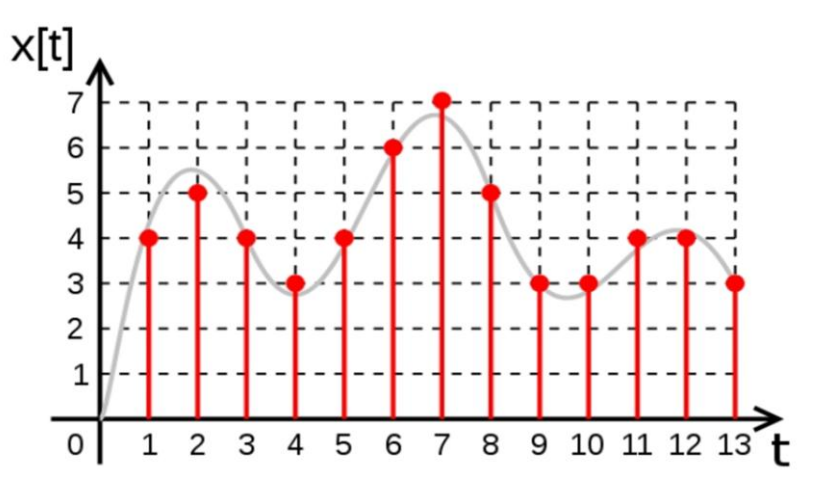

Abbildung 10: Zeitliche und wertmäßige (3-Bit) Quantisierung eines Analogsignals (Quelle: Wikipedia)

Bei idealerweise gleichen Zeitabständen wird die Amplitude eines Eingangssignal diskretisiert (Abbildung 10). Wie fein dies geschieht, bestimmt die Anzahl der Quantisierungsstufen. Häufig besitzen  $\mu$ C einen 10-Bit ADC. Damit können 1024 Zustände unterschieden werden. Die Abtastfrequenz des ADC ist so zu wählen, dass sie mindestens doppelt so groß wie die höchste zu messende Frequenz des Messsignals ist, um eine eindeutige Rekonstruktion des Signals zu gewährleisten (Nyquist-Shannon-Abtasttheorem).

Man unterscheidet drei Wandlungsverfahren: Flash-Wandler, Slope-Wandler und *Sukzessive Approximation (SAR)*. Letztere ist ein guter Kompromiss aus Geschwindigkeit und Hardwareaufwand und deswegen weit verbreitet, unter anderem in der ATmega-Serie.

Der SAR-Wandler (Abbildung 11) vergleicht die mittels eines internen Digital-Analog-Wandlers erzeugte Spannung mit der zu messenden Spannung am ADC-Eingang. Beginnend mit dem <u>Most Significant Bit</u> (höchstwertiges Bit, MSB) werden nacheinander die Bitstellen des DA-Wandlers (DAC) auf 1 gesetzt und die nachfolgenden auf 0. Befindet sich die DAC-Spannung unter der ADC-Spannung, wird das nächsttiefere Bit auf 1 gesetzt. Ist die DAC-Spannung größer als die ADC-Spannung, wird das aktuelle Bit wieder zurückgesetzt und das nächsttiefere Bit auf 1 gesetzt. Diese Intervallschachtelung wird solange fortgesetzt bis man den ADC-Spannungswert eindeutig eingegrenzt hat und beim Least Significant Bit (LSB) angelangt ist.

In dem Beispiel aus Tabelle 4 wird der Eingangsspannung von 2,45 V somit nach fünf Schritten der digitale Wert 15 zugeordnet.

Damit sich die Spannung am ADC-Eingang während des Wandlungsvorgangs nicht ändert, wird sie durch ein Halteglied konstant gehalten (sample & hold).

| Schritt | ADC-<br>Eingangs-<br>spannung | Erzeugter DAC-<br>Vergleichswert | DAC-<br>Vergleichswert <<br>ADC-Wert ? | DAC<br>Bit 1<br>(16) | DAC<br>Bit 2<br>(8) | DAC<br>Bit 3<br>(4) | DAC<br>Bit 4<br>(2) | DAC<br>Bit 5<br>(1) |
|---------|-------------------------------|----------------------------------|----------------------------------------|----------------------|---------------------|---------------------|---------------------|---------------------|
| 1       | 2,45 V                        | 2,58 V                           | f                                      | 1                    | 0                   | 0                   | 0                   | 0                   |
| 2       | 2,45 V                        | 1,29 V                           | W                                      | 0                    | 1                   | 0                   | 0                   | 0                   |
| 3       | 2,45 V                        | 1,94 V                           | W                                      | 0                    | 1                   | 1                   | 0                   | 0                   |
| 4       | 2,45 V                        | 2,26 V                           | W                                      | 0                    | 1                   | 1                   | 1                   | 0                   |
| 5       | 2,45 V                        | 2,42 V                           | W                                      | 0                    | 1                   | 1                   | 1                   | 1                   |

Tabelle 4: Schritte bei 5-Bit SAR-Verfahren bei 2,45 V Eingangsspannung und 5VReferenz

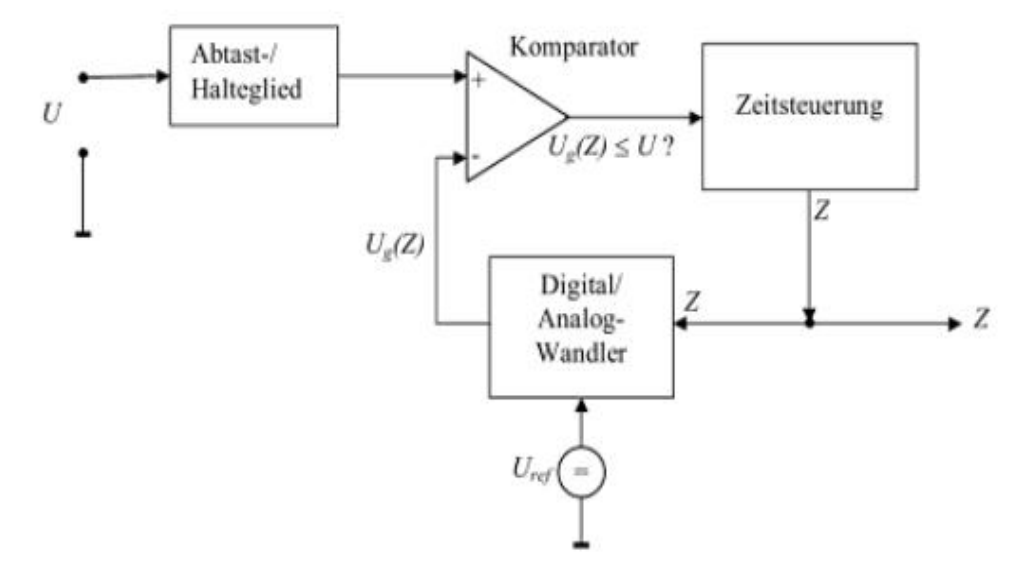

Abbildung 11: Prinzip Sukzessive Approximation (Quelle: Mikrocontroller und Mikroprozessoren (Springer Verlag, Brinkschulte)

Der Eingangswiderstand der ADC-Pins liegt im M $\Omega$ -Bereich, somit wird die anliegende Spannung durch die Messung praktisch nicht verfälscht.

Die zu messende Spannung muss im Bereich zwischen GND und der Referenzspannung (meist Versorgungsspannung 5V oder 2,56V) liegen. Weist das Messsignal größere Spannungen auf, kann es durch einen Spannungsteiler in den Messbereich transformiert werden.

| μC-Pin                                        | Beschreibung                                                                                                    |
|-----------------------------------------------|----------------------------------------------------------------------------------------------------|
| ADC0-ADC7                                     | ADC-Eingangspins; bei der ADC-Initialisierung muss im ADMUX-Register der verwendete Pin aktiviert werden.                                                                                                   |
|                                               | <i>Hinweis</i> : Der ATmega-16 verfügt zwar über 8 ADC-Kanäle, aber nur einen Analog-<br>Digital-Wandler. Über einen <u>Multiplexer</u> können die verschiedenen Eingänge<br>nacheinander abgefragt werden. |
| AREF Auswählbare externe ADC Referenzspannung |                                                                                                    |
|                                               | Hinweis: Minimalbeschaltung mit 100nF Pufferkondensator gegen AGND.                                                                                                    |
| AVCC                                          | Interne ADC Referenzspannung (5V oder daraus erzeugte 2,56V auswählbar)                                                                                                    |
|                                               | <i>Hinweis</i> : Ist im Allgemeinen der externen Referenzspannung vorzuziehen.<br>Minimalbeschaltung mit 100nF Pufferkondensator gegen AGND.                                                                |
| AGND                                          | Interne ADC Referenzmasse                                                                                                    |

Die ADC Pin-Belegung am Beispiel eines Atmega 16:

Tabelle 5: ADC Pins ATmegal6

[Zum Kapitel Software: ADC Konfiguration]

#### Weiterführende Links:

mikrocontroller.net Tutorial-AD-Wandlung

Mikrocontroller und Mikroprozessoren-Kapitel AD-Wandlung

Wikipedia-Analog-Digital-Umsetzer

#### 2.4.2 Digital-Analog-Converter und Pulsweitenmodulation

Damit ein Mikrocontroller andere Bauteile und Aktoren mit flexibler Spannung ansteuern kann, benötigt er einen *Digital-Analog-Converter* (DAC). Da das Erzeugen von regulierbaren analogen Spannungen technisch aufwendig ist, wird die *Pulsweitenmodulation* (PWM) verwendet. Das Ausgangssignal wird dabei vom  $\mu$ C sehr schnell kontinuierlich an- und ausgeschaltet, also abwechselnd auf Versorgungsspannung und Masse gesetzt. Die relative Anschaltdauer beeinflusst dabei die effektive Ausgangsspannung.

Schaut man sich das Signal im Oszilloskop an, erkennt man eine konstante Periode mit einer variablen Pulsbreite, bei der das Signal auf Vcc gesetzt wird. Aus deren Zeitverhältnis wird der Tastgrad (Duty-Cycle) berechnet:

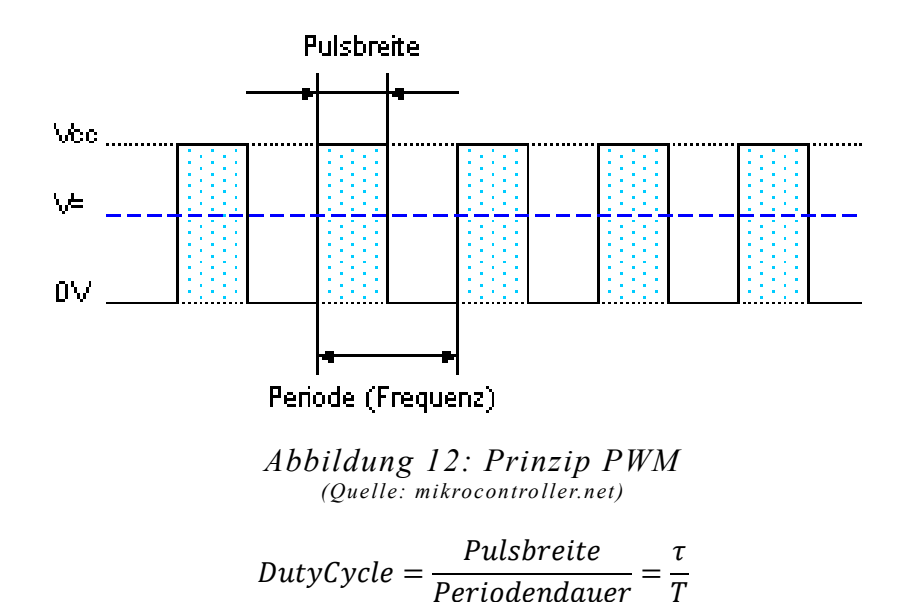

In Abbildung 12 beträgt die Pulsbreite gerade die Hälfte der Periodendauer, der Tastgrad ist somit 50%.

Der Duty-Cycle ist proportional zum arithmetischen zeitlichen Mittelwert der PWM. Durch Modulation der Pulsbreite lässt sich somit der Mittelwert der PWM-Ausgangsspannung variieren:

$$\overline{U_{PWM}} = \frac{1}{T} \int_{t=0}^{t=T} u(t) dt = \frac{1}{T} \sum_{i=0}^{i=T} u_i = \frac{\tau}{T} Vcc$$

Das PWM-Signal wird durch einen <u>Tiefpass</u> demoduliert und geglättet und entspricht dann näherungsweise einem analogen konstanten Signal (Abbildung 13, 15).

Manche Bauteile benötigen keinen Filter, da sie aufgrund ihrer Trägheit (mechanisch, thermisch, usw.) selbst wie ein Tiefpass wirken. Wird eine LED mittels Pulsweitenmodulation angesteuert, nimmt das träge menschliche Auge ein gleichmäßiges Leuchten wahr, obwohl sie eigentlich mit hoher Frequenz flackert.

Die Einsatzgebiete einer PWM sind beispielsweise das <u>Dimmen von LEDs</u>, die Ansteuerung einer Heizung und <u>Motoransteuerungen</u>.

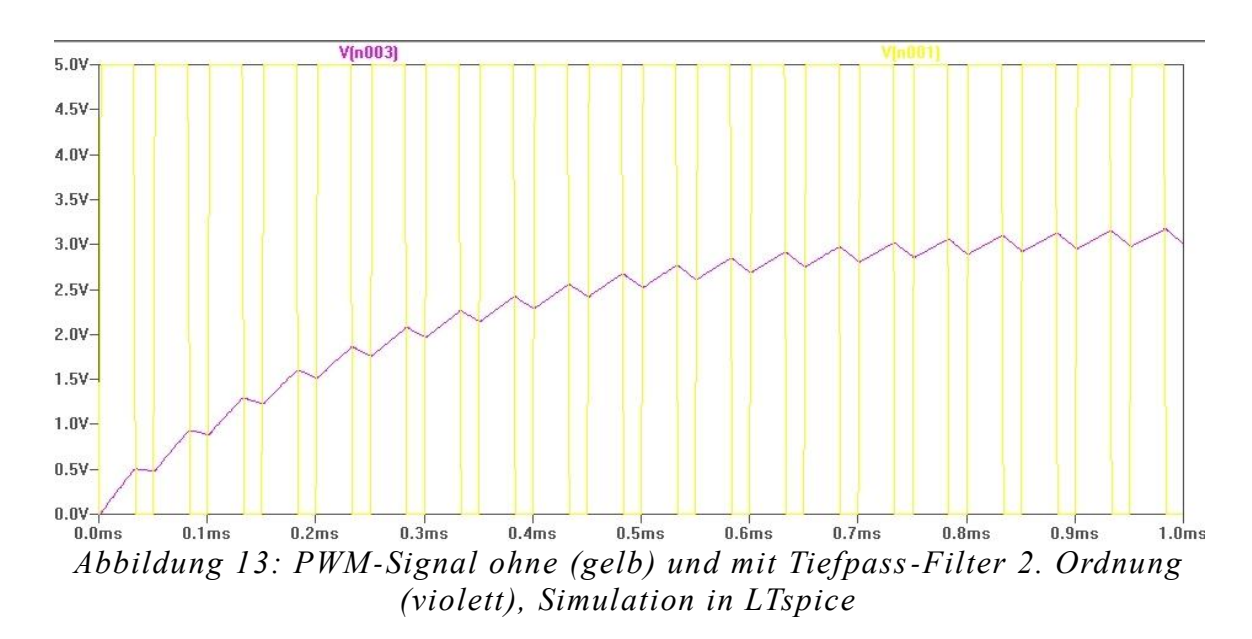

Beim Erzeugen eines 8-Bit PWM-Signals (Abbildung 14) im invertierenden *Fast-PWM-Modus* zählt ein interner <u>Timer</u> in jeder Periode von 0 (BOTTOM) bis 255 (TOP) und vergleicht seinen Zählerstand bei jedem Schritt mit dem Wert im Output Compare Register (OCR), das mit dem gewünschten PWM-Wert beschrieben werden kann. Sind Register- und aktueller Zählwert gleich (Match), wird das PWM-Signal auf 1 gesetzt. Beim Erreichen des Zählwerts 255 fällt das PWM-Signal auf low und das Hochzählen beginnt wieder bei 0.

Im nicht-invertierenden Modus ist das PWM-Signal zu Periodenbeginn auf high und wird bei Match zu 0 gesetzt.

Der *Phase-Correct-PWM-Modus* arbeitet ähnlich, allerdings unterscheidet sich die Zählweise des Timers. Er beginnt innerhalb jeder Periode bei TOP, zählt bis BOTTOM und von dort wieder hoch bis TOP. Dadurch ist der phasenkorrekte Modus zwar nur halb so schnell wie der Fast-PWM-Modus, liefert aber ein symmetrisches Ausgangssignal.

Bei *Clear Timer on Compare (CTC)* zählt der Timer hoch bis er mit dem OCR-Wert übereinstimmt, setzt das Ausgangssignal und beginnt dann wieder bei Null von Vorne.

Die Frequenz und somit die Periodendauer der PWM hängt vom verwendeten Quarz, dem im Quellcode eingestellten Frequenzteiler, dem Modus und der Auflösung der PWM ab.

Mit einem 8 MHz Quarz und einem Frequenzteiler von 1 beispielsweise inkrementiert der PWM-Timer alle 125 ns. Bei einer 8-Bit Fast-PWM ergibt sich damit eine Periodendauer von 32  $\mu$ s und eine Frequenz von 31,25 kHz, bei der ein neuer PWM-Ausgangswert gesetzt werden kann.

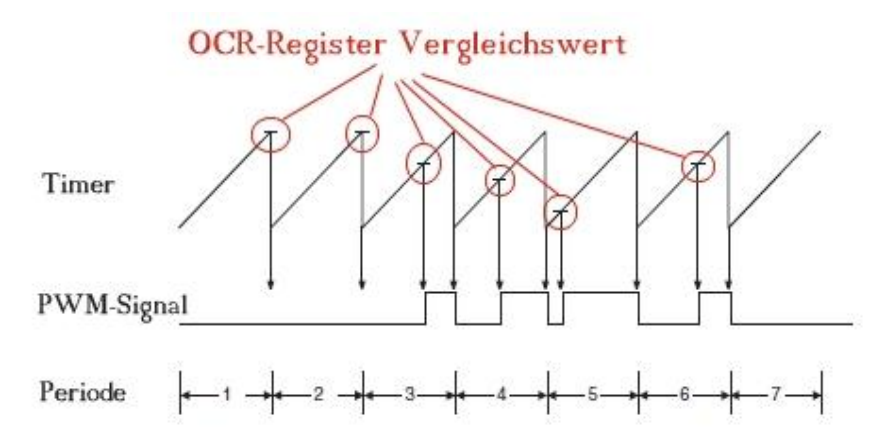

Abbildung 14: Erzeugung des PWM-Signals (invertierendes Fast PWM) (Quelle:ATmega 16 Datenblatt)

| μC-Pin     | Beschreibung                                        |
|------------|-----------------------------------------------------|
| PB3 (OC0)  | 8-Bit PWM-Ausgang, gesteuert durch Timer/Counter 0  |
| PD5 (OC1A) | 16-Bit PWM-Ausgang, gesteuert durch Timer/Counter 1 |
| PD4 (OC1B) | 16-Bit PWM-Ausgang, gesteuert durch Timer/Counter 1 |
| PD7 (OC2)  | 8-Bit PWM-Ausgang, gesteuert durch Timer/Counter 2  |

Die PWM-Pinbelegung am Beispiel des ATmega-16:

Tabelle 6: PWM Pins ATmegal6

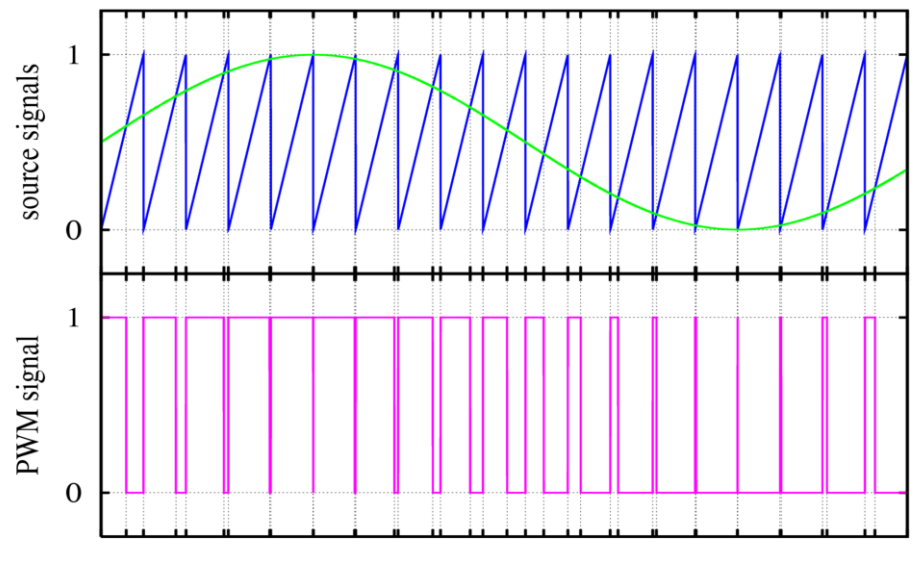

Time

Abbildung 15: Erzeugen einer "Sinusschwingung" per nicht-invertierender Fast-PWM (Quelle: Wikipedia)

[Zum Kapitel Software: PWM Konfiguration]

Weiterführende Links:

Mikrocontroller und Mikroprozessoren-Kapitel Pulsweitenmodulator

http://www.mikrocontroller.net/articles/AVR\_PWM

Wikipedia–Pulsweitenmodulation

mikrocontroller.net Tutorial-PWM

## 2.5 LCD Ansteuerung

Ein LCD kann beim Betrieb eines Mikrocontrollers äußerst nützlich sein, zum einen für den Entwickler, um sich <u>Debug-Informationen</u> ausgeben zu lassen, zum anderen für den Benutzer der fertigen Schaltung, der so direkt aktuelle Zustände und Werte ablesen kann.

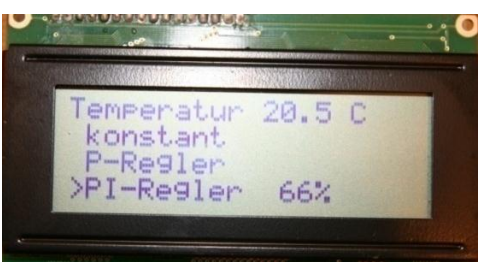

Abbildung 16: 4x20 Zeichen Text-Display

Die meisten Text-LCDs verfügen über einen <u>HD44780</u> kompatiblen Controller und besitzen folgende Pinbelegung (sollte anhand des Datenblatts verifiziert werden):

| Pin | Bezeichnung | Funktion                |
|-----|-------------|-------------------------|
| 1   | Vss         | GND                     |
| 2   | Vcc         | 5V                      |
| 3   | Vee         | Kontrastspannung        |
| 4   | RS          | Register Select         |
| 5   | RW          | Read/Write              |
| 6   | Е           | Enable                  |
| 7   | DB0         | Datenbit 0              |
| 8   | DB1         | Datenbit 1              |
| 9   | DB2         | Datenbit 2              |
| 10  | DB3         | Datenbit 3              |
| 11  | DB4         | Datenbit 4              |
| 12  | DB5         | Datenbit 5              |
| 13  | DB6         | Datenbit 6              |
| 14  | DB7         | Datenbit 7              |
| 15  | А           | Anode LED Beleuchtung   |
| 16  | К           | Kathode LED Beleuchtung |

Tabelle 7: Standard-Pinbelegung eines HD44780 Displays, grau markierte Pins werden nicht verwendet

Das Display des Experimentierboards wird im 4-Bit Modus betrieben, das heißt die LCD-Datenbit-Pins DB0 bis DB3 bleiben ungenutzt und die Textinformationen werden über die Pins DB4 bis DB7 gesendet. Das hat den Vorteil, dass sich der Beschaltungsaufwand reduziert und man sich vier  $\mu$ C-Ausgänge spart, die anderweitig genutzt werden können. Die zu sendenden Bytes werden jeweils in zwei 4-bit Datenpakete aufgespalten und nacheinander geschickt. In der Praxis ergeben sich durch den Betrieb im 4-bit Modus keinerlei Nachteile gegenüber dem 8-bit Modus. Neben den Datenleitungen und der Betriebsspannung an den Pins 1 und 2 müssen noch die Pins 4 (RS) und 6 (E) mit dem ATmega verbunden werden. RS bestimmt, ob der Mikrocontroller gerade Daten oder Befehle an das LCD schickt. Pin E signalisiert, ob Daten oder Befehle versandfertig sind. Pin 5 (RW) legt die Datenrichtung fest und wird auf Masse gelegt, da das LCD nur Daten lesen soll. An Pin 3 wird die Kontrastspannung des LCDs angelegt, mithilfe des angeschlossenen Potis lässt sich somit der Kontrast den Displays verändern.

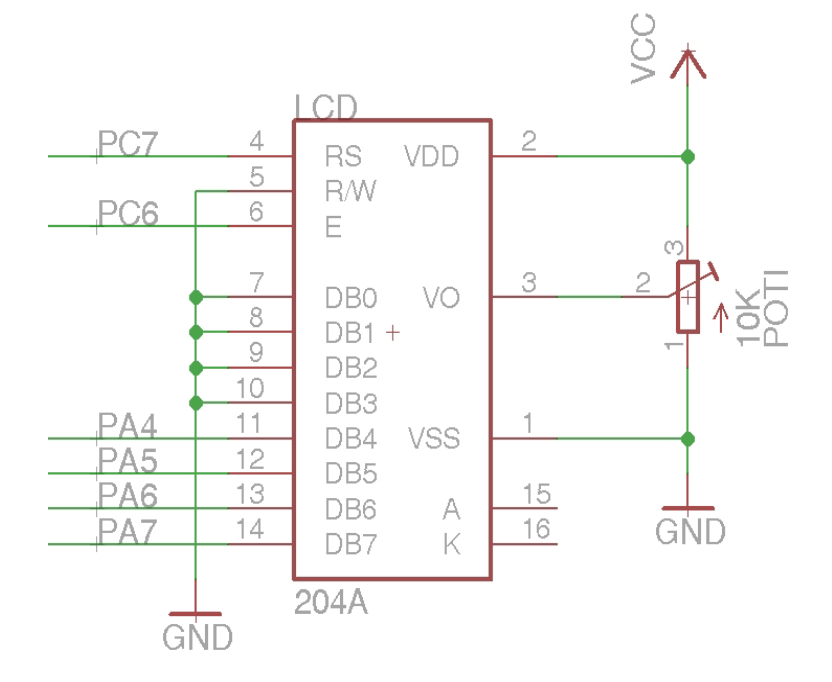

Abbildung 17: 4bit-Beschaltung eines HD44780 LCD

Anstelle der Pins PA4-7 und PC6/7 (Abbildung 17) können auch andere Mikrocontroller-Ausgänge zur Ansteuerung des Displays verwendet werden, dafür muss die Header-Datei lcd-routines.h angepasst werden.

[Zum Kapitel Software: LCD-Ansteuerung]

#### Weiterführende Links:

mikrocontroller.net Tutorial-LCD Ansteuerung

#### 2.6 Datenaustausch zwischen PC und Mikrocontroller per USB

Oftmals ist es erwünscht, Daten vom Mikrocontroller an andere IC's oder einen PC zu senden und Befehle zu empfangen.

Für den Datenaustausch zwischen IC's gibt es eine Vielzahl von Schnittstellen und Bussystemen, z.B.:

- <u>RS-232</u>
- Serial Peripheral Interface (SPI)
- <u>USB</u>
- <u>I<sup>2</sup>C (Inter IC Bus)</u>
- Bluetooth Funkübertragung

Das Experimentierboard verfügt über ein USB-Interface, um mit dem PC kommunizieren zu können. Auf eine RS232-Schnittstelle wurde verzichtet, da sie an modernen PCs immer seltener vorkommt und die USB-Schnittstelle im Consumerbereich zum Standard geworden ist. Somit ist eine gute Kompatibilität gewährleistet.

Da der ATmega-16 keinen Hardware-USB Ausgang besitzt, wird ein weiterer IC benötigt, der mittels <u>USART</u> vom Controller angesteuert wird und die empfangenen Daten auf die USB-Schnittstelle ausgibt. Dafür eignet sich beispielsweise der <u>FT232RL von FTDI</u> (Abbildung 18). Dieser ist einfach zu verschalten und wird im einfachsten Fall nur durch die RXD und TXD Pins des Mikrocontrollers angesteuert. Der FTDI verfügt über eine interne Taktquelle und benötigt keinen externen Quarz.

Die Ausgänge USBDM und USBDP werden über die USB-Buchse an den PC geführt und liefern die transformierten Daten.

Windows und Linux Betriebssysteme benötigen einen Treiber, um mit dem FT232 kommunizieren zu können. Neuere Windows Versionen wie Vista/7 haben diesen bereits in ihrer Bibliothek und installieren ihn automatisch, sobald man die Schaltung mit dem PC verbindet. Bei älteren Windows Versionen muss der VCD-Treiber (Virtual COM-Port Driver) von der Webseite des Herstellers heruntergeladen und manuell installiert werden. Er simuliert den COM-Port einer RS232-Schnittstelle (virtueller COM-Port), von dem aus Daten empfangen und gesendet werden können.

Der Benutzer bestimmt durch die PC-seitige Software (z.B. ein Terminalprogramm) Baudrate, Stoppbits und Anzahl der Datenbits der Verbindung. Diese Konfiguration wird automatisch an den FTDI übermittelt und abgeglichen. Die Kommunikation unterscheidet sich somit für den Mikrocontroller und die PC-Software nicht von der gewöhnlichen seriellen Schnittstelle.

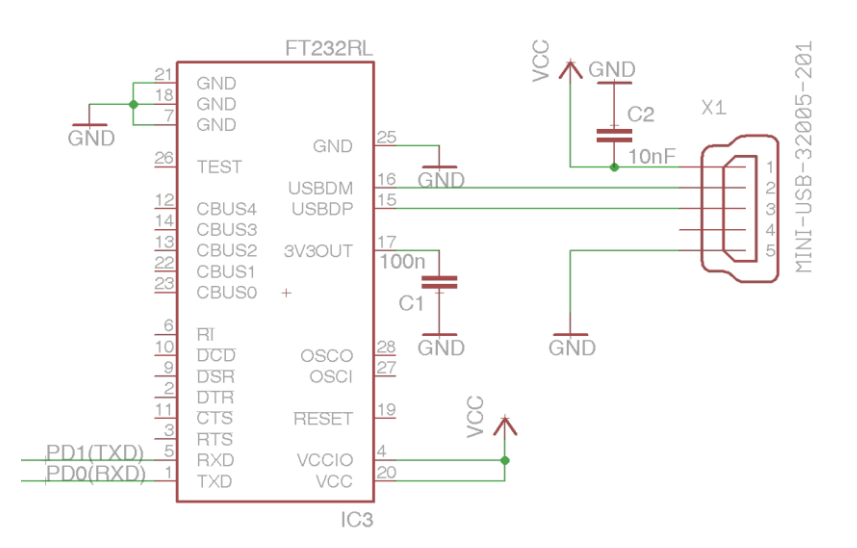

Abbildung 18: UART Ansteuerung des USB-Interfaces FT232

2.

| Pin | Bezeichnung | Тур             | Funktion                                                                                                    |
|-----|-------------|-----------------|----------------------------------------------------------------------------------------------------|
| 1   | TXD         | Output          | Transmit Asynchronous Data Output.                                                                                                    |
| 2   | DTR#        | Output          | Data Terminal Ready Control Output / Handshake Signal.                                                                                          |
| 3   | RTS#        | Output          | Request to Send Control Output / Handshake Signal.                                                                                              |
| 4   | VCCIO       | Power           | +1.8V to +5.25V supply to the UART Interface and CBUS group pins (13, 5, 6, 914, 22, 23).                                                       |
| 5   | RXD         | Input           | Receiving Asynchronous Data Input.                                                                                                    |
| 6   | RI#         | Input           | Ring Indicator Control Input.                                                                                                    |
| 7   | GND         | Power           | Device ground supply pins                                                                                                    |
| 8   | NC          |                 | No internal connection                                                                                                    |
| 9   | DSR#        | Input           | Data Set Ready Control Input / Handshake Signal.                                                                                                |
| 10  | DCD#        | Input           | Data Carrier Detect Control Input.                                                                                                    |
| 11  | CTS#        | Input           | Clear To Send Control Input / Handshake Signal.                                                                                                 |
| 12  | CBUS4       | I/O             | Configurable CBUS output only Pin.                                                                                                    |
| 13  | CBUS2       | I/O             | Configurable CBUS I/O Pin.                                                                                                    |
| 14  | CBUS3       | I/O             | Configurable CBUS I/O Pin.                                                                                                    |
| 15  | USBDP       | I/O             | USB Data Signal Plus, incorporating internal series resistor and $1.5k\Omega$ pull up resistor to 3.3V.                                         |
| 16  | USBDM       | I/O             | USB Data Signal Minus, incorporating internal series resistor.                                                                                  |
| 17  | 3V3OUT      | Power<br>Output | +3.3V output from integrated LDO regulator. This pin should be decoupled to ground using a 100nF capacitor.                                     |
| 18  | GND         | Power           | Device ground supply pins                                                                                                    |
| 19  | RESET#      | Input           | Active low reset pin. This can be used by an external device to reset the FT232R. If not required can be left unconnected, or pulled up to VCC. |
| 20  | VCC         | Power           | +3.3V to +5.25V supply to the device core.                                                                                                    |
| 21  | GND         | Power           | Device ground supply pins                                                                                                    |
| 22  | CBUS1       | I/O             | Configurable CBUS I/O Pin.                                                                                                    |
| 23  | CBUS0       | I/O             | Configurable CBUS I/O Pin.                                                                                                    |
| 24  | NC          |                 | No internal connection                                                                                                    |
| 25  | AGND        | Power           | Device analogue ground supply for internal clock multiplier                                                                                     |
| 26  | TEST        | Input           | Puts the device into IC test mode.                                                                                                    |
| 27  | OSCI        | Input           | Input 12MHz Oscillator Cell. Optional – Can be left unconnected for normal operation.                                                           |
| 28  | OSCO        | Output          | Output from 12MHZ Oscillator Cell. Optional – Can be left unconnected for normal operation if internal Oscillator is used.                      |
| -   | 1 11 0 5.   |                 |                                                                                                    |

Tabelle 8: Pin-Belegung des FTDI FT232 (Auszug aus dem Datenblatt, grau<br/>markierte Pins werden nicht verwendet)

[Zum Kapitel Software: USART]

## 3. Software

Mit dem Aufbau der Hardware ist der Mikrocontroller betriebsbereit und wartet darauf, Befehle zu erhalten. Zwei Programmiersprachen sind im Bereich eingebettete Systeme weit verbreitet, der hardwarenahe <u>Assembler</u> und die Hochsprache <u>C</u>.

In diesem Praktikum wird C verwendet, es hat neben der Möglichkeit der direkten Speicherzugriffe auch den Vorteil, ohne großen Aufwand externe Bibliotheken in das Programm integrieren zu können und somit den Funktionsumfang zu erweitern.

Die verwendeten Programme WinAVR, AVR Studio und Logview können kostenlos heruntergeladen werden (siehe Anhang: <u>Bezugsquellen</u>).

## 3.1 Schreiben eines Programms in C und Übertragen zum Mikrocontroller

### 3.1.1 C-Einführungsbeispiel

Der Einstieg erfolgt direkt mit dem Quellcode der Datei main.c, mit der der µC eine LED ansteuert:

| C-Code                                  | Beschreibung                                                                                                    |  |  |
|-----------------------------------------|----------------------------------------------------------------------------------------------------|--|--|
| <pre>#include <avr io.h=""></avr></pre> | <ul> <li>Präprozessor:</li> <li>wird beim Kompilieren als erstes aufgerufen</li> <li>Einbinden externer <u>Header-Dateien</u> mit<br/>#include</li> <li>Ersetzen von Ausdrücken mit #define oder<br/>bedingtes Ersetzen mit #ifndef (falls nicht<br/>schon definiert, definiere) zur besseren<br/>Lesbarkeit des Codes</li> <li>io.h enthält eine Beschreibung der ATmega-<br/>Register und muss deswegen bei der<br/>Mikrocontroller-Programmierung<br/>eingebunden werden</li> </ul>                                                                                                    |  |  |
|                                         | <ul> <li>Definitionen (Beispiel S. 29):</li> <li>Hier können globale Variablen definiert<br/>werden. Diese können von allen Funktionen<br/>verwendet werden. Auf sie können auch<br/>extern eingebundene *.c-Files zugreifen,<br/>wenn die Variablen dort im Quellcode mit<br/><i>extern</i> deklariert sind</li> <li>Definition von Funktionen: Zur besseren<br/>Lesbarkeit können hier größere Funktionen<br/>definiert werden. In der Main-Funktion muss<br/>diese Funktionen nur noch aufgerufen<br/>werden. Dies verbessert die Übersichtlichkeit<br/>und verringert die Code-Länge.</li> </ul> |  |  |
| int main(void)<br>{                     | <ul> <li>Main-Funktion:</li> <li>Beginn des eigentlichen Programms</li> <li>hier: vom Typ int (<u>Integer</u>)</li> <li>(void) bedeutet, dass ihr kein Wert übergeben wird</li> <li>muss in jedem C-Programm aufgerufen werden</li> </ul>                                                                                                    |  |  |

| DDRB=(1< <pb3);<br>PORTB=(1&lt;<pb3);< th=""><th><ul> <li>Anweisungen:</li> <li>Wertezuweisungen werden mit ; abgeschlossen</li> <li>DDRB und PORTB sind 8-Bit Register</li> <li>Registerbits sind alle mit 0 initialisiert</li> <li>Mit DDRB=(1&lt;<pb3) bit="" dem="" des<br="" pb3="" wird="">Registers DDRB der Wert 1 zugeordnet. Das<br/>bedeutet, dass der Pin PB3 als Ausgang<br/>verwendet wird. Alle übrigen Bits des Registers<br/>sind weiterhin gelöscht (0) und damit als<br/>Eingänge definiert</pb3)></li> <li>Analog wird das Bit PB3 im Register PORTB<br/>gesetzt. Damit wird der Pin PB3, der zuvor als<br/>Ausgang definiert wurde, intern auf<br/>Versorgungsspannung gelegt</li> <li>Die an PB3 angeschlossene LED beginnt zu<br/>leuchten</li> </ul></th></pb3);<></pb3);<br> | <ul> <li>Anweisungen:</li> <li>Wertezuweisungen werden mit ; abgeschlossen</li> <li>DDRB und PORTB sind 8-Bit Register</li> <li>Registerbits sind alle mit 0 initialisiert</li> <li>Mit DDRB=(1&lt;<pb3) bit="" dem="" des<br="" pb3="" wird="">Registers DDRB der Wert 1 zugeordnet. Das<br/>bedeutet, dass der Pin PB3 als Ausgang<br/>verwendet wird. Alle übrigen Bits des Registers<br/>sind weiterhin gelöscht (0) und damit als<br/>Eingänge definiert</pb3)></li> <li>Analog wird das Bit PB3 im Register PORTB<br/>gesetzt. Damit wird der Pin PB3, der zuvor als<br/>Ausgang definiert wurde, intern auf<br/>Versorgungsspannung gelegt</li> <li>Die an PB3 angeschlossene LED beginnt zu<br/>leuchten</li> </ul> |
|----------------------------------------------------------------------------------------------------|----------------------------------------------------------------------------------------------------|
| <pre>while(1) {   ;   ; }</pre>                                                                                                    | <ul> <li>Main-Schleife:</li> <li>da das Argument der while-Schleife immer 1 (= true) ist, läuft sie zyklisch unendlich oft durch</li> <li>das Programm ist in der Schleife "gefangen"</li> <li>in diesem Beispiel soll nichts getan werden, deswegen die leere Anweisung "; "</li> </ul>                                                                                                    |
| return 0;<br>}                                                                                                    | <ul> <li>Return-Wert</li> <li>gehört zum Formalismus</li> <li>main-Funktion ist vom Typ <u>Integer</u>, deswegen<br/>muss sie auch einen Integerwert zurückgeben, in<br/>diesem Fall 0</li> <li>wird nie erreicht und zurückgegeben, da das<br/>Programm in der Main-Schleife bleibt</li> </ul>                                                                                                    |

Kommentare im C-Quelltext werden mit dem Ausdruck "//" eingeleitet oder können alternativ so geschrieben werden: /\* Dies ist ein Kommentar\*/. Kommentare dienen der besseren Verständlichkeit des Quelltextes, werden vom Compiler ignoriert und sind im Programmer's Notebook [WinAVR] (siehe Abbildung 19) grün markiert.

|                                                                                                    | 5 🛛 🥥 🕼 🖺 🖸 C/C++ 🔷 🚽 📠                                                                                                    | ▼ ma Find ▼ |    |
|----------------------------------------------------------------------------------------------------|----------------------------------------------------------------------------------------------------|-------------|----|
| Text Clips 🔀 <                                                                                                    | new> main.c                                                                                                    | 4 Þ ×       | E  |
| ASCII Characters   ASCII Characters  OI0   x00   NUL  OI1   x01   S0  OI2   x02   ST  OI3   x03   ET  OI4   x04   EO  OI5   x05   EN  OI6   x06   AC  OI7   x07   BE  OI8   x08   BS  OI8   x08   BS  OI9   x09   TA  OI1   x04   CT  OI1   x04   CT  OI1   x04   CT  OI3   x04   CT  OI3   x04   CT  OI5   x05   S1 ( | <pre>main. main. finclude <avr io.h=""> int main(void) f DDRB=(1&lt;<pb3); 0;="" ;="" <="" als="" auf="" ausgang="" erreicht="" main-schleife:="" nichts="" nie="" pb3="" portb="(1&lt;&lt;PB3);" pre="" return="" tue="" vcc="" while(1)="" {="" }=""></pb3);></avr></pre> |             |    |
| Output                                                                                                    |                                                                                                    |             | TE |

Abbildung 19: main.c: Software Programmer's Notebook [WinAVR]

#### 3.1.2 Makefile

Mit dem Einführungsbeispiel ist das erste kleine Programm schon fertig. Allerdings fehlen dem <u>Compiler</u> noch wichtige Informationen, die er für die Umwandlung in Maschinensprache benötigt. Diese werden im *Makefile* definiert. Das <u>Makefile</u> besitzt keine Datei-Endung und muss sich im selben Verzeichnis wie das Hauptprogramm befinden. Im Verzeichnis \Sample der Win-AVR Software ist ein Makefile zu finden (oder alternativ <u>hier</u> bei mikrocontroller.net), das nach Anpassungen folgender Werte benutzt werden kann (Abbildung 20):

- Mikrocontroller Typ (MCU=atmega16)
- Quarzfrequenz (F\_CPU=7372800)
- Name des \*.c-Files mit der Main-Funktion (Beim Einführungsbeispiel: TARGET=main)
- Auflisten aller \*.c-Files, die in das Hauptprogramm eingebunden werden sollen (für das Einführungsbeispiel: SRC= \$(TARGET).c)
   → Wenn externe \*.c-Dateien in das Projekt eingebunden werden sollen, müssen sie sich im selben Ordner befinden und im Makefile bei SRC eingetragen werden. (Beispiel: SRC= \$(TARGET).c adc.c pwm.c taster.c)
- Gewünschtes Ausgangsformat (FORMAT=ihex)

Nach dem Speichern der Änderungen und dem Kopieren des Makefiles in das Verzeichnis der main.c kann das Einführungsbeispiel kompiliert werden.

| Akefile *                                                                                                    | × |
|----------------------------------------------------------------------------------------------------|---|
| # MCU name<br>MCU = atmega16                                                                                                    | * |
| <pre># Processor frequency.<br/># This will define a symbol, F_CPU, in all source code files equal to the<br/>processor frequency. You can then use this symbol in your source code to<br/>d calculate timings. Do NoT tack on a 'uL' at the end, this will be done<br/>automatically to create a 32-bit value in your source code.<br/># Typical values are:<br/># F_CPU = 1000000<br/># F_CPU = 1843200<br/># F_CPU = 3686400<br/># F_CPU = 3686400<br/># F_CPU = 4000000<br/># F_CPU = 8000000<br/># F_CPU = 11059200<br/># F_CPU = 11059200<br/># F_CPU = 16000000<br/># F_CPU = 18432000<br/># F_CPU = 1432000<br/># F_CPU = 20000000<br/>F_CPU = 7372800</pre> |   |
| # Output format. (can be srec, ihex, binary)<br>FORMAT = ihex                                                                                                    |   |
| # Target file name (without extension).<br>TARGET = main                                                                                                    |   |
| <pre># Object files directory # To put object files in current directory, use a dot (.), do NOT make # this an empty or blank macro! OBJDIR = .</pre>                                                                                                    |   |
| <pre># List C source files here. (C dependencies are automatically generated.) SRC = \$(TARGET).c</pre>                                                                                                    | + |
| 4                                                                                                    |   |
|                                                                                                    |   |

Abbildung 20: Makefile in WinAVR

## 3.1.3 Kompilieren mit WinAVR

Das Kompilieren mit dem Programmer's Notepad erfolgt unter dem Reiter  $Tools \rightarrow [WinAVR]Make$ All.

Das Fenster Output gibt Rückmeldung über den Kompilierungsvorgang (siehe Abbildung 21) und zeigt Warnungen und Fehler im Programm. Wurde der Befehl erfolgreich ausgeführt, befindet sich nun die Datei main.hex im Ordner der main.c und des Makefiles. Diese Datei in Maschinensprache kann in den Programmspeicher des ATmega-16 geladen werden (siehe Kapitel <u>Programmspeicher beschreiben</u>).

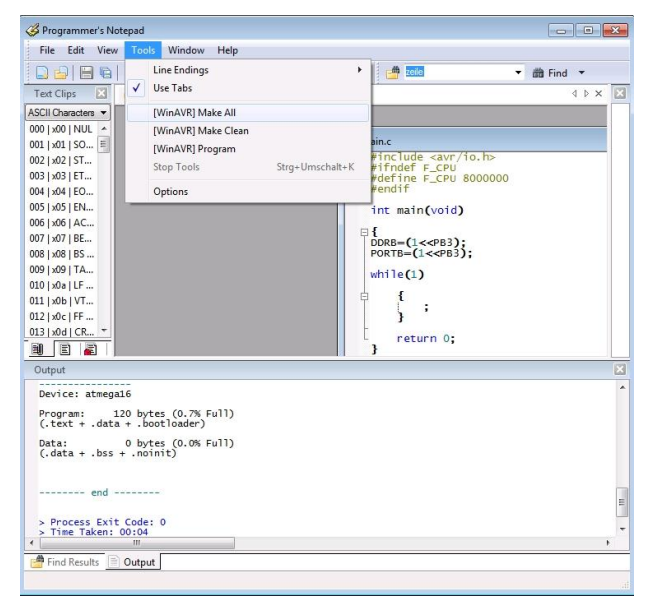

Abbildung 21: Kompilieren unter Programmer's Notepad [WinAVR]

#### 3.1.4 Programmieren des ATmega-16 mit der Software AVR-Studio

#### 3.1.4.1 Mikrocontroller konfigurieren

Zum Beschreiben des Programmspeichers des ATmega wird die Software <u>AVR-Studio</u> benutzt. Nach der Installation muss zunächst das verwendete Programmiergerät ausgewählt werden. Daraufhin kann sich das Programm mit dem  $\mu$ C verbinden. Über die Fusebits kann die Taktgeberquelle vom internen Oszillator auf den Quarz umgestellt werden. Die Fusebit-Änderungen sind dauerhaft gespeichert, können aber jederzeit geändert werden.

Hier die einzelnen Schritte für die Konfiguration bei der ersten Benutzung:

| <ul> <li>Icon Con öffnet das<br/>Auswahl-Menü für<br/>den AVR-</li> </ul> | ★ AVR Studio<br>□ 図 2 2 2 2 2 2 2 2 2 2 2 2 2 2 2 2 2 2                |                        |                             |
|---------------------------------------------------------------------------|------------------------------------------------------------------------|------------------------|-----------------------------|
| D                                                                         |                                                                        | I/O View               | <b>→</b> ×                  |
| Programmer                                                                |                                                                        | - <del>23</del> - [E 🔛 | • •                         |
|                                                                           | Message • ×<br>Loaded plugin STK500                                    | Name                   | Value<br>Address Value Bits |
|                                                                           | Build      Message      Find in File:      Breakpoints and Tracepoints |                        | CAP NUM OVR                 |

| Auswahl des                                                                                                    |                                                                                                    |
|----------------------------------------------------------------------------------------------------|----------------------------------------------------------------------------------------------------|
| AVRISP mkII                                                                                                    | Select AVR Programmer                                                                                                    |
| Bestätigen mit<br>Connect                                                                                                    | Platform:       Port:         AVR ONE!       STK600         GT600       Connect         AVRISP mkli       Cancel         STK500       Baud rate:         JTAGICE mkli       Tip: To auto-connect to the programmer used last time, press the 'Programmer'         button on the toolbar.       Disconnected Mode                                                                                                    |
| <ul> <li>Es öffnet sich das<br/>Fenster AVRISP<br/>mkII</li> <li>Im Main-Register<br/>unter Device and<br/>Signature Bytes<br/>Auswählen des<br/>ATmega16</li> </ul> | AVRISP mkII in ISP mode with ATmega16         Main       Program         Fuses       LockBits         Advanced       HW Settings         HW Info       Auto         Device and Signature Bytes       Erase Device         ATmega 16       Erase Device         Ox1E 0x94 0x03       Read Signature         Signature matches selected device       Programming Mode and Target Settings         ISP mode       Settings |
|                                                                                                    | ISP Frequency:       125.0 kHz         Setting mode and device parameters OK!         Entering programming mode OK!         Reading signature 0x1E, 0x94, 0x03 OK!         Leaving programming mode OK!                                                                                                    |

| • Im Register <i>Fuses</i>            | AVRISP mkII in ISP mode with ATmega16                                                                    |  |  |
|---------------------------------------|----------------------------------------------------------------------------------------------------|--|--|
| ist unter                             | Main Program Fuses LockBits Advanced HW Settings HW Info Auto                                            |  |  |
| SUT CKSEL die                         |                                                                                                    |  |  |
| Werkseinstellung                      |                                                                                                    |  |  |
| für den Taktgeher                     | JTAGEN                                                                                                   |  |  |
|                                       | SPIEN                                                                                                    |  |  |
| eingestellt (interner                 | EESAVE                                                                                                   |  |  |
| RC-Oszi 1 MHz).                       | BOOTSZ Boot Flash size=1024 words start address=\$1C00                                                   |  |  |
|                                       | BOOTRST                                                                                                  |  |  |
|                                       |                                                                                                    |  |  |
|                                       | BODLEVEL Brown-out detection at VCC=2.7 V                                                                |  |  |
|                                       | SUT CKSEL Int BC Occ. 1 MHz: Start-up time: 6 CK + 64 ms: default value                                  |  |  |
|                                       |                                                                                                    |  |  |
|                                       | HIGH 0x99                                                                                                |  |  |
|                                       | LOW 0xE1                                                                                                 |  |  |
|                                       | ✓ Auto read       ✓ Smart warnings       ✓ Verify after programming   Program Verify Read                |  |  |
|                                       | Setting mode and device parameters OK!                                                                   |  |  |
|                                       | Entering programming modeOK!<br>Reading fuses address 0 to 10xE1, 0x99OK!<br>Leaving noncramming modeOK! |  |  |
|                                       |                                                                                                    |  |  |
| • Für die Verwendung                  | AVRISP mkII in ISP mode with ATmega16                                                                    |  |  |
| des genaueren                         |                                                                                                    |  |  |
| externen 7 3728                       | Main Program Fuses LockBits Advanced HW Settings HW Info Auto                                            |  |  |
|                                       | Fuse Value                                                                                               |  |  |
| MHz Quarzes:                          | OCDEN                                                                                                    |  |  |
| Auswählen <i>Ext</i> .                | JTAGEN 🖌                                                                                                 |  |  |
| Crystal/Resonator                     | SPIEN M                                                                                                  |  |  |
| High Frequ Start-                     | EESAVE<br>POOTS7 Poet Bash size=1024 words stat address=\$1000                                           |  |  |
| ingh Prequ. Start-                    | BOOTRST                                                                                                  |  |  |
| up tome TK CK +                       |                                                                                                    |  |  |
| 64 ms aus der Liste                   | BODLEVEL Brown-out detection at VCC=2.7 V                                                                |  |  |
| • Speichern der                       | BODEN                                                                                                    |  |  |
| Änderungen mit<br>Program             | SUT_CKSEL Ext. Crystal/Resonator High Freq.; Start-up time: 1K CK + 64 ms                                |  |  |
| 1                                     |                                                                                                    |  |  |
|                                       | LOW 0xCF                                                                                                 |  |  |
|                                       |                                                                                                    |  |  |
|                                       |                                                                                                    |  |  |
|                                       | V Auto read                                                                                              |  |  |
|                                       | Smart warnings                                                                                           |  |  |
|                                       | Verify after programming Program Verify Read                                                             |  |  |
|                                       | Setting mode and device parameters OK!                                                                   |  |  |
|                                       | Entering programming mode OK!<br>Reading fuses address 0 to 1,. 0xCF. 0x99 OK!                           |  |  |
|                                       | Leaving programming mode OK!                                                                             |  |  |
| · · · · · · · · · · · · · · · · · · · |                                                                                                    |  |  |

#### 3.1.4.2 Mikrocontroller-Programmspeicher beschreiben in AVR-Studio

Als nächstes kann der Flash-Speicher des µC mit einem kompilierten Programm beschrieben werden:

| • Icon <i>AVR</i> öffnet das<br>Programmier-Menü<br>für den AVR-<br>Programmer | AVR Studio     AVR Studio     Avr Studio     Avr Studio     A |
|--------------------------------------------------------------------------------|----------------------------------------------------------------------------------------------------|
| • Im<br>Programmiermenü<br>auf Reiter <i>Program</i><br>klicken                | AVRISP mkII in ISP mode with ATmega16         Main       Program         Program       Fuses         LockBits       Advanced         HW Settings       HW Info         Auto         Device and Signature Bytes         ATmega16       Erase Device         0x1E 0x94 0x03       Read Signature         Signature matches selected device       Programming Mode and Target Settings         ISP mode       Settings         ISP mode       Settings         ISP Frequency:       125.0 kHz         Setting mode and device parameters 0K!       Ertering programming mode 0K!         Ertering programming mode 0K!       Ertering programming mode 0K!                                                                                                    |

| <ul> <li>Im Abschnitt <i>Flash</i><br/>Laden des<br/>kompilierten *.hex-<br/>Files mitButton</li> <li>Übertragen mit<br/><i>Program</i></li> <li>Die Konsole im</li> </ul> | AVRISP mkII in ISP mode with ATmega16                                                                                                    |
|----------------------------------------------------------------------------------------------------|----------------------------------------------------------------------------------------------------|
| unteren Bereich gibt<br>Rückmeldung ob                                                                                                    | Use Current Simulator/Emulator FLASH Memory Input HEX File D:\quellt\main.hex                                                                                                    |
| erfolgreich war                                                                                                    | EEPROM  Use Current Simulator/Emulator EEPROM Memory  India  Input HEX File  Program Verify Read                                                                                                    |
|                                                                                                    | ELF Production File Format         Input ELF File:         Save From:         Image: Flash Image: Flash |
|                                                                                                    | Entering programming mode OK!<br>Writing fuses address 0 to 1 0xCF, 0x99 OK!<br>Reading fuses address 0 to 1 0xCF, 0x99 OK!<br>Fuse bits verification OK<br>Leaving programming mode OK!                                                                                                    |

# 3.2 C

## 3.2.1 Header-Dateien

Je nachdem, welche Funktionen/Definitionen im Quelltext benötigt werden, müssen die entsprechenden Header-Dateien im Präprozessor mit #include <\*.h> eingebunden werden.

Hier eine kleine Auswahl:

| avr/io.h        | Die io.h enthält eine Beschreibung und Zuordnung der Mikrocontroller-Register.<br>Wird für die Programmierung eines ATmega-16 benötigt.                                                                                                    |
|-----------------|----------------------------------------------------------------------------------------------------|
| util/delay.h    | Bietet die Funktion _delay_ms(Wartezeit [ms]). Wird sie aufgerufen, bleibt das<br>Programm an der Stelle solange stehen, bis die der Funktion übergebene Zeit<br>abgelaufen ist. Solange ist der Programmablauf blockiert.<br>Beispiel: _delay_ms(1000); // Warte eine Sekunde |
| avr/interrupt.h | Muss bei interrupt-gesteuertem Programmablauf eingebunden werden, also wenn die Interrupt-Service-Routine verwendet werden soll. Im Quellcode werden die Interrupts mit <i>sei()</i> aktiviert und mit <i>cli()</i> deaktiviert                                                |
| <u>stdlib.h</u> | Liefert u.a. Funktionen (atof, atoi, atol), um Strings in int, double, usw.<br>umzuwandeln                                                                                                    |
| stdio.h         | Liefert u.a. die printf-Funktion, die unterschiedliche Datentypen in eine<br>Stringkette schreiben kann. Die scanf-Funktion liest umgekehrt Informationen<br>aus einer Stringkette (die beispielsweise über USB an den ATmega gesendet<br>wurde) aus.                          |
| stdint.h        | Definition verschiedener Integer-Datentypen (vorzeichenbehaftet, vorzeichenlos, 8/16/32/64-Bit)                                                                                                    |
| math.h          | Bietet mathematische Funktionen wie $sin(x)$ , $sqrt(x)$ , $exp(x)$ , etc.                                                                                                    |

Tabelle 9: Header-Dateien

| Datentyp | Bezeichnung                            | Größe                                | Wertebereich                                | Beispieldefinition/-<br>initialisierung |
|----------|----------------------------------------|--------------------------------------|---------------------------------------------|-----------------------------------------|
| char     | Character (Zeichen)                    | 8 Bit                                | 256 verschiedene Zeichen                    | char test= '!';                         |
| char []  | String (Character-<br>Array)           | (Anzahl<br>der char<br>+1 )*8<br>Bit | Beliebige Anzahl von Zeichen                | char string[]="Das<br>ist ein Test!"    |
| float    | Einfache<br>Fließkommazahl             | 32 Bit                               | 1.5E-45 3.4E38 (7-8 Stellen)                | float Pi=3.14;                          |
| double   | Doppelt genaue<br>Fließkommazahl       | 64 Bit                               | 5.0E-3241.7E308 (15-16<br>Stellen)          |                                         |
| int8_t   | Vorzeichenbehafteter<br>8-Bit Integer  | 8 Bit                                | -128127                                     | int8_t x= -35;                          |
| uint8_t  | Vorzeichenloser 8-Bit<br>Integer       | 8 Bit                                | 0255                                        | uint8_t y= 213;                         |
| int16_t  | Vorzeichenbehafteter<br>16-Bit Integer | 16 Bit                               | -3276832767                                 |                                         |
| uint16_t | Vorzeichenloser 16-Bit<br>Integer      | 16 Bit                               | 065535                                      |                                         |
| int32_t  | Vorzeichenbehafteter<br>32-Bit Integer | 32 Bit                               | -21474836482147483647                       |                                         |
| uint32_t | Vorzeichenloser 32-Bit<br>Integer      | 32 Bit                               | 04294967295                                 |                                         |
| int64_t  | Vorzeichenbehafteter<br>64-Bit Integer | 64 Bit                               | -9223372036854775808<br>9223372036854775807 |                                         |
| uint64_t | Vorzeichenloser 64-Bit<br>Integer      | 64 Bit                               | 0 18446744073709551615                      |                                         |

### 3.2.2 Datentypen in C (inkl. stdint.h)

#### Tabelle 10: Datentypen

Strings werden automatisch mit 0 abgeschlossen. D.h., es besteht ein Unterschied zwischen char c='a' und char c[]="a". Während der Charakter nur aus einem einzigen Zeichen 'a' besteht, beinhaltet der String "a", das Zeichen 'a' und die Endmarkierung 0, ist also in dem Fall doppelt so groß wie der Character.

## 3.2.3 Kontrollstrukturen in C

Kontrollstukturen führen den Ablauf des Programms im Quellcode. Dazu gehören Bedingungen und Schleifen.

Im Einführungsbeispiel ist bereits eine solche Kontrollstruktur zu finden, die while-Schleife. Sie durchläuft die Anweisungen in geschweiften Klammern solange, bis der Bedingungs-Ausdruck, der ihr übergeben wird, falsch, also gleich 0 ist. Da sie bei jedem Durchgang aber eine 1 (steht für wahr) bekommt, springt das Programm nicht aus der Schleife heraus.

Die wichtigsten Kontrollstrukturen:

- if-Anweisung
- for-Schleife
- while-Schleife
- break (aus Schleife herausspringen)

- continue (Sprung zum Schleifenkopf)
- switch-Anweisung

Link: Wikibooks - Kontrollstrukturen in C (Erklärung und Beispiele)

#### 3.2.4 Funktionen

Um eine Reihe von Anweisungen zusammenzufassen und modularisieren zu können, werden Funktionen definiert. Dadurch wird der Quellcode verständlicher und kürzer, Fehler lassen sich einfacher finden.

Die Definition von Funktionen sind folgendermaßen aufgebaut:

```
Rückgabetyp Funktionsname
(Übergabeparameter)
{
Anweisungen
}
```

Hierzu eine Beispielfunktion *kugeloberflaeche*, die den Radius einer Kugel übergeben bekommt und daraus ihre Oberfläche berechnet:

Ein Programm mit dieser Funktion könnte dann beispielsweise so aussehen:

```
#include <avr/io.h>
#define Pi 3.14159
float r=13.7; //globale Variable r vom Typ float
float A; //globale Variable A vom Typ float
float kugeloberflaeche(float radius) //Start
Funktionsdefinition
{
    float oberflaeche;//lokale Variable "oberflaeche"
    oberflaeche=4*Pi*radius^2;
    return oberflaeche;
} //Ende Funktionsdefinition
int main()
{
```

//Funktionsaufruf,

```
A=kugeloberflaeche(r);
Übergabe
    while(1)
    {
      ;
    }
return 0;
)
```

Auch das Anschalten der LED aus dem Einführungsbeispiel (siehe <u>Kapitel 3.1</u>) ließe sich als Funktion schreiben. Da sie auf die globalen ATmega16-Register zugreift, die in der io.h definiert sind, muss sie keine Variable übergeben bekommen. Auch die Ausgabe eines Rückgabewertes entfällt. In solch einem Fall wird die Funktion mit dem Rückgabetyp *void* (engl. nichtig, leer) versehen, sie gibt also nichts zurück. Auch der Übergabeparameter ist void, somit bekommt die Funktion nichts übergeben.

Die Definition der led\_an-Funktion aus dem Einführungsbeispiel sähe so aus:

```
void led_an(void)
{
DDRB|=(1<<PB3);
PORTB|=(1<<PB3);
}</pre>
```

Der Aufruf dieser Funktion in der Main-Funktion:

led\_an();

Links: <u>Wikibooks – Funktionen in C (Erklärungen und Beispiele)</u>

#### 3.2.4.1 Nützliche Funktionen

Hier eine Auswahl an nützlichen C-Funktionen:

| Funktion                                                  | Header-<br>Datei | Beschreibung                                                                                                    |
|-----------------------------------------------------------|------------------|----------------------------------------------------------------------------------------------------|
| _delay_ms (uint16_t x)                                    | util/delay.h     | Hält den Programmablauf für die übergebene<br>Zeitspanne (in Millisekunden) an.                                                                |
|                                                           |                  | Beispiel:                                                                                                    |
|                                                           |                  | _delay_ms(1000); //Warte 1 s                                                                                                    |
| <pre>sprintf(char *buffer,<br/>const char *format,)</pre> | stdio.h          | Schreibt eine oder mehrere beliebige Variablen in<br>einen String. Nützlich für die uart_puts(*String)<br>und die lcd_string(*String) Ausgabe. |
|                                                           |                  | Beispiel:                                                                                                    |
|                                                           |                  | <pre>char Buffer[20];<br/>int x=3;<br/>int y=9;<br/>sprintf(Buffer,"%i mal %i<br/>ergibt %i\r\n",x,y, x*y);<br/>lcd string(Buffer);</pre>      |

|                                                                                                    |          | Variablentyp<br>Integer (dezimal)<br>Vorzeichenloser<br>Integer (dezimal)<br>Float<br>Character<br>Character-String                                                         | Parameter<br>Syntax%i%u%f%c%s                                                                               |            |
|----------------------------------------------------------------------------------------------------|----------|----------------------------------------------------------------------------------------------------|----------------------------------------------------------------------------------------------------|------------|
| <pre>sscanf(char *buffer,<br/>const char *format,)</pre>                                                                            | stdio.h  | Untersucht einen Str<br>speichert die ausgelesse<br>Paramter-Syntax ist wi<br><b>Beispiel:</b><br>char Buffer[20]=(,,PI is<br>float kreiszahl;<br>sscanf(Buffer, ,,PI ist % | ring, interpretiert ihn<br>enen Werte in Variablen.<br>ie bei sprintf.<br>st 3.14159");<br>%f", kreiszahl); | und<br>Die |
| <pre>dtostrf(double<br/>Gleitkommazahl, char<br/>Anzahl_Gesamtstellen,<br/>char<br/>Anzahl_Nachkommastellen,<br/>*Zielstring)</pre> | stdlib.h | <pre>Wandelt eine double-<br/>String um.<br/>Beispiel:<br/>char Buffer[6];<br/>float pi=3.1415<br/>dtostrf(pi,6,5)</pre>                                                    | oder float-Variable in ei<br>9;<br>,Buffer);                                                                | inen       |
| <pre>double atof(const char *s) int atoi(const char *s) long atol(const char *s)</pre>                                              | stdlib.h | Wandelt String *s in a<br>long Integer (atol) um                                                                                                    | double (atof), Integer (at                                                                                  | toi),      |
| <pre>strtol(const char * str,<br/>char ** endptr, int base )</pre>                                                                  | stdlib.h | Wandelt String in lo<br>Basis. Speichert Zeiger<br>Beispiel:<br>buffer[6]="3200<br>long int x;<br>x=strtol(buffer                                                           | ong Integer mit belieb<br>r auf Reststring.<br>0 <sup>°</sup> ;<br>, NULL, 10);                             | iger       |

Links:

<u>Wikipedia – Input/Output-Functions in C (stdio.h)</u>

<u>FH Fulda – C Standard Bibliothek (stdlib.h)</u>

3.
## 3.2.5 Definition, Deklaration und Initialisierung

Häufig werden die Begriffe Definition und Deklaration verwechselt, bzw. herrscht Unklarheit, wann Funktionen und Variablen deklariert werden müssen.

### **Definition:**

- Bei der Definition einer Variable wird ihr ein Bereich im Speicher zugeteilt
- Beispiel: uint32\_t i;
- Bei der Definition einer **Funktion** werden Name, Datentyp, Übergabewerte und die Anweisungen festgelegt, die bei ihrem Aufruf abgearbeitet werden sollen

```
• Beispiel:
void init_outputs(void)
{
     DDRB|=(1<<PB1);
}</pre>
```

#### **Deklaration:**

- sagt dem Compiler, dass eine Variable oder Funktion bereits irgendwo im Quelltext definiert ist und man sich auf sie beziehen möchte
- wird in größeren Projekten mit mehreren Dateien benötigt um auf globale Variablen und Funktionen zugreifen zu können
- Um eine globale Variable in einer Header-Datei zu deklarieren (die beispielsweise in einer anderen Datei des Projekts definiert ist), benutzt man das Schlüsselwort extern
- Beispiel: extern uint32\_t i;
- Um eine **Funktion** zu deklarieren wird ihr Name, Datentyp und die Übergabewerte mit dem Compiler bekannt gemacht
- Beispiel: void init\_outputs (void);

#### Initialisierung:

- Die Initialisierung weist einer Variable im Zuge der Definition einen Anfangswert zu
- Beispiel: uint32\_t i=14253;

| Sequentieller Ablauf                                                                                                    | Interruptgesteuerter Ablauf                                                                                                    |  |  |  |
|----------------------------------------------------------------------------------------------------|----------------------------------------------------------------------------------------------------|--|--|--|
| Start         Fingänge         abfragen         Verarbeitung         Ausgänge         setzen         Abbildung 22: Sequentieller         Programmablauf         (Quelle: mikrocontroller.net) | Start     Interrupt-<br>Routine       Interrupts     Verarbeitung       aktivieren     Ausgänge       was     esten       unkritisches     Ende   Abbildung 23: Programm mit Interrupten (Quelle: mikrocontroller.net)                                                                          |  |  |  |
| Prinzip:                                                                                                    | Prinzip:                                                                                                    |  |  |  |
| <ul> <li>Programm wird Schritt für Schritt<br/>abgearbeitet, keine Sprünge</li> <li>Andauerndes Abfragen der<br/>Eingänge (Polling) ineffizient</li> </ul>                                    | <ul> <li>In der Main-Schleife wird sequentiell<br/>ein Programm abgearbeitet</li> <li>Beim Auftreten eines Interrupts:<br/>Sprung in die Interrupt-Routine</li> <li>Nach Durchlaufen der Routine: Sprung<br/>zurück an die unterbrochene<br/>Programmstelle</li> <li>Vorgehensweise:</li> </ul> |  |  |  |
|                                                                                                    | <ul> <li>Definieren der Interrupt Service<br/>Routine (ISR), Übergabe der ISR-<br/>Vektoren</li> <li>Einbinden der interrupt.h im<br/>Präprozessor</li> <li>Aktivieren der Interrupts im μC-<br/>Register</li> <li>Aktivieren der Interrupts mit sei(); im<br/>Programm</li> </ul>              |  |  |  |
|                                                                                                    | <ul> <li>Hinweis:</li> <li>ISR-Funktionen sollten so kurz wie<br/>möglich sein (keine Schleifen, kein<br/>printf, usw.)</li> <li>Rechenintensive Operationen können in<br/>die Main-Schleife ausgelagert werden<br/>und durch ein in der ISR gesetztes Flag<br/>aufgerufen werden</li> </ul>    |  |  |  |

# 3.2.6 Sequentieller und interruptbasierter Programmablauf

## 3.3 Register

Um dem ATmega mitzuteilen was er wie zu tun hat, muss man sich mit seinen Registern auseinandersetzen. Register sind thematisch geordnete Bereiche im Speicher des  $\mu$ C. Jedes Register ist einer Mikrocontroller-Funktion zugeordnet und wird durch Setzen oder Löschen seiner 8 Bits konfiguriert. Das Ansprechen des Analog-Digital-Wandlers, Aktivieren von Interrupts und Schalten von Ausgängen – all das erreicht der Programmierer durch Manipulation der Bits im entsprechenden Register.

# **3.3.1 Bitmanipulation**

# 3.3.1.1 Bitweise Operatoren

Mit den bitweisen Operatoren steht ein Werkzeug zur Verfügung, mit dem Register geändert und somit die Funktionen des  $\mu$ C durch das Setzen der entsprechenden Bits konfiguriert werden können.

Bitweises NICHT (Operator "~")

| Bit      | ~ Bit    |
|----------|----------|
| 0        | 1        |
| 1        | 0        |
| Byte     | ~ Byte   |
| 10110100 | 01001011 |

Bitweises ODER (Operator ,,|")

| Bit 1    | Bit 2    | Bit 1   Bit 2   |  |  |
|----------|----------|-----------------|--|--|
| 0        | 0        | 0               |  |  |
| 0        | 1        | 1               |  |  |
| 1        | 0        | 1               |  |  |
| 1        | 1        | 1               |  |  |
| Byte 1   | Byte 2   | Byte 1   Byte 2 |  |  |
| 10010100 | 01011010 | 11011110        |  |  |

Bitweises UND (Operator "&")

| Bit 1    | Bit 2    | Bit 1 & Bit 2   |  |  |  |
|----------|----------|-----------------|--|--|--|
| 0        | 0        | 0               |  |  |  |
| 0        | 1        | 0               |  |  |  |
| 1        | 0        | 0               |  |  |  |
| 1        | 1        | 1               |  |  |  |
| Byte 1   | Byte 2   | Byte 1 & Byte 2 |  |  |  |
| 10010100 | 01011010 | 00010000        |  |  |  |

# 3.3.1.2 Register konfigurieren

Initialisiert sind alle Registerbits bei Programmstart mit 0. Im Datenblatt des ATmega-16 sind die Bedeutungen der einzelnen Registerbits detailliert aufgeführt. Das heißt der Programmierer sollte sich zunächst informieren welche Bits er für welche Funktion setzen muss.

#### Das gezielte Setzen eines Bits in einem Register:

| PORTB=PORTB (1< <pb0);< th=""><th>oder kürzer: PORTB   = (1&lt;<pb0);< th=""></pb0);<></th></pb0);<> | oder kürzer: PORTB   = (1< <pb0);< th=""></pb0);<> |
|----------------------------------------------------------------------------------------------------|----------------------------------------------------|
|----------------------------------------------------------------------------------------------------|----------------------------------------------------|

| Syntax                                                 | Bitmaske        |  |  |  |
|--------------------------------------------------------|-----------------|--|--|--|
| PORTB                                                  | 1-0-0-0-0-0-0-0 |  |  |  |
| (1< <pb0)< td=""><td>0-0-0-0-0-0-1</td></pb0)<>        | 0-0-0-0-0-0-1   |  |  |  |
| PORTB =(1< <pb0)< td=""><td>1-0-0-0-0-0-1</td></pb0)<> | 1-0-0-0-0-0-1   |  |  |  |

Durch das bitweise ODER werden nur Änderungen am PB0-Bit von PORTB vorgenommen, die übrigen Bits bleiben unangetastet. Die Syntax (1<<n) bewirkt, dass eine 1 in der Bitmaske n mal nach links geschoben wird. PB0 ist eine Umschreibung für Bit 0 des Registers, (1<<PB0) bewirkt also eine 0-malige bitweise Verschiebung der 1 nach links und erzeugt damit die Bitmaske 0-0-0-0-0-1.

#### Das gezielte Löschen eines Bits in einem Register:

 $\texttt{PORTB=PORTB} \& \sim (1 << \texttt{PB0})$ ; oder kürzer:  $\texttt{PORTB} \& = \sim (1 << \texttt{PB0})$ ;

| Syntax                                                    | Bitmaske        |
|-----------------------------------------------------------|-----------------|
| PORTB                                                     | 0-1-1-0-0-0-0-1 |
| (1< <pb0)< td=""><td>0-0-0-0-0-0-1</td></pb0)<>           | 0-0-0-0-0-0-1   |
| ~(1< <pb0)< td=""><td>1-1-1-1-1-1-0</td></pb0)<>          | 1-1-1-1-1-1-0   |
| PORTB&=~(1< <pb0)< td=""><td>0-1-1-0-0-0-0-0</td></pb0)<> | 0-1-1-0-0-0-0-0 |

Durch das bitweise UND der negierten Bitmaske (1<<PB0) wird nur PB0 im Register PORTB gelöscht, alle anderen Bits behalten ihren ursprünglichen Zustand.

#### Das komplette Überschreiben eines Registers:

PORTB=(1<<PB0);</pre>

| Syntax                                                | Bitmaske        |  |  |  |
|-------------------------------------------------------|-----------------|--|--|--|
| PORTB                                                 | 0-1-0-1-0-0-0-0 |  |  |  |
| (1< <pb0)< td=""><td>0-0-0-0-0-0-1</td></pb0)<>       | 0-0-0-0-0-0-1   |  |  |  |
| PORTB=(1< <pb0)< td=""><td>0-0-0-0-0-0-1</td></pb0)<> | 0-0-0-0-0-0-1   |  |  |  |

Mit dieser Schreibweise werden alle Bits vom Register PORTB überschrieben, alle ursprünglichen Zustände gehen verloren.

| Ziel Syntax                                                                           |                                                                                                    | Ergebnis Register PORTA |          |          |          |          |          |          |          |
|---------------------------------------------------------------------------------------|----------------------------------------------------------------------------------------------------|-------------------------|----------|----------|----------|----------|----------|----------|----------|
|                                                                                       |                                                                                                    | Bit<br>7                | Bit<br>6 | Bit<br>5 | Bit<br>4 | Bit<br>3 | Bit<br>2 | Bit<br>1 | Bit<br>0 |
|                                                                                       |                                                                                                    | PA7                     | PA6      | PA5      | PA4      | PA3      | PA2      | PA1      | PA0      |
|                                                                                       |                                                                                                    | 0                       | 0        | 0        | 0        | 0        | 0        | 0        | 0        |
| Setzen von PA0<br>ohne übrige Bits zu<br>manipulieren                                 | PORTA =(1< <pa0);< td=""><td>0</td><td>0</td><td>0</td><td>0</td><td>0</td><td>0</td><td>0</td><td>1</td></pa0);<> | 0                       | 0        | 0        | 0        | 0        | 0        | 0        | 1        |
| Setzen von PA3 und<br>5 ohne übrige Bits<br>zu manipulieren                           | A3 und PORTA = (1 << PA3)  (1 << PA5);<br>e Bits<br>eren                                                           |                         | 0        | 1        | 0        | 1        | 0        | 0        | 1        |
| Alle PORTA-Bits pORTA~=PORTA; negieren                                                |                                                                                                    | 1                       | 1        | 0        | 1        | 0        | 1        | 1        | 0        |
| Löschen von PA1 PORTA&=~(1< <pa1);<br>ohne übrige Bits zu<br/>manipulieren</pa1);<br> |                                                                                                    | 1                       | 1        | 0        | 1        | 0        | 1        | 0        | 0        |
| Löschen von PA7<br>und 6 ohne übrige<br>Bits zu manipulieren                          | n PA7 PORTA&=<br>übrige ~(1< <pa6)&(~(1<<pa7));<br>pulieren</pa6)&(~(1<<pa7));<br>                                 |                         | 0        | 0        | 1        | 0        | 1        | 0        | 0        |

Tabelle 11: Beispiel für Registeroperationen an PORTA

# 3.3.2 Die Register des ATmega-16

## 3.3.2.1 Ein- und Ausgänge lesen und schalten

Die Pins eines Mikrocontrollers können sowohl als Ein- oder Ausgänge konfiguriert werden. Der Zustand von Eingangspins kann im PIN-Register gelesen werden und ist zu logisch 1 gesetzt wenn die anliegende Spannung größer als 0,7\*Vcc und zu logisch 0 wenn sie kleiner als 0,2\*Vcc ist. Die Spannung der Ausgangspins kann im PORT-Register entweder auf Vcc oder GND gelegt werden. Damit können zum Beispiel LEDs an- und ausgeschaltet werden.

Der ATmega-16 besitzt 32 I/O-Pins, die in vier Ports mit jeweils 8 Pins unterteilt werden: A, B, C und D (siehe Kapitel <u>Mikrocontroller</u>). Ein Register bezieht sich auf einen solchen Port (letzter Buchstabe) und besteht aus 8 Bits, die die einzelnen Pins repräsentieren.

| Register                         | Beschreibung                                                                                                    |
|----------------------------------|----------------------------------------------------------------------------------------------------|
| DDRA / DDRB /<br>DDRC / DDRD     | <ul> <li>Richtungsregister: Setzt Pins als Ein- oder Ausgang</li> <li>Initialisiert mit 0-0-0-0-0-0</li> <li>Bit gesetzt (1): als Ausgang konfiguriert</li> <li>Bit gelöscht (0): als Eingang gesetzt</li> </ul>       |
| PINA / PINB / PINC /<br>PIND     | <ul> <li>Zugriffsregister für Eingangspins</li> <li>Abfragen des Pinzustands</li> <li>Bit gesetzt (1): Potential von Pin auf high</li> <li>Bit gelöscht (0): Potential von Pin auf low</li> </ul>                      |
| PORTA / PORTB /<br>PORTC / PORTD | <ul> <li>Schreibregister für Ausgangspins</li> <li>Setzen und Löschen von Ausgängen</li> <li>Bit gesetzt (1): Setze Ausgangspin auf high (Vcc)</li> <li>Bit gelöscht (0): Setze Ausgangspin auf low (Masse)</li> </ul> |

| PB7                                                                       | PB6                                                                                                    | PB5                                                                                                    | PB4                                                                                             | PB3        | PB2        | PB1         | PB0 |
|---------------------------------------------------------------------------|----------------------------------------------------------------------------------------------------|----------------------------------------------------------------------------------------------------|-------------------------------------------------------------------------------------------------|------------|------------|-------------|-----|
| 0                                                                         | 0                                                                                                    | 0                                                                                                    | 0                                                                                               | 1          | 1          | 1           | 1   |
| Tabe                                                                      | Tabelle 13: Beispiel für Register DDRB: Pins PB0-3 als Ausgangspins                                                                                                    |                                                                                                    |                                                                                                 |            |            |             |     |
| Schalten vo                                                               | on LEDs (Qu                                                                                                    | uelltext Beis                                                                                                    | piele/LED/l                                                                                     | eds.c)     |            |             |     |
| /*Beispie                                                                 | l für LED-                                                                                                    | -Ansteueru                                                                                                    | ng: Laufli                                                                                      | lcht*/     |            |             |     |
| #include<br>#include                                                      | <avr io.h=""><br/><util dela<="" th=""><td>&gt;<br/>ay.h&gt;</td><td></td><td></td><td></td><td></td><th></th></util></avr>                                             | ><br>ay.h>                                                                                                    |                                                                                                 |            |            |             |     |
| int main {                                                                | (void)                                                                                                    |                                                                                                    |                                                                                                 |            |            |             |     |
| DDRB=(1<<<br>Ausgang                                                      | PB0) (1< <p< th=""><td>PB1) (1&lt;<p)< td=""><td>B2) (1&lt;<pe< td=""><td>33);//Scha</td><td>lte Pins P</td><td>2B0,1,2,3 a</td><th>als</th></pe<></td></p)<></td></p<> | PB1) (1< <p)< td=""><td>B2) (1&lt;<pe< td=""><td>33);//Scha</td><td>lte Pins P</td><td>2B0,1,2,3 a</td><th>als</th></pe<></td></p)<> | B2) (1< <pe< td=""><td>33);//Scha</td><td>lte Pins P</td><td>2B0,1,2,3 a</td><th>als</th></pe<> | 33);//Scha | lte Pins P | 2B0,1,2,3 a | als |
| while(1)                                                                  |                                                                                                    |                                                                                                    |                                                                                                 |            |            |             |     |
| {<br>PORTB<br>_dela<br>PORTB<br>_dela<br>PORTB<br>_dela<br>PORTB<br>_dela | =(1< <pb2);<br>y_ms(100);<br/>=(1&lt;<pb0);<br>y_ms(100);<br/>=(1&lt;<pb1);<br>y_ms(100);<br/>=(1&lt;<pb3);<br>y_ms(100);</pb3);<br></pb1);<br></pb0);<br></pb2);<br>   |                                                                                                    |                                                                                                 |            |            |             |     |
| }                                                                         |                                                                                                    |                                                                                                    |                                                                                                 |            |            |             |     |
| }                                                                         |                                                                                                    |                                                                                                    |                                                                                                 |            |            |             |     |

[Zum Kapitel Hardware: LED]

## 3.3.2.2 Externe Interrupts konfigurieren

Die Eingangspins INT0, 1 und 2 bieten die Möglichkeit, Interrupts bei einer bestimmten Spannung oder Potentialänderung auszulösen und die Interrupt-Service-Routine aufzurufen. Über externe Signale lassen sich damit Programmfunktionen aufrufen, die beispielsweise LEDs schalten oder Variablen ändern.

| Register | Funktion                                                                                                    |
|----------|----------------------------------------------------------------------------------------------------|
| MCUCR    | Konfiguriert Interrupt-Pins INT1,0                                                                                                    |
| MCUCSR   | Konfiguriert Interrupt-Pin INT2                                                                                                    |
| GICR     | Aktiviert externe Interrupts                                                                                                    |
| GIFR     | <ul> <li>Interrupt-Flag Register</li> <li>wird automatisch gesetzt und bei der Übergabe des Interrupt-Vektors gelöscht</li> <li>Zugriff vom Programmierer i.d.R. nicht notwendig</li> </ul> |

Tabelle 14: Die Register für externe Interrupts

3.

#### **MCUCR-Register**

| Bit 7      | Bit 6      | Bit 5       | Bit 4      | Bit 3      | Bit 2   | Bit 1 | Bit 0 |
|------------|------------|-------------|------------|------------|---------|-------|-------|
| SM2        | SE         | SM1         | SM0        | ISC11      | ISC10   | ISC01 | ISC00 |
| Tabelle 15 | : Micro Co | ontroller U | nit Contro | l Register | (MCUCR) |       |       |

ISC11ISC10Beschreibung00Interrupt bei Pin INT1 auf low Level01Interrupt bei logischer Eingangsänderung von INT110Interrupt bei fallender Flanke von INT111Interrupt bei steigender Flanke von INT1

Tabelle 16: ISC11..0 Bits des MCUCR

| ISC01 | ISC00 | Beschreibung                                      |
|-------|-------|---------------------------------------------------|
| 0     | 0     | Interrupt bei Pin INT0 auf low Level              |
| 0     | 1     | Interrupt bei logischer Eingangsänderung von INTO |
| 1     | 0     | Interrupt bei fallender Flanke von INT0           |
| 1     | 1     | Interrupt bei steigender Flanke von INT0          |

Tabelle 17: ISC01..0 Bits des MCUCR

#### **MCUCSR-Register**

Das MCU Control und Status Register (MCUCSR):

| Bit          | Bezeichnung  | Beschreibung                                                |
|--------------|--------------|-------------------------------------------------------------|
| 6            | ISC2         | • Bit gesetzt (1): Interrupt bei steigender Flanke von INT2 |
|              |              | • Bit gelöscht (0): Interrupt bei fallender Flanke von INT2 |
| $T_{-}l_{-}$ | 11. 10. ICC) | Did des MCUCSD                                              |

Tabelle 18: ISC2 Bit des MCUCSR

#### **GICR-Register**

| Bit 7 | Bit 6 | Bit 5 | Bit 4 | Bit 3 | Bit 2 | Bit 1 | Bit 0 |
|-------|-------|-------|-------|-------|-------|-------|-------|
| INT1  | INT0  | INT2  | -     | -     | -     | IVSEL | IVCE  |

 Tabelle 19: General Interrupt Control Register (GICR)

| Bit | Bezeichnung | Beschreibung                             |
|-----|-------------|------------------------------------------|
| 7   | INT1        | Aktiviert den externen Interrupt an INT1 |
| 6   | INT0        | Aktiviert den externen Interrupt an INT0 |
| 5   | INT2        | Aktiviert den externen Interrupt an INT2 |

Tabelle 20: INT2..0 Bits des GICR

#### Interrupt -Vektoren für ISR

Die Interrupt - Vektoren der externen Interrupts für die Interrupt-Service-Routine:

| Vektor         | Beschreibung                  |
|----------------|-------------------------------|
| INT0_vect      | Interrupt-Vektor für Pin INT0 |
| INT1_vect      | Interrupt-Vektor für Pin INT1 |
| INT2_vect      | Interrupt-Vektor für Pin INT2 |
| Taballa 21 · I | nterrupt Vektoren INT? 0 veet |

 Tabelle 21: Interrupt Vektoren INT2..0\_vect

#### Schalten von LEDs mittels Taster 0 und 1 (Quelltext Beispiele/Taster/taster.c)

```
/*Beispiel für Interrupt-gesteuerten Programmablauf: LEDs mit Taster
umschalten*/
#include <avr/io.h>
#include <avr/interrupt.h>
void taster init(void)
MCUCR=(1<<ISC11) | (1<<ISC10) | (1<<ISC01) | (1<<ISC00); // INT1,0 Interrupt bei
steigender Flanke
GICR=(1<<INT1) | (1<<INT0); //aktiviere INT1,0
}
ISR(INT1 vect) //Interrupt Taster 1
{
PORTB=(1<<PB1); //Schalte grüne LED an
}
ISR(INT0_vect) //Interrupt Taster 1
ł
PORTB=(1<<PB2); //Schalte rote LED an</pre>
}
int main(void)
sei(); //Aktiviere Interrupts
DDRB=(1<<PB1) | (1<<PB2) | (1<<PB0); // Schalte Pins (mit LED) als Ausgang
taster init();
PORTB=(1<<PB0);</pre>
while(1)
{ }
}
```

[Zum Kapitel Hardware: Taster]

# **3.3.2.3 ADC initialisieren und Wandlung starten**

Die Analog-Digital-Wandlung lässt sich über zwei Register des Atmega im Quellcode konfigurieren und starten, das Ergebnis kann im Datenregister ausgelesen werden:

| ADC-Register | Funktion                                                                                                    |
|--------------|----------------------------------------------------------------------------------------------------|
| ADMUX        | Bestimmt ADC-Eingangspin und ADC-Spannungsreferenz                                                          |
| ADCSRA       | Steuert ADC, bestimmt Wandlungsmodus und Frequenz                                                           |
| ADCW         | Datenregister in welches der 10-Bit ADC-Wert geladen wird<br>(besteht aus den zwei Registern ADCH und ADCL) |

#### **ADMUX-Register**

| Bit 7                          | Bit 6 | Bit 5 | Bit 4 | Bit 3 | Bit 2 | Bit 1 | Bit 0 |
|--------------------------------|-------|-------|-------|-------|-------|-------|-------|
| REFS1                          | REFS0 | ADLAR | MUX4  | MUX3  | MUX2  | MUX1  | MUX0  |
| Taballa 22: ADC Bagistar ADMUY |       |       |       |       |       |       |       |

Tabelle 22: ADC-Register ADMUX

| REFS1   | REFS0  | Spannungsreferenz                            |
|---------|--------|----------------------------------------------|
| 0       | 0      | AREF, interne Vergleichsspannung deaktiviert |
| 0       | 1      | AVCC                                         |
| 1       | 0      | Reserviert                                   |
| 1       | 1      | Intern erzeugte 2,56V Spannungsreferenz      |
| TT 1 11 | 11 D 1 | i $i$ $DEEGO/I D: i$ $i$ $ADMUW D: i$        |

Tabelle 23: Bedeutung der REFS0/1 Bits des ADMUX-Registers

| MUX40 | Eingang |
|-------|---------|
| 00000 | ADC0    |
| 00001 | ADC1    |
| 00010 | ADC2    |
| 00011 | ADC3    |
| 00100 | ADC4    |
| 00101 | ADC5    |
| 00110 | ADC6    |
| 00111 | ADC7    |

Tabelle 24: MUX4..0 des ADMUX-Registers: Auswahl des ADC-Eingangspins

#### **ADCSRA-Register**

Das ADCSRA steuert den Wandlungsvorgang:

| Bit 7 | Bit 6 | Bit 5 | Bit 4 | Bit 3 | Bit 2 | Bit 1 | Bit 0 |
|-------|-------|-------|-------|-------|-------|-------|-------|
| ADEN  | ADSC  | ADATE | ADIF  | ADIE  | ADPS2 | ADPS1 | ADPS0 |

Tabelle 25: ADC Control and Status Register A (ADCSRA)

| Bit | Bezeichnung | Bedeutung                                                                                                    |
|-----|-------------|----------------------------------------------------------------------------------------------------|
| 7   | ADEN        | <ul> <li>Bit gesetzt (1): ADC aktiviert</li> <li>Bit gelöscht (0) ADC deaktiviert</li> </ul>                                                                                                    |
| 6   | ADSC        | <ul> <li>Single Conversion Mode: <ul> <li>Bit setzen startet einmalige Wandlung</li> <li>Nach ADC-Wandlung wird Bit gelöscht</li> </ul> </li> <li>Free Running Mode: <ul> <li>Bit setzen startet ADC-Wandlung in Endlosschleife</li> <li>ADC-Datenregister ADCW wird laufend automatisch aktualisiert</li> </ul> </li> </ul> |
| 5   | ADATE       | <ul> <li>Bit gesetzt (1): Free Running Mode</li> <li>Bit gelöscht (0): Single Conversion Mode</li> </ul>                                                                                                    |
| 4   | ADIF        | <ul> <li>ADC Interrupt Flag         <ul> <li>gesetzt wenn ADC Wandlung abgeschlossen</li> <li>wird gelöscht wenn zugehöriger ADC_vect der ISR übergeben wird</li> </ul> </li> </ul>                                                                                                    |
| 3   | ADIE        | Aktiviert das ADC Interrupt Flag, wenn zu 1 gesetzt                                                                                                    |
| 20  | ADPS20      | Bestimmt Teilungsfaktor zwischen Quarz- und ADC-Frequenz                                                                                                    |

Tabelle 26: Bedeutung der Bits des ADCSRA-Registers

| ADPS20 | Teilungsfaktor |
|--------|----------------|
| 000    | 2              |
| 001    | 2              |
| 010    | 4              |
| 011    | 8              |
| 100    | 16             |
| 101    | 32             |
| 110    | 64             |
| 111    | 128            |

Tabelle 27: AD Prescaler Select 2..0 Bits des ADCSRA-Registers

```
Konfigurieren und Durchführen einer AD-Wandlung (Quelltext Beispiele/ADC/adc.c)
/*Beispiel für ADC-Polling*/
#include <avr/io.h>
#include <inttypes.h>
#include <util/delay.h>
uint16_t adc_value;
void ADC_Init(void) //ADC initialisieren
{
  ADMUX = (0<<REFS1) | (1<<REFS0) | (1<<MUX0) | (1<<MUX1);
                                                         // AVCC
Referenzspannung(5V), ADC3 aktiv
 ADCSRA = (1<<ADPS1) | (1<<ADPS0); // Frequenzvorteiler 8 -> ADC
Frequenz ca. 922kHz
 ADCSRA |= (1<<ADEN);
                                        // ADC aktivieren
}
```

```
uint16_t ADC_Read(void) //ADC Einzelmessung
{
 // Kanal waehlen, ohne andere Bits zu beeinflußen
    _delay_ms(10);
ADCSRA |= (1<<ADSC); // eine Wandlung "single conversion"
while (ADCSRA & (1<<ADSC) ) // auf Abschluss der Konvertierung warten
   ;
 return ADCW;
                                      // ADC auslesen und zurückgeben
}
int main(void)
{
      ADC_Init();
             while(1)
              {
                    adc value=ADC Read();
             }
      return 0;
}
```

[Zum Kapitel Hardware: ADC]

3.

## **3.3.2.4** Timer und Pulsweitenmodulation konfigurieren und starten

Timer sind aus den meisten Mikrocontroller-Anwendungen nicht wegzudenken. Sie gehören zu den Peripheriefunktionen des Controllers und laufen nebenläufig zu dem eigentlichen Programm. Durch die Verwendung von Timer Interrupten können auf diese Weise im Quellcode flexible Wartezeiten realisiert werden ohne dass das gesamte Programm in dieser Zeit angehalten wird (wie z.B. bei Verwendung der \_delay\_ms()-Funktion). Eine weitere wichtige Anwendung des Timers ist die Pulsweitenmodulation.

Die Erläuterung der Timer-Funktionen erfolgt anhand des 8-Bit Timer/Counters 0. Sollte ein 16-Bit Timer (Timer/Counter 1) benötigt werden, hilft das ATmega-16-Datenblatt ab Seite 89 weiter. Mit Timer/Counter 2 steht ein zweiter 8-Bit Timer zur Verfügung (Datenblatt ab S. 117).

| Register | Beschreibung                                                                                                    |
|----------|----------------------------------------------------------------------------------------------------|
| TCCR0    | Konfiguration des Timers                                                                                                    |
| TCNT0    | <ul> <li>Aktueller 8-Bit Zählerstand des Timers 0</li> <li>kann gelesen oder gesetzt werden</li> </ul>                                                                                      |
| OCR0     | <ul> <li>8-Bit Timer-Vergleichswert (Output Compare Register)</li> <li>Beschreiben des Registers weist PWM-Wert zu</li> </ul>                                                               |
| TIMSK    | Aktiviert Timer Interrupts                                                                                                    |
| TIFR     | <ul> <li>Interrupt-Flag Register</li> <li>wird automatisch gesetzt und bei der Übergabe des Interrupt-Vektors gelöscht</li> <li>Zugriff vom Programmierer i.d.R. nicht notwendig</li> </ul> |

Tabelle 28: Register für Timer/Counter 0

#### TCCR0-Register

| Bit 7                                              | Bit 6 | Bit 5 | Bit 4 | Bit 3 | Bit 2 | Bit 1 | Bit 0 |  |
|----------------------------------------------------|-------|-------|-------|-------|-------|-------|-------|--|
| FOC0                                               | WGM00 | COM01 | COM00 | WGM01 | CS02  | CS01  | CS00  |  |
| Fabelle 20: Timer/Counter Control Pagister (TCCP0) |       |       |       |       |       |       |       |  |

 Tabelle 29: Timer/Counter Control Register (TCCR0)

| Bit   | Bezeichnung | Funktion                                                                                                    |
|-------|-------------|----------------------------------------------------------------------------------------------------|
| 7     | FOC0        | • Bit wird gesetzt (1) im Nicht-PWM-Timer Betrieb                                                                                                    |
| 3,6   | WGM010      | Konfiguriert PWM-Modus                                                                                                    |
| 4,5   | COM010      | <ul> <li>Konfiguriert das Verhalten des Output Compare Pins OC0</li> <li>Bei normalem Betrieb gelöscht (00)</li> <li>für abweichende Konfiguration siehe Datenblatt S.84</li> </ul> |
| 0,1,2 | CS0200      | Auswahl des Taktgebers und Frequenzteilers                                                                                                    |

Tabelle 30: Beschreibung TCCR0

| Normal (Nicht PWM) |
|--------------------|
|                    |
| PWM, phasenkorrekt |
| СТС                |
| Fast-PWM           |
|                    |

Tabelle 31: WGM01..0 Bits des TCCR0 Registers

| COM00 | Beschreibung                 |
|-------|------------------------------|
| 0     | Ausgangspin OC0 deaktiviert  |
| 1     | Reserviert                   |
| 0     | Nicht-invertierter PWM-Modus |
| 1     | Invertierter PWM-Modus       |
|       | COM00<br>0<br>1<br>0<br>1    |

Tabelle 32: COM01..0 Bits des TCCR0 Registers

| CS02 | <b>CS01</b> | <b>CS00</b> | Beschreibung                                     |
|------|-------------|-------------|--------------------------------------------------|
| 0    | 0           | 0           | Timer gestoppt (Keine Taktgeber zugeordnet)      |
| 0    | 0           | 1           | Frequenzteiler 1                                 |
| 0    | 1           | 0           | Frequenzteiler 8                                 |
| 0    | 1           | 1           | Frequenzteiler 64                                |
| 1    | 0           | 0           | Frequenzteiler 256                               |
| 1    | 0           | 1           | Frequenzteiler 1024                              |
| 1    | 1           | 0           | Externer Taktgeber an T0 Pin (fallende Flanke)   |
| 1    | 1           | 1           | Externer Taktgeber an T0 Pins (steigende Flanke) |

Tabelle 33: CS02..0 Bits des TCCR0 Registers

### **TIMSK-Register**

| Bit 7      | Bit 6                                                     | Bit 5 | Bit 4 | Bit 3 | Bit 2 | Bit 1 | Bit 0 |  |  |
|------------|-----------------------------------------------------------|-------|-------|-------|-------|-------|-------|--|--|
| -          | -                                                         | -     | -     | -     | -     | OCIE0 | TOIE0 |  |  |
| Tabelle 34 | Tabelle 34. Timer/Counter Interrupt Mask Register (TIMSK) |       |       |       |       |       |       |  |  |

Tabelle 34: Timer/Counter Interrupt Mask Register (TIMSK)

| Bit | Bezeichnung                            | Beschreibung                                                                                                    |  |  |  |  |
|-----|----------------------------------------|----------------------------------------------------------------------------------------------------|--|--|--|--|
| 1   | OCIE0                                  | • Bit gesetzt (1): Aktiviert Interrupt bei Output Compare Match (Timerwert im TCNT0 Register stimmt mit dem im OCR0 Vergleichswert überein) |  |  |  |  |
| 0   | TOIE0                                  | • Bit gesetzt (1): Aktiviert Timer0 Overflow-Interrupt (Zählwert des 8-Bit<br>Timers läuft bei 255 über und beginnt wieder bei 0 zu zählen) |  |  |  |  |
| Tab | abollo 25. Deschusikung TIMSK Desiston |                                                                                                    |  |  |  |  |

Tabelle 35: Beschreibung TIMSK-Register

### Timer-Interrupt -Vektoren für die ISR:

| Vektor                                 | Beschreibung                                             |  |  |  |
|----------------------------------------|----------------------------------------------------------|--|--|--|
| TIMER0_OVF_vect                        | Overflow Interrupt-Vektor Timer 0 (Überlaufen von TCNT0) |  |  |  |
| TIMER0_COMP_vect                       | Compare Match Interrupt-Vektor Timer 0                   |  |  |  |
| Tabelle 36: Timer 0 Interrupt-Vektoren |                                                          |  |  |  |

3.

```
Erzeugen eines Dreiecksignals am Ausgangspin OC0 (Quelltext Beispiele/PWM/pwm.c)
/*Beispiel für PWM-Ausgabe an blauer LED: Dreieckssignal*/
#include <avr/io.h>
#include <math.h>
#include <util/delay.h>
void PWM init(void)
{
      TCCR0 = (1<<WGM01) | (1<<WGM00) | (1<<COM01) | (0<<CS02) | (1<<CS00);//Starte
Timer mit f=f CPU, Fast-PWM Mode, nicht-invertiert
      DDRB|=(1<<PB3);// Setzen des OCO Pins als Ausgang
}
int main(void)
{
      PWM init();
      uint8 t a=0;
      int8 t b=1;
      while(1)
      {
            a=a+b;
            OCR0=a; //Erzeuge Dreiecksignal am OCO Pin, gestreckt auf den
Bereich GND-Vcc
            _delay_ms(5);
            if (a==255)
            {b=-1;}
            if (a==0)
            {b=1;}
      }
}
```

Manche Pins besitzen mehrere Hardware-Funktionen (siehe Kapitel <u>Mikrocontroller</u>). PB3, der hier als PWM-Ausgangspin OC0 benutzt wird, besitzt außerdem eine Komparator-Funktion (AIN1). Die Registerkonfiguration bestimmt den Verwendungszweck des Pins.

[Zum Kapitel Hardware: PWM]

## 3.3.2.5 USART konfigurieren und Daten senden

Auch wenn die USART-Register anfangs ein wenig kompliziert und unübersichtlich wirken, sind im Grunde nur wenige Einstellungen für den Standard-Asynchronbetrieb nötig. Für die Initialisierung im UCSRB-Register müssen Empfänger und Sender (RXEN, TXEN) aktiviert werden und die Interrupts RXCIE ("Ungelesene Daten empfangen"-Flag) und UDRIE ("Schreibbuffer bereit"-Flag) gesetzt werden, die beim Senden und Empfangen verwendet werden. Im UCSRC-Register wird Framegröße (UCSZ) und Anzahl der Stoppbits (USBS) festgelegt und im Register UBRR die Geschwindigkeit konfiguriert. Danach ist die USART-Schnittstelle bereit zur Kommunikation.

| Register | Beschreibung                                                              |
|----------|---------------------------------------------------------------------------|
| UDR      | Empfangs-/Sendedatenbuffer Register                                       |
| UCSRA    | • Interrupt-Flag-Register                                                 |
| UCSRB    | Konfiguriert Interrupts und Framegröße, aktiviert Sender und Empfängerpin |
| UCSRC    | Konfiguriert Stoppbits, Betriebsmodus, usw.                               |
| UBRR     | Konfiguriert Baudrate des USART                                           |

Tabelle 37: Register für USART-Kommunikation

#### UCSRA

| Bit 7                                                   | Bit 6 | Bit 5 | Bit 4 | Bit 3 | Bit 2 | Bit 1 | Bit 0 |
|---------------------------------------------------------|-------|-------|-------|-------|-------|-------|-------|
| RXC                                                     | TXC   | UDRE  | FE    | DOR   | PE    | U2X   | МРСМ  |
| Tabelle 38. USART Control and Status Register A (UCSRA) |       |       |       |       |       |       |       |

 Tabelle 38: USART Control and Status Register A (UCSRA)
 Image: Control and Status Register A (UCSRA)

| Bit | Bezeichnung | Beschreibung                                                                                                    |
|-----|-------------|----------------------------------------------------------------------------------------------------|
| 7   | RXC         | <ul> <li>Flag-Bit: Gesetzt wenn ungelesene Daten im USART-Empfangs-Buffer</li> <li>wird gelöscht wenn Daten ausgelesen wurden</li> </ul>                                                                                                    |
| 6   | TXC         | • Flag-Bit: Gesetzt wenn Daten im USART-Sendebuffer komplett übertragen wurden und neue Daten versendet werden können                                                                                                    |
| 5   | UDRE        | • Flag-Bit: Gesetzt wenn USART-Sendebuffer bereit ist mit neuen Daten beschrieben zu werden                                                                                                    |
| 4   | FE          | • Flag-Bit: Gesetzt bei Frame Error des aktuell empfangenen Char                                                                                                    |
| 3   | DOR         | Data-Overrun-Flag: Gesetzt wenn Empfangsbuffer überschrieben wurde,<br>obwohl die alten Daten noch nicht ausgelesen wurden                                                                                                    |
| 2   | PE          | • Parity-Error-Flag: Gesetzt wenn im aktuellen Char des Empfangsbuffer ein<br>Parity Error detektiert wurde                                                                                                    |
| 1   | U2X         | <ul> <li>Synchroner Betrieb: Setze Bit zu Null</li> <li>Asynchroner Betrieb:         <ul> <li>Gesetzt: Halbiert Baudraten-Teilungsfaktor auf 8</li> <li>→ Verdoppelt USART-Transferrate</li> <li>Gelöscht: Standard Baudraten-Teilungsfaktor 16</li> </ul> </li> </ul> |
| 0   | МРСМ        | <ul> <li>Gesetzt: Aktiviert Multi-Prozessor-Modus</li> <li>alle empfangenen Datenframes, die nicht eine Adressinformation enthalten,<br/>werden ignoriert</li> </ul>                                                                                                   |

Tabelle 39: Beschreibung des UCSRA

| 3. |  |  |  |
|----|--|--|--|
|    |  |  |  |

### UCSRB

| Bit 7                                                   | Bit 6 | Bit 5 | Bit 4 | Bit 3 | Bit 2 | Bit 1 | Bit 0 |
|---------------------------------------------------------|-------|-------|-------|-------|-------|-------|-------|
| RXCIE                                                   | TXCIE | UDRIE | RXEN  | TXEN  | UCSZ2 | RXB8  | TXB8  |
| Tabelle 40: USART Control and Status Register B (UCSRB) |       |       |       |       |       |       |       |

| Bit | Bezeichnung | Beschreibung                                                                                                    |
|-----|-------------|----------------------------------------------------------------------------------------------------|
| 7   | RXCIE       | Wenn gesetzt: RXC Interrupt (UCSRA-Register) aktiviert                                                                            |
| 6   | TXCIE       | • Wenn gesetzt: TXC Interrupt (UCSRA-Register) aktiviert                                                                          |
| 5   | UDRIE       | • Wenn gesetzt: UDR Interrupt (UCSRA-Register) aktiviert                                                                          |
| 4   | RXEN        | Bit gesetzt: USART-Empfangspin RX aktiviert                                                                                       |
| 3   | TXEN        | Bit gesetzt: USART-Sendepin TX aktiviert                                                                                          |
| 2   | UCSZ2       | <ul> <li>Konfiguriert zusammen mit den UCSZ10 Bits im UCSRC-Register die<br/>Größe von Empfangs-/Sendeframes</li> </ul>           |
| 1   | RXB8        | <ul> <li>Falls 9-Bit Frame konfiguriert: 9. Empfangsbit (MSB)</li> <li>muss dann vor dem Hauptbuffer ausgelesen werden</li> </ul> |
| 0   | TXB8        | <ul> <li>Falls 9-Bit Frame konfiguriert: 9. Sendebit (MSB)</li> <li>muss dann vor dem Hauptbuffer beschrieben werden</li> </ul>   |

Tabelle 41: Beschreibung des UCSRB-Registers

### UCSRC

| Bit 7     | Bit 6      | Bit 5 | Bit 4 | Bit 3 | Bit 2    | Bit 1 | Bit 0 |
|-----------|------------|-------|-------|-------|----------|-------|-------|
| URSEL     | UMSEL      | UPM1  | UPM0  | USBS  | UCSZ1    | UCSZ0 | UCPOL |
| T 1 11 40 | LIG ( DT C |       | 1.0 0 |       | LIGGD G) |       | •     |

 Tabelle 42: USART Control and Status Register C (UCSRC)

| Bit | Bezeichnung | Beschreibung                                                                                                    |
|-----|-------------|----------------------------------------------------------------------------------------------------|
| 7   | URSEL       | <ul> <li>Auswahl-Bit zwischen UCSRC und UBRRH</li> <li>Muss gesetzt werden wenn UCSRC geändert/beschrieben werden soll</li> </ul>        |
| 6   | UMSEL       | <ul> <li>Konfiguriert USART-Modus</li> <li>Bit gesetzt (1): Synchroner Betrieb</li> <li>Bit gelöscht (0): Asynchroner Betrieb</li> </ul> |
| 5,4 | UPM10       | Konfiguriert und aktiviert Parity-Check                                                                                                  |
| 3   | USBS        | <ul> <li>Konfiguriert Stop-Bits</li> <li>Bit gesetzt (1): 2 Stoppbits</li> <li>Bit gelöscht (0): 1 Stoppbit</li> </ul>                   |
| 2,1 | UCSZ10      | Konfiguriert Anzahl der Datenbits in einem Sende-/Empfangsframe                                                                          |
| 0   | UCPOL       | <ul><li>Konfiguriert USART-Taktgeber im synchronen Betriebsmodus</li><li>Datenblatt S. 167</li></ul>                                     |

| Tabelle 43. | Beschreibung | des | UCSRC-Registers |
|-------------|--------------|-----|-----------------|
|-------------|--------------|-----|-----------------|

#### UBRR

UBRR ist ein 12-Bit Wert und verteilt sich auf zwei Register. Es beschreibt die Baudrate der USART-Kommunikation, also wie viele Symbole pro Sekunde versendet oder empfangen werden.

Aus der Baudrate (typische Werte z.B. 9600, 19200 oder 115200 Symbole/s) lässt sich der Wert für UBRR ermitteln:

$$UBRR = \frac{Taktfrequenz[Hz]}{16 Baudrate} - 1$$

Da bei dieser Berechnung auf ganze Zahlen "gerundet" wird (d.h. es werden die Nachkommastellen weggestrichen), muss außerdem überprüft werden, ob der Abrundungsfehler kleiner als 1% ist, damit es keine Übertragungsfehler gibt:

$$Rundungsfehler = \left(\frac{UBBR_{gerundet} + 1}{UBBR_{genau} + 1} - 1\right) \cdot 100$$

Ist dies sichergestellt, kann UBRR beschrieben werden, z.B so:

```
#define BAUD 115200
#define UBRR_BAUD ((F_CPU/(16*BAUD))-1)
UBRRH = (unsigned char) (UBRR_BAUD>>8);
UBRRL = (unsigned char) (UBRR_BAUD);
```

| UBRRH | Bit 7 | Bit 6 | Bit 5 | Bit 4 | Bit 3 | Bit 2 | Bit 1 | Bit 0 |
|-------|-------|-------|-------|-------|-------|-------|-------|-------|
|       | URSEL | -     | -     | -     |       | UB    | RR    |       |
| UBRRL | Bit 7 | Bit 6 | Bit 5 | Bit 4 | Bit 3 | Bit 3 | Bit 1 | Bit 0 |
| UBBR  |       |       |       |       |       |       |       |       |

Tabelle 44: USART Baudrate Register (UBBR), unterteilt in die zwei 8-Bit Register UBRRH/L

Initialisieren des USART und Schreiben eines Strings (Quelltext Beispiele/UART/uart.c)

```
/*Beispiel für Senden eines Strings über UART*/
#include <avr/io.h>
#include <stdlib.h>
#include <util/delay.h>
#include <inttypes.h>
#define BAUD
                   115200UL
#define UBRR BAUD ((F CPU/(16UL*BAUD))-1)
void uart init(void) // USART initialisieren
{
     DDRD &= ~(1<<PD0);//RXD als Eingang
     DDRD |= (1<<PD1);//TXD auf Ausgang
    /*Baudrate einstellen ( Normaler Modus )*/
   UBRRH = (unsigned char) (UBRR BAUD>>8);
   UBRRL = (unsigned char) (UBRR BAUD);
   UCSRB = (1<<RXEN) | (1<<TXEN) | (1<<RXCIE);// Aktivieren des Empfängers,
des Senders und des "Daten empfangen"-Interrupts
```

3.

```
UCSRC=(1<<URSEL) | (1<<USBS) | (1<<UCSZ0) | (1<<UCSZ1);// Einstellen des
Datenformats: 8 Datenbits, 1 Stoppbit
}
void uart_putc(unsigned char c)
{
   while (!(UCSRA & (1<<UDRE))) /* warten bis Senden moeglich */
          ;
                                 /* sende Zeichen */
   UDR = c;
}
void uart puts (char *s) //Sende String ueber UART
{
   while (*s)//so lange *s != '\0' also ungleich dem "String-Endezeichen"
   {
       uart_putc(*s);
       s++;
   }
}
int main (void)
{
uart_init();
     while(1)
           {
           uart_puts("Hallo Welt! \r\n");
            _delay_ms(200);
           }
     return 0;
}
```

[Zum Kapitel Hardware: USB/USART]

3.

## 3.3.2.6 LCD initialisieren und Text ausgeben

Für die Ansteuerung des Displays wurde auf eine fertige <u>C-Bibliothek der Webseite</u> <u>www.mikrocontroller.net</u> zurückgegriffen. Da diese Bibliothek auf eine andere Mikrocontroller-Pinbelegung ausgelegt ist, müssen manche Werte angepasst werden. Die Bibliothek, bestehend aus zwei Dateien (lcdroutines.c und lcd-routines.h), wird über das Makfile und den Präprozessor der main.c integriert.

Bei der lcd-routines.h müssen die Richtungsregister DDRx, die Ausgangsregister PORTx und die Pin-Bits des Mikrocontrollers für die Datenleitungen 4-7 und die RS- und EN- Anschlüsse definiert werden.

Bei der Verwendung des Experimentierboards sollte dies dann so aussehen:

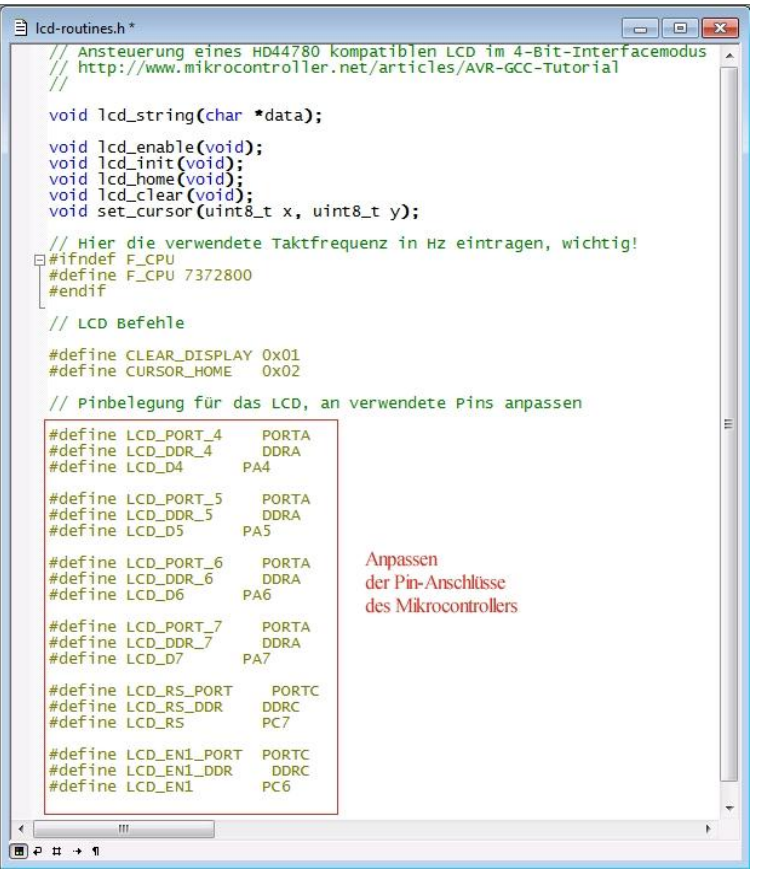

Abbildung 24: lcd-routines.h: Pindefinition für Experimentierboard

Außerdem muss die lcd-routines.c im Makefile eingebunden werden:

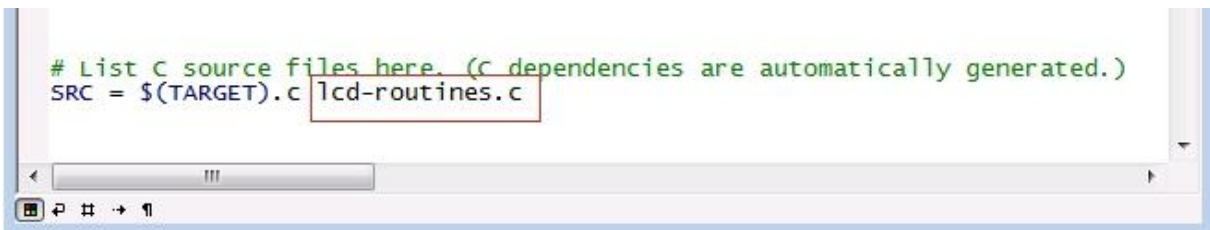

Abbildung 25: Makefile mit eingebundener lcd-routines.c

| Funktion                                          | Beschreibung                                                                                                    |
|---------------------------------------------------|----------------------------------------------------------------------------------------------------|
| void lcd_init(void);                              | <ul> <li>Initialisiert das Display</li> <li>muss einmalig aufgerufen werden bevor Text<br/>ausgegeben werden kann</li> </ul>                                                                                                    |
| void lcd_clear(void);                             | Löscht die komplette LCD-Ausgabe                                                                                                    |
| <pre>void set_cursor(uint8_t x, uint8_t y);</pre> | <ul> <li>Setzt das LCD an die Stelle, ab welcher der String geschrieben werden soll</li> <li>Funktion bekommt uint8_t x und uint8_t y übergeben</li> <li>uint8_t x: Stelle einer Zeile, beginnt bei 0</li> <li>uint8_t y: Zeilennummer, beginnt bei 1</li> </ul> |
| <pre>void lcd_string(char *data);</pre>           | <ul> <li>Schreibt einen String an die mit set_cursor(x,y) ausgewählte Stelle des Displays</li> <li>z.B. lcd_string("Test 123");</li> </ul>                                                                                                    |

Damit stehen nun folgende Funktionen zur Verfügung:

Tabelle 45: LCD-Funktionen

```
Schreiben eines Strings auf das LCD (Quelltext Beispiele/LCD/main.c)
/* Beispiel für Text-Ausgabe auf LCD*/
#include <avr/io.h>
#include <lcd-routines.h>
int main(void)
{
    lcd_init(); //Initialisieren des Displays (lcd-routines.c)
    set_cursor(0,1);//Setze LCD auf erste Zeile, erste Spalte (lcd-routines.c)
    lcd_string("Hallo Welt!");//Schreibe String (lcd-routines.c)
while(1)
{;}
return 0;
}
```

[Zum Kapitel Hardware: LCD-Ansteuerung]

## 4. Beispielprojekt Temperaturabhängige Lüfterregelung

Mit dem Experimentierboard können nun beliebige Projekte realisiert werden. Im Folgenden werden Kapitel 2 und 3 dieses Skriptes anhand des Beispiels temperaturabhängige Lüfterregelung verdeutlicht. Eine solche Lüfterregelung ist heutzutage in vielen PCs zu finden und liefert einen guten Kompromiss aus Kühlung und Lautstärke, da sie flexibel auf die Ist-Temperatur reagiert und die Drehzahl des Lüfters entsprechend anpasst.

## 4.1 Funktionsbeschreibung

Die Lüfteransteuerung hat drei umschaltbare Betriebszustände, eine Steuerung mit manuell einstellbarer Lüfterdrehzahl und zwei temperaturabhängige Regler. Der Temperatursensor befindet sich auf einer externen Lochrasterplatine, die über ein Flachbandkabel mit dem Experimentierboard verbunden ist, und wird in einem zeitlichen Abstand von 0,5 Sekunden abgefragt.

Nach dem Erfassen der Temperatur wird der Reglerwert berechnet und dem Lüfter die entsprechende Drehzahl zugewiesen.

Auf dem LCD erfolgt die Ausgabe der aktuellen Temperatur, des aktiven Betriebsmodus und der prozentualen Lüfterdrehzahl. Vom Benutzer lassen sich die Reglerparameter während des Betriebs über die Taster anpassen. Am PC wird der zeitliche Verlauf der Temperatur und der Lüfterdrehzahl mit dem Tool LogView graphisch ausgegeben.

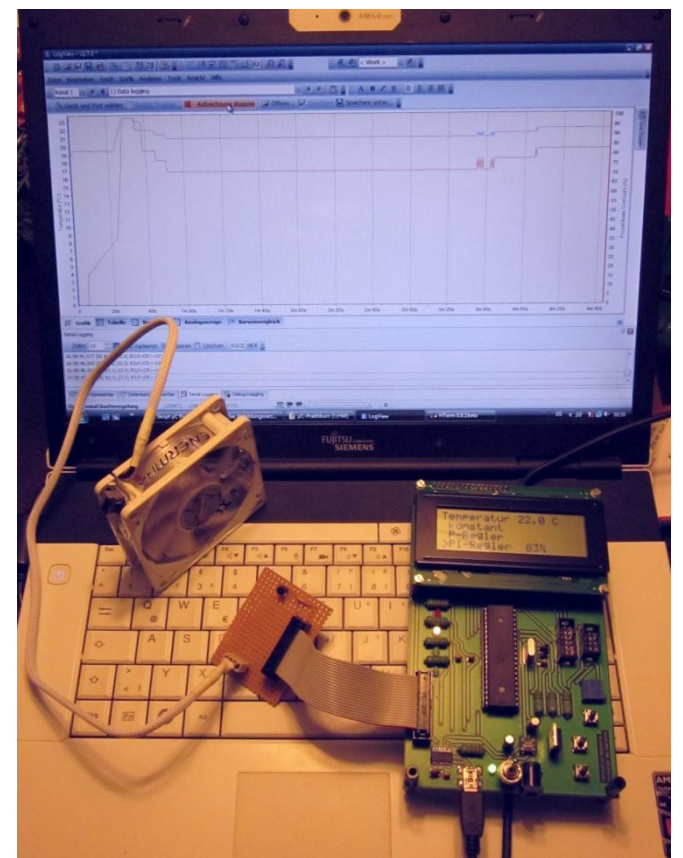

Abbildung 26: Gesamtsystem: Experimentierboard, externer Temperatursensor, Lüfter und graphische Ausgabe

## 4.1.1 Benutzereingabe und Menü

Für die Benutzereingabe werden die beiden Taster (Taster 0, Taster 1) des Experimentierboards verwendet. Mit Taster 1 lassen sich die 3 Hauptmodi Lüftersteuerung, P-Regler und PI-Regler umschalten, Taster 0 öffnet die Einstellungen des momentan aktiven Modus. Hat der Benutzer mit Taster 1 die Lüfterregelung ausgewählt, kann durch Drücken von Taster 0 die Drehzahl des Lüfters erhöht werden. Im P-/PI-Regler-Modus öffnet Taster 0 das Einstellmenü für die Grenztemperaturen  $T_{min}$  und  $T_{max}$ . In diesem Menü wird durch Taster 0 die untere Grenztemperatur  $T_{min}$  schrittweise um 0,5° C erhöht, mit Taster 1 die obere Grenztemperatur  $T_{max}$ . Nach 2 Sekunden springt das Programm aus dem Optionsmenü in den Hauptmodus zurück. Graphisch ist die Struktur in Abbildung 27 dargestellt.

#### [Zum Quelltext Benutzereingabe]

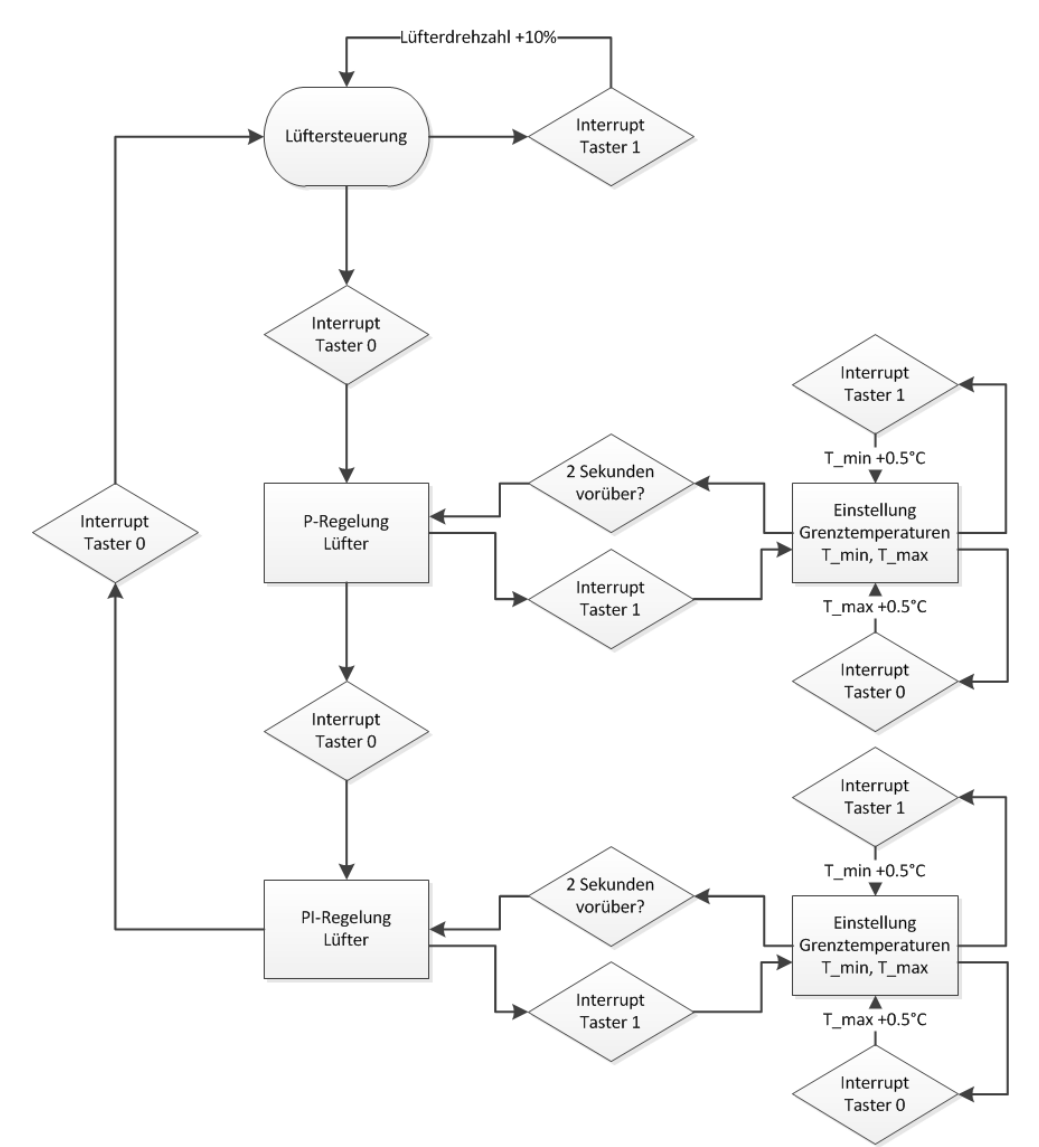

Abbildung 27: Flussdiagramm Benutzereingabe

### 4.1.2 Temperaturmessung

Der für die Temperaturmessung verwendete Sensor ist ein KTY-81-110, ein preisgünstiger PTC auf Siliziumbasis. In Abbildung 28 lässt sich erkennen, dass sich bei steigender Temperatur der Widerstand exponentiell erhöht und somit, im Gegensatz zu einem PT100, ein nichtlinearer Zusammenhang besteht.

Die Aufgabenstellung beschränkt sich nur auf einen kleinen Temperaturbereich, in dem die Regelung arbeiten soll. Deswegen ist es erlaubt, einen Arbeitsbereich festzulegen, in dem die Umrechnung der ADC-Sensorwerte in einen Temperaturwert mittels eines linearen Zusammenhangs nur eine geringe Abweichung gegenüber der tatsächlichen nichtlinearen Funktion aufweist. Außerhalb dieses Arbeitsbereichs kann die Abweichung vom tatsächlichen Wert groß werden (bis zu 18% bei 150°C).

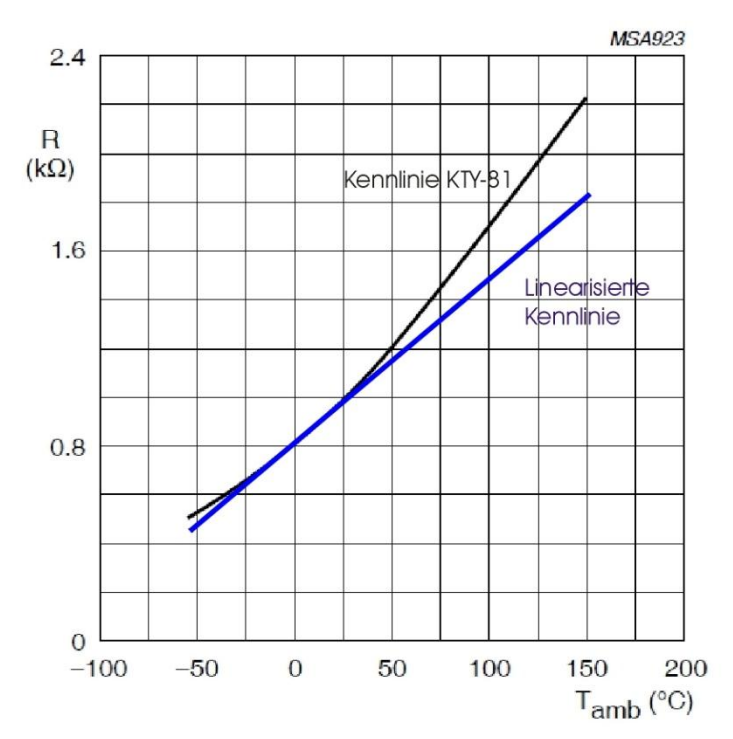

Abbildung 28: Kennlinie  $R(T_{amb})$  des KTY-81 und Linearisierung (Quelle: Datenblatt KTY-81)

Um den temperaturabhängigen Widerstand des Sensors in eine für den ADC messbare Spannung zu wandeln, wird ein *Spannungsteiler* verwendet, der KTY mit einem 1k Widerstand in Reihe geschaltet (Abbildung 29) und der Spannungsabfall über dem PTC gemessen. Es ist darauf zu achten, dass der Gesamtwiderstand des Spannungsteilers nicht zu klein ist, damit die Eigenerwärmung des Thermistors durch den Messstrom (sollte 3mA nicht überschreiten) die Temperaturmessung nicht verfälscht.

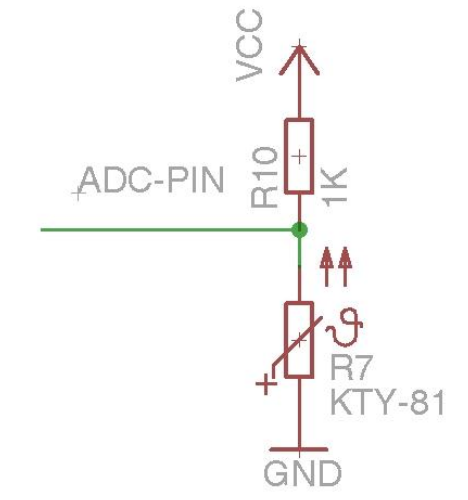

Abbildung 29: Spannungsteilerschaltung

Für die über dem Thermistor abfallende Spannung gilt:

$$U_{ADC} = R(Temp) \cdot I$$

$$I = \frac{U_{Vcc}}{R_{10} + R(Temp)}$$

$$\Rightarrow U_{ADC} = U_{Vcc} \frac{R(Temp)}{R_{10} + R(Temp)}$$

Für den daraus gewonnenen idealen digitalisierten ADC-Wert (Nachkommastelle wird verworfen) gilt analog:

$$ADC = ADC_{10-Bit\_max} \frac{R(Temp)}{R_{10} + R(Temp)} = 1023 \cdot \frac{R(Temp)}{R_{10} + R(Temp)}$$

Der Gesamtwiderstand ändert sich im Bereich zwischen 10° und 30°C und damit auch der Messstrom. Diese Änderung ist jedoch so gering, dass sie keinen merklichen Einfluss auf die Erwärmung des Sensors hat:

$$\Delta I = I(10^{\circ}C) - I(30^{\circ}C) = U_{VCC} \cdot \left(\frac{1}{R_{10} + R(10^{\circ}C)} - \frac{1}{R_{10} + R(30^{\circ}C)}\right)$$
$$= U_{VCC} \cdot \left(\frac{1}{1886 \Omega} - \frac{1}{2040 \Omega}\right) = 2,65 \ mA - 2,45 \ mA = 200 \mu A$$

Um eine softwareseitige Kalibrierung durchzuführen (auf das Anfertigen eine Messprotokolls wird verzichtet), vergleicht man mit einem Referenzthermometer die Temperatur mit dem gelieferten ADC-Wert des  $\mu$ C. Bei 10°C und 30°C wurde der Spannungsabfall über dem PTC gemessen und die digitalisierten Werte 497 und 537 aufgenommen.

Mithilfe der allgemeinen Geradengleichung lässt sich der ADC-Wert auf die Temperatur abbilden:

- all gemein: Temperatur =  $m \cdot ADC + n$
- $10^{\circ}C = m \cdot 497 + n$
- $30^{\circ}C = m \cdot 537 + n$

Man erhält daraus die Geradengleichung:

$$Temperatur = \frac{ADC - 477}{2} \circ C = \frac{\left(1023 \cdot \frac{R(Temp)}{R_{10} + R(Temp)}\right) - 477}{2} \circ C$$

[Zum Quelltext Temperaturmessung]

#### 4.1.3 Regler

Der Enermax-Lüfter UCL8 mit PWM-Eingang (und Duty-Cycle abhängiger Drehzahl) hat die Aufgabe, den Temperaturwert am PTC-Sensor auf einen Sollwert abzukühlen.

Für die Lüfterregelung kommt ein P-Regler zum Einsatz, welcher mathematisch folgendermaßen beschrieben werden kann:

$$y = k_p \cdot e = k_p \cdot (T - T_{soll})$$

y bezeichnet dabei die Stellgröße,  $k_p$  die Proportional-Konstante des Reglers, e den Temperaturfehler T- $T_{soll}$ ,  $T_{soll}$  den Temperatursollwert und T den Istwert.

Der Sollwert der Temperatur, also der Grenzwert bei welcher der Lüfter zu drehen beginnt wird im Folgenden mit  $T_{min}$  bezeichnet. Die zweite Grenztemperatur  $T_{max}$  beschreibt die Temperatur bei der der Lüfter mit maximaler Drehzahl arbeitet. Im Bereich zwischen  $T_{min}$  und  $T_{max}$  steigt die Stellgröße Lüfterdrehzahl (bzw. Duty-Cycle der PWM) linear an (Abbildung 30). Beide Temperaturen lassen sich über die Taster vom Benutzer je nach Anwendungszweck einstellen, aus ihnen werden der Temperatursollwert und die Proportional-Konstante des Reglers berechnet.

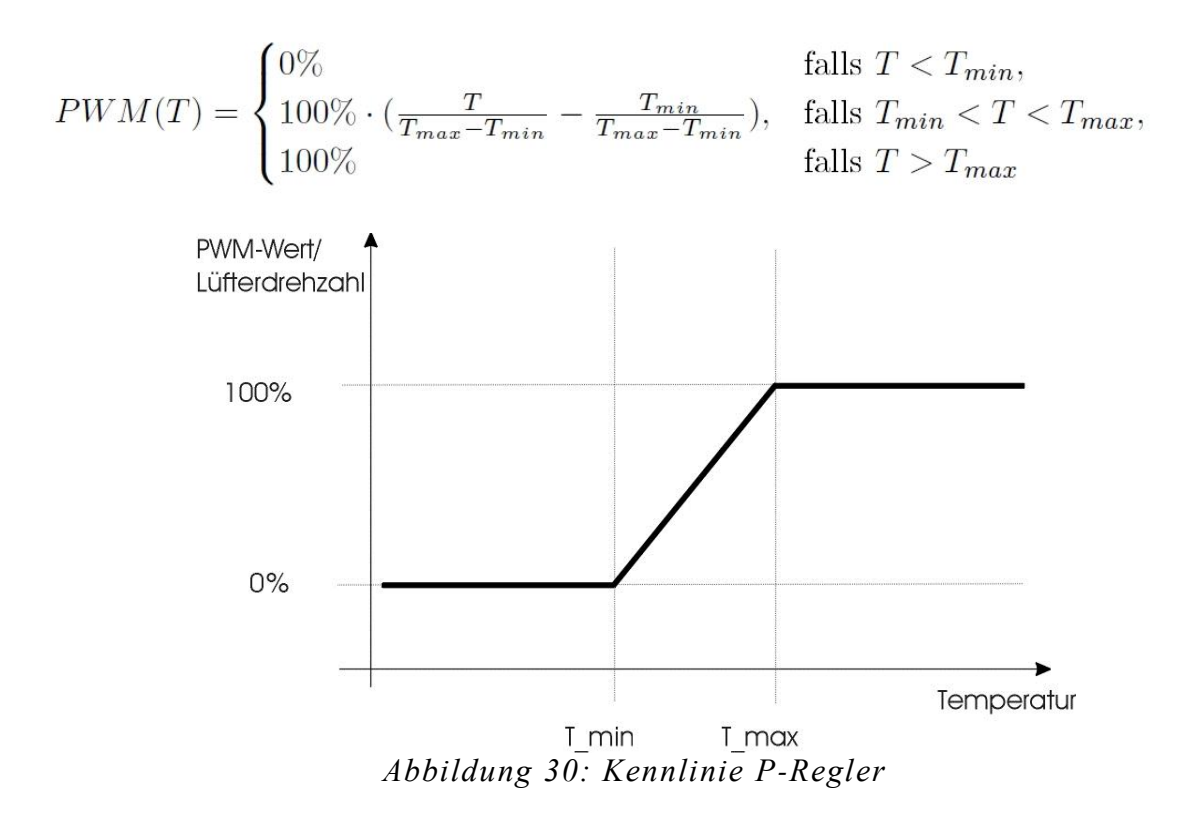

Im dritten Regelmodus (Abbildung 31) sorgt ein zusätzlicher Integralteil, in welchem die vergangenen Fehlerwerte T -  $T_{soll}$  aufsummiert werden, für ein Beseitigen von dauerhaften (Offset-) Fehlern. Dabei ist zu beachten, dass der I-Teil begrenzt werden muss, damit er nicht unkontrolliert anwächst (Anti-Windup).

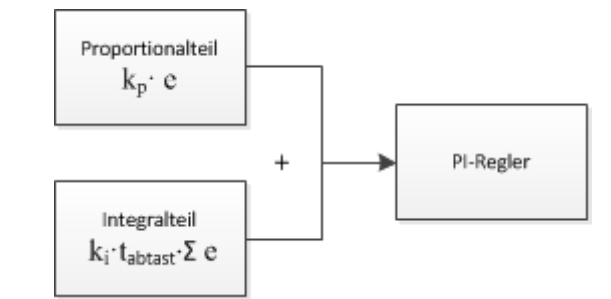

Abbildung 31: PI-Regler Zusammensetzung

#### [Zum Quelltext Regler]

Link: RN-Wissen - Digitaler Regler

## 4.1.4 Graphische Ausgabe am PC mit LogView

Nachdem die Kommunikation zwischen PC und dem ATmega hergestellt ist und mit einem Terminal-Programm Daten empfangen und versendet werden können, bietet sich zur besseren Übersichtlichkeit und Visualisierung der Sensordaten eine graphische Ausgabe an.

Dafür wurde auf das Open-Source Programm LogView zurückgegriffen, welches die am virtuellen COM-Port ankommenden Daten loggt und daraus einen oder mehrere Graphen erstellt. Damit LogView etwas mit den empfangenen Werten vom Mikrocontroller anfangen kann, müssen sie in einem festgelegten Protokoll als String versendet werden:

```
"$Kanalnummer;Zustandsnummer;Time-Stamp;Wert Typ 1;Wert Typ 2;...;Wert Typ n;Checksumme Endzeichen"
```

In dem Beispielprojekt wird nur ein Kanal und ein Zustand verwendet, beide Werte sind somit fest 1. Auf einen Time-Stamp wurde verzichtet, LogView generiert dann automatisch eine Zeitskala. Unterschieden werden zwei Arten von Werten, Temperatur- und Reglerdaten. Auf einen Checksummen-Test wurde ebenfalls verzichtet, da die Übertragung unkritisch ist (Checksumme fest zu 0), das Endzeichen ist "/r/n".

Somit ergibt sich:

```
"$1;1;;Temperatur;Drehzahl;0 /r/n"
```

In einer \*.ini-Datei im /Geraete/OpenFormat Ordner von Logview müssen die Einstellungen der Kommunikation und des Protokolls mittels eines Texteditors gespeichert werden:

| Luefterregelung.ini |                    |
|---------------------|--------------------|
| [Gerät]             |                    |
| Name                | = Luefterregelung  |
| Hersteller          | = hw               |
| Gruppe              | = 07               |
| Device_ID           | = ID_OPENFORMAT    |
| Used                | = 1                |
| Abbildung           | = OpenFormat.jpg   |
| ChangeSettings      | = 1                |
| HerstellerLink1     | =                  |
| HerstellerLink2     | =                  |
| LogViewLink         | = www.logview.info |
| TimeStep ms         | = 500              |
| TimeGiven           | = 0                |

| KanalAnzahl                     | = 8                      |
|---------------------------------|--------------------------|
| WerteFormat                     | = ASCII                  |
| Prüfsummenberechnung            | = keine                  |
| PrüfsummenFormat                | = ASCII                  |
| AutoStart                       | = 0                      |
| AutoOpenToolbox                 | = 0                      |
| DateTimeFormat                  | = R %hh"h" %nn"m" %ss"s" |
|                                 | -                        |
| [Stati]                         |                          |
| StatiAnzahl                     | = 1                      |
| 001                             | = Data logging           |
|                                 |                          |
| [serielle Schnittstelle]        |                          |
| Port                            | = COM10                  |
| Baudrate                        | = 460800                 |
| Datenhits                       | = 8                      |
| Stophits                        | - 1                      |
| Darität                         | - 1                      |
| Fallat                          | - 0                      |
| ClusterCize                     | - 0                      |
|                                 | 50                       |
| SetDIR                          |                          |
| SetRIS                          | = 0                      |
|                                 |                          |
| [Schnittstelle TimeOuts]        | 000                      |
| RTOCharDelayTime                | = 290                    |
| RTOExtraDelayTime               | = 100                    |
| WTOCharDelayTime                | = 290                    |
| WTOExtraDelayTime               | = 100                    |
|                                 |                          |
| [Anzeige Einstellungen Kanal 01 |                          |
| Zeitbasis                       | = Zeit                   |
| Einheit                         | = s                      |
| Symbol                          | = t                      |
| WerteAnzahl                     | = 3                      |
|                                 |                          |
| Messgrößel                      | = Temperatur             |
| Einheit1                        | = °C                     |
| Symbol1                         | = T                      |
| Faktor1                         | = 1.0                    |
| OffsetWert1                     | = 0.0                    |
| OffsetSumme1                    | = 0.0                    |
|                                 |                          |
| Messgröße2                      | = Prozentuale Drehzahl   |
| Einheit2                        | = %                      |
| Symbol2                         | = n                      |
| Faktor2                         | = 1.0                    |
| OffsetWert2                     | = 0.0                    |
| OffsetSumme2                    | = 0.0                    |

Zum Aufzeichnen der Daten muss nach dem Starten von LogView unter Gerät  $\rightarrow$  Geräte und Port wählen die erstellte \*.ini-Datei und der COM-Port ausgewählt werden. Danach kann mit dem Button Aufzeichnung starten die graphische Ausgabe beginnen (Abbildung 32).

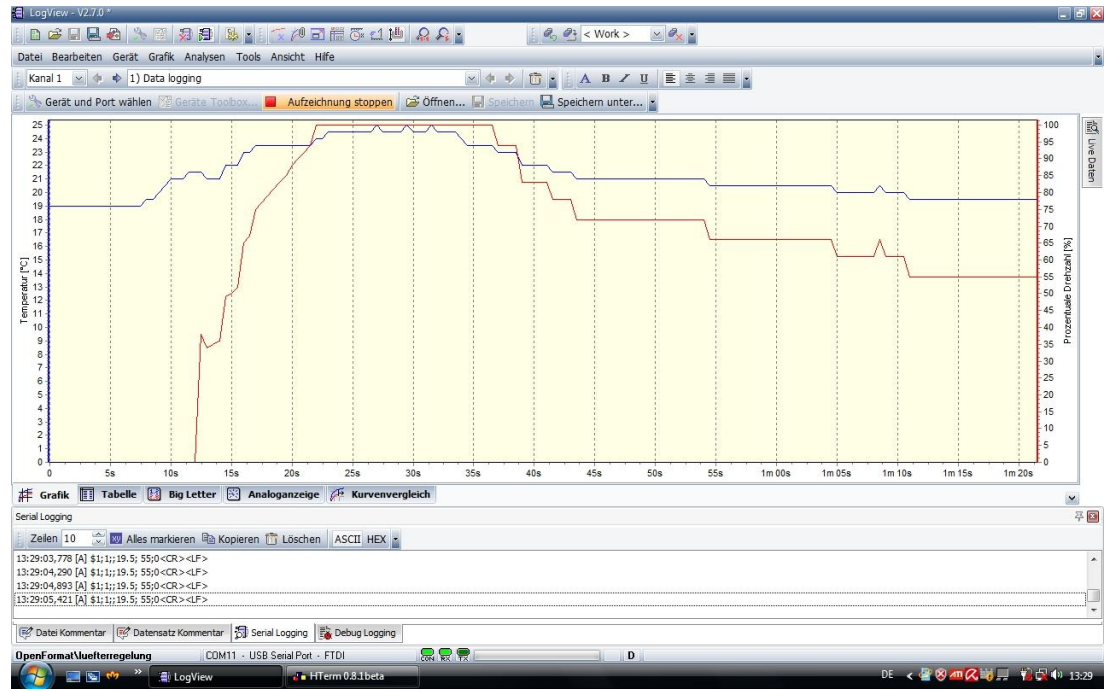

Abbildung 32: Ausgabe der Daten in LogView

[Zum Quelltext USB/USART Ausgabe]

### 4.2 Quellcode

### 4.2.1 main.c

In der main.c werden die Header-Dateien der ausgelagerten c-Files eingebunden (adc.h, pwm.h, uart.h, cd-routines.h) und alle globalen Variablen definiert, auf die von den externen Dateien adc.c, pwm.c, uart.c, lcd-routines.c, regler.c und taster.c zugegriffen wird.

adc.c liefert die Funktionen ADC\_Init() und get\_temperature(), lcd-routines.c die Funktionen lcd\_init(), lcd\_write\_temperature(temp), lcd\_write\_menue() und lcd\_clear(). Die Regelungsfunktion regler(temp,tempmax,tempmin,state) ist in der regler.c zu finden und die Ausgabe der Daten an LogView usb\_logview() in der uart.c.

```
main.c
```

```
#include <avr/io.h>
#include <avr/io.h>
#include <stdlib.h>
#include <util/delay.h>
#include <util/delay.h>
#include <avr/interrupt.h>
#include "adc.h"
#include "adc.h"
#include "uart.h"
#include "lcd-routines.h"

/*Definition globaler Variablen*/
volatile float tempmax=27; //obere Grenztemp
volatile float tempmin=18; //untere Grenztemp
volatile uint8_t state=1; // Betriebsmodus ( Zustand 1,2 oder 3)
volatile uint8_t zeile; //Hilfsvariable für LCD
volatile uint8_t konstpwm=0; //konstante Lüfterdrehzahl
volatile float ersum=0; //Integralteil des Reglers
```

```
volatile uint8 t edit flag=0; // Optionsmenue-Flag
char Buffer2[30];
float tempval;
float temp;
                              //aktuelle Ist-Temperatur
uint8_t pwm;
char Buffer[30];
char Buffer1[30];
float error=0;
                              //Fehler T-Tmin
int main (void)
{
DDRB=(1<<PB0)|(1<<PB1)|(1<<PB2)|(1<<PB3); //Pins als LED-Ausgang setzen
     lcd_init();
ADC_Init();
      PWM_init();
      uart init();
      taster init();
      sei(); //aktiviere Interrupts
      while(1)
            {
            temp=get temperature();//weise temp die Temperatur zu
            lcd write temperature(temp); //Gebe Temperatur auf LCD aus
            regler(temp,tempmax,tempmin,state); //Fuehre Regler aus
            usb logview(); //Sende alle wichtigen Daten an Logview
            lcd write menue(); //Gebe Menue auf LCD aus
             delay ms(500);
            lcd clear();
            }
   return 0; // nie erreicht
```

## 4.2.2 ADC

4.

Die Funktion get\_temperature() führt eine ADC-Wandlung durch und berechnet aus dem 16-Bit unsigned Integer ADC-Wert den Temperaturwert. Dieser wird als float von der Funktion zurückgegeben.

adc.h
extern float tempval;
extern float temp;
uint16\_t ADC\_Read(void);
void ADC\_Init(void);
float get temperature (void);

adc.c

```
#include <avr/io.h>
#include "adc.h"
#include <inttypes.h>
#include <stdlib.h>
#include <util/delay.h>
void ADC Init(void) //ADC initialisieren
{
  uint16 t result;
  ADMUX = (0<<REFS1) | (1<<REFS0) | (1<<MUX0) | (1<<MUX1); // AVCC
Referenzspannung(5V), ADC3 aktiv
ADCSRA = (1<<ADPS1) | (1<<ADPS0); // Frequenzvorteiler 8 -> ADC
Frequenz ca. 922kHz
  ADCSRA |= (1<<ADEN);
                                           // ADC aktivieren
  /* nach Aktivieren des ADC wird ein "Dummy-Readout" empfohlen, man liest
    also einen Wert und verwirft diesen, um den ADC "warmlaufen zu lassen"
*/
  ADCSRA |= (1<<ADSC); // eine ADC-Wandlung
while (ADCSRA & (1<<ADSC) ); // auf Abschluss der Konvertierung
warten
  result = ADCW;
}
uint16 t ADC Read(void) //ADC Einzelmessung
{
  // Kanal waehlen, ohne andere Bits zu beeinflußen
 ADMUX |=(1<<MUX0); //ADC1 aktiv
  delay ms(10);
 ADCSRA |= (1<<ADSC);</td>// eine Wandlung "single conversion"while (ADCSRA & (1<<ADSC) )</td>// auf Abschluss der Konvertierung
warten
   ;
 return ADCW;
                                   // ADC auslesen und zurückgeben
}
float get temperature (void)
{
float adc value;
float temperature;
adc value=ADC Read(); //fuehre ADC-Wandlung durch
temperature=(adc value-477)/2; //rechne ADC-Wert in Temperatur um
return temperature;
}
```

## 4.2.3 LCD

lcd\_write\_temperature() bekommt den Temperaturwert als float übergeben, wandelt ihn in einen String um und schreibt diesen in die erste Zeile des Displays, beispielsweise "Temperatur 18.5 C". lcd\_write\_menue() schreibt das Auswahlmenue in die zweite bis vierte Zeile. Dabei wird entweder der Betriebsmodus mit zugehörigem PWM-DutyCycle (0-100%) ausgegeben, oder, wenn das Optionsmenue-Flag edit\_flag durch Taster 1 auf TRUE gesetzt wurde, die Grenztemperaturen des aktiven Modus in die ensprechende Zeile geschrieben.

lcd-routines.h

```
// Ansteuerung eines HD44780 kompatiblen LCD im 4-Bit-Interfacemodus
// http://www.mikrocontroller.net/articles/AVR-GCC-Tutorial
```

extern volatile float tempmax; //obere Grenztemp

```
extern volatile float tempmin;
                                   //untere Grenztemp
extern volatile uint8 t state;
                                   // Zustand
extern volatile uint8_t zeile;
extern volatile uint8 t konstpwm; //konstante Lüfterdrehzahl
extern volatile float ersum; //Integralteil des Reglers
extern volatile uint8 t edit flag; // Optionsmenue-Flag
extern char Buffer2[30];
extern float temp;
extern char Buffer1[30];
void lcd string(char *data);
void lcd enable(void);
void lcd init(void);
void lcd home(void);
void lcd clear(void);
void set_cursor(uint8_t x, uint8_t y);
void lcd_write_temperature(float x);
void lcd_write_options(void);
void lcd write menue(void);
// Hier die verwendete Taktfrequenz in Hz eintragen, wichtig!
#define F CPU 7372800
// LCD Befehle
#define CLEAR DISPLAY 0x01
#define CURSOR HOME 0x02
// Pinbelegung für das LCD, an verwendete Pins anpassen
                    PORTA
#define LCD PORT 4
#define LCD_DDR 4
                    DDRA
#define LCD D4
                  PA4
#define LCD PORT 5
                    PORTA
                    DDRA
#define LCD DDR 5
#define LCD D5
                  PA5
#define LCD PORT 6
                    PORTA
#define LCD DDR 6
                    DDRA
#define LCD D6
                  PA6
#define LCD PORT 7
                    PORTA
                    DDRA
#define LCD DDR 7
#define LCD D7
                  PA7
#define LCD RS PORT
                     PORTC
#define LCD RS DDR DDRC
#define LCD RS
                     PC7
#define LCD EN1 PORT PORTC
#define LCD EN1 DDR
                      DDRC
#define LCD EN1
                     PC6
```

#### lcd-routines.c

```
// Ansteuerung eines HD44780 kompatiblen LCD im 4-Bit-Interfacemodus
// http://www.mikrocontroller.net/articles/AVR-GCC-Tutorial
// Die Pinbelegung ist über defines in lcd-routines.h einstellbar
```

#include <avr/io.h>

4.

```
#include "lcd-routines.h"
#include <util/delay.h>
#include <stdlib.h>
// sendet ein Datenbyte an das LCD
void lcd_data(unsigned char temp1)
{
   unsigned char temp2 = temp1;
  LCD_RS_PORT |= (1<<LCD_RS); // RS auf 1 setzen</pre>
  temp1 = temp1 >> 4;
   temp1 = temp1 \& 0x0F;
  LCD_PORT_4 &= ~(1<<LCD_D4);
LCD_PORT_5 &= ~(1<<LCD_D5);
LCD_PORT_6 &= ~(1<<LCD_D6);
   LCD_PORT_7 \&= ~(1 << LCD_D7);
   if(temp1 & 0x01) LCD_PORT_4 |=(1 << LCD_D4);
   if(temp1 & 0x02) LCD_PORT_5 |=(1<<LCD_D5) ;
   if(temp1 & 0x04) LCD_PORT_6 |=(1<<LCD_D6) ;
   if(temp1 & 0x08) LCD PORT 7 |=(1<<LCD D7) ;
   lcd enable();
   temp2 = temp2 \& 0x0F;
   LCD PORT 4 &= \sim (1 << LCD D4);
   LCD PORT 5 &= \sim (1 << LCD D5);
   LCD PORT 6 \&= ~(1 << LCD D6);
  LCD PORT 7 &= \sim (1 \leq LCD D7);
   if(temp2 & 0x01) LCD PORT 4 |=(1<<LCD D4) ;
   if (temp2 & 0x02) LCD PORT 5 |=(1 << LCD D5);
   if (temp2 & 0x04) LCD PORT 6 |=(1<<LCD D6) ;
   if(temp2 & 0x08) LCD PORT 7 |=(1<<LCD D7) ;
lcd enable();
   _delay_us(42);
}
// sendet einen Befehl an das LCD
void lcd command(unsigned char temp1)
{
   unsigned char temp2 = temp1;
  LCD_RS_PORT &= ~(1<<LCD_RS); // RS auf 0 setzen</pre>
                                  // oberes Nibble holen
  temp1 = temp1 >> 4;
   temp1 = temp1 \& 0x0F;
   LCD PORT 4 &= \sim (1 \leq LCD D4);
   LCD PORT 5 &= ~(1<<LCD D5);
   LCD PORT 6 &= ~(1<<LCD D6);
   LCD PORT 7 &= \sim (1 << LCD D7);
                                   // maskieren
   if(temp1 & 0x01) LCD PORT 4 |=(1<<LCD D4) ;// setzen
```

```
if(temp1 & 0x02) LCD PORT 5 |=(1<<LCD D5) ;
   if(temp1 & 0x04) LCD PORT 6 |=(1<<LCD D6) ;
   if (temp1 & 0x08) LCD_PORT_7 |=(1 << LCD_D7);
   lcd enable();
   temp2 = temp2 \& 0x0F;
LCD PORT 4 &= \sim (1 << LCD D4);
   LCD PORT_5 &= \sim (1 << LCD_D5);
   LCD PORT 6 \&= ~(1 < LCD D6);
   LCD PORT 7 &= \sim (1 << LCD D7);
                                      // unteres Nibble holen und maskieren
if(temp2 & 0x01) LCD PORT 4 |=(1<<LCD D4) ;// setzen
   if (temp2 & 0x02) LCD PORT 5 |=(1 << LCD D5);
   if(temp2 & 0x04) LCD_PORT_6 |=(1<<LCD_D6) ;
   if(temp2 & 0x08) LCD PORT 7 |=(1<<LCD D7) ;
   lcd enable();
   _delay_us(42);
}
// erzeugt den Enable-Puls
void lcd enable(void)
{
   // Bei Problemen ggf. Pause gemäß Datenblatt des LCD Controllers
einfügen
   // http://www.mikrocontroller.net/topic/81974#685882
   LCD EN1 PORT |= (1<<LCD EN1);
                                      // kurze Pause
     delay us(1);
   // Bei Problemen ggf. Pause gemäß Datenblatt des LCD Controllers
verlängern
  // http://www.mikrocontroller.net/topic/80900
   LCD EN1 PORT &= \sim (1 << LCD EN1);
// Initialisierung:
// Muss ganz am Anfang des Programms aufgerufen werden.
void lcd init(void)
{
   // Ports auf Ausgang schalten
   LCD DDR 4 |=(1 << LCD D4);
  LCD DDR 5 |=(1 < LCD D5);
  LCD DDR 6 |=(1 < < LCD D6);
  LCD DDR 7 |= (1 << LCD D7);
   LCD EN1 DDR |= (1<<LCD EN1);
   LCD RS DDR \mid = (1 \leq LCD RS);
   // muss 3mal hintereinander gesendet werden zur Initialisierung
delay ms(15);
   LCD PORT 4 \mid = (1<<LCD D4);
   LCD PORT 5 |= (1<<LCD D5);
   LCD PORT 6 &= \sim (1 \leq LCD D6);
   LCD PORT 7 &= \sim (1 << LCD D7);
```

```
// RS auf 0
    LCD RS PORT &= \sim (1 << LCD RS);
   lcd enable();
    delay ms(5);
    lcd enable();
     _delay_ms(1);
    lcd enable();
    _delay_ms(1);
// 4 Bit Modus aktivieren
   LCD PORT 4 &= \sim (1 \leq LCD D4);
LCD PORT 5 \mid = (1<<LCD D5);
   LCD_PORT_6 &= ~(1<<LCD_D6);
LCD_PORT_7 &= ~(1<<LCD_D7);
   lcd enable();
delay ms(1);
   // 4Bit / 2 Zeilen / 5x7
   lcd command(0x28);
   // Display ein / Cursor aus / kein Blinken
   lcd_command(0x0C);
    // inkrement / kein Scrollen
lcd command(0x06);
    lcd clear();
}
// Sendet den Befehl zur Löschung des Displays
void lcd clear(void)
{
   lcd command(CLEAR DISPLAY);
 _delay_ms(5);
}
// Sendet den Befehl: Cursor Home
void lcd home(void)
{
   lcd command(CURSOR HOME);
 delay ms(5);
}
// setzt den Cursor in Zeile y (1..4) Spalte x (0..15)
void set_cursor(uint8_t x, uint8_t y)
{
  uint8_t tmp;
  switch (y) {
case 1: tmp=0x80+0x00+x; break; // 1. Zeile
case 2: tmp=0x80+0x40+x; break; // 2. Zeile
case 3: tmp=0x80+0x14+x; break; // 3. Zeile
case 4: tmp=0x80+0x54+x; break; // 4. Zeile
  }
```

66

```
lcd command(tmp);
}
// Schreibt einen String auf das LCD
void lcd string(char *data)
{
    while(*data) {
        lcd data(*data);
        data++;
    }
}
void lcd write temperature(float x)
{
      char Buf[6];
      set cursor( 0, 1 );//setze LCD an den Anfang
      lcd_string("Temperatur"); //schreibe String "Temperatur"
      dtostrf(x, 3, 1, Buf); //wandle Temp.-wert in String
      set_cursor( 11, 1 ); //setze LCD an richtige Stelle
      lcd string(Buf); //schreibe Temperatur auf LCD
      set_cursor( 15, 1 );
      lcd string(" C");
}
void lcd write options (void)
{
set cursor(0,zeile);
                  lcd string("Tmn ");
                  dtostrf(tempmin, 3, 1, Buffer2);
                  set cursor(4,zeile);
            lcd string(Buffer2);
            set cursor(8, zeile);
            lcd string("C ");
            set cursor(10, zeile);
                  lcd_string("Tmx ");
                  dtostrf(tempmax, 3, 1, Buffer2);
                  set cursor(14, zeile);
            lcd string(Buffer2);
            set cursor(18, zeile);
            lcd string("C");
}
void lcd write menue(void)
/* Ausgabe verschiedener Werte auf das LCD*/
            set cursor(1,2);
            lcd string("konstant");
            set cursor(1,3);
            lcd string("P-Regler");
            set cursor(1,4);
            lcd string("PI-Regler");
            zeile=state+1;
            set cursor(0, zeile);
            lcd string(">"); //markiere aktiven Modus
            set cursor(11, zeile);
            lcd string(Buffer2); //Schreibe PWM-Wert des aktiven Modus
            set cursor(14, zeile);
```

```
lcd_string("%");
```

```
if (edit_flag==1) //falls im Regler-Options-Menue -> Ausgabe
der Grenztemperaturen in der aktuellen Zeile
{
    int i;
    for(i=0;i<50;i++)
    {
        lcd_write_options();
        _delay_ms(100);// warte 5 s
        }
        edit_flag=0; // springe aus Optionsmenue heraus
        PORTB|=(1<<PB3);
        }
</pre>
```

#### 4.2.4 Regler

Die Reglerfunktion regler() bekommt die aktuelle Ist-Temperatur temp, die beiden Grenztemperaturen tempmax, tempmin und den aktuellen Betriebsmodus state übergeben. Nur im PI-Modus (state == 3) wird der Integralteil berücksichtigt, ansonsten ist er zu Null gesetzt. Befindet sich die Ist-Temperatur außerhalb des Intervalls  $T_{min}$  und  $T_{max}$  wird der Stellwert auf Maximum bzw Minimum gesetzt, dazwischen ist der Regler aktiv. Im Modus state==1 (Lüftersteuerung) wird das PWM-Register OCR0 mit dem Wert konst\_pwm beschrieben, das der Benutzer durch Taster 1 anpassen kann.

regler.h

```
extern volatile float tempmax; //obere Grenztemp
extern volatile float tempmin; //untere Grenztemp
extern volatile uint8_t state; // Zustand
extern volatile uint8_t zeile;
extern volatile uint8_t konstpwm; //konstante Lüfterdrehzahl
extern volatile float ersum; //Integralteil des Reglers
extern volatile uint8_t edit_flag; // Optionsmenue-Flag
extern char Buffer2[30];
extern float temp;
extern uint8_t pwm;
extern float error;
```

```
void regler(float temp, float tempmax, float tempmin, uint8_t state);
```

```
regler.c
#include <avr/io.h>
#include <stdlib.h>
#include <stdlib.h>
#include <util/delay.h>
#include <inttypes.h>
#include "regler.h"
void regler(float temp, float tempmax, float tempmin, uint8_t state)
{
error=-tempmin+temp;//aktuelle Sollabweichung
if (state==3) // falls PI-Regler
{
```
```
ersum+=error;// Integralteil: Sollabweichung aufaddieren
                        if (ersum>100) //Begrenzung des I-Teils
                              {ersum=100;}
            }
            pwm=(255/(tempmax-tempmin))*temp-(255/(tempmax-
tempmin))*tempmin+ersum; // P/PI-Regler
            if ((255/(tempmax-tempmin))*temp-(255/(tempmax-
tempmin))*tempmin+ersum>255) //falls PWM Wert ueber 100%
                  {pwm=255;} // PWM Wert Begrenzung
            if (temp>tempmin && temp<tempmax) //falls T min<T<T max
            {
                  PORTB=(1<<PB0); //gelbe LED anschalten</pre>
                  OCR1A = pwm; //weise PWM-Register Reglerwert zu
                  dtostrf(pwm*100/255, 3, 0, Buffer2); //Schreibe PWM-
Tastgrad in String Buffer2
            }
            if (temp<=tempmin) //falls T<T min
            {
                  ersum=0; //setze I-Teil zurueck
                  PORTB=(1<<PB1); //gruene LED anschalten</pre>
                  pwm=0; //PWM-Tastgrad auf 0% setzen
                  OCR1A =pwm; //PWM-Register zuweisen
                  dtostrf(pwm, 3, 0, Buffer2); //Schreibe PWM-Tastgrad in
String Buffer2
            }
            if (temp>=tempmax)//falls T>T max
            {
                  PORTB=(1<<PB2);//rote LED anschalten</pre>
                  pwm=255; //PWM-Tastgrad auf Maximun
                  OCR1A =pwm;//PWM-Register zuweisen
                  dtostrf(pwm*100/255, 3, 0, Buffer2);//Schreibe PWM-
Tastgrad in String Buffer2
            }
            if (state==1)// falls Luefterregelung aktiv
            {
                  OCR1A=konstpwm; //weise PWM-Register manuellen Wert zu
                  dtostrf(konstpwm*100/255, 3, 0, Buffer2);//Schreibe PWM-
Tastgrad in String Buffer2
            }
```

### 4.2.5 PWM

In der pwm.c wird PWM\_init() definiert:

pwm.h
void PWM\_init(void);

pwm.c

```
#include <avr/io.h>
#include "pwm.h"
```

```
void PWM_init(void) //Initialisiere PWM Ausgang
{
TCCR1A = (1<<WGM10) | (1<<WGM12) | (1<<COM1A1);//8bit, PWM Mode 3: Fast-PWM
TCCR1B = (1<<CS11) | (1<<CS10);//PWM-Frequenz=f_CPU/64=115,2kHz
DDRD|=(1<<PD5); //setze PWM-Pin auf Ausgang</pre>
```

### 4.2.6 Taster

Die taster.c besteht aus der Interrupt-Service-Routine für die Eingänge INT0 und INT1, an denen Taster 0 und 1 angeschlossen sind. Taster 0 schaltet die Betriebszustände (state-Variable) um, Taster 1 öffnet das Optionsmenü (setzt edit\_flag auf TRUE). Darin wiederum lässt sich durch Tastendruck eine Anpassung der Grenztemperaturen vornehmen (siehe Abbildung 27).

taster.h

```
void taster_init(void);
ISR(INT0_vect);
ISR(INT1_vect);
extern volatile uint8_t state;
extern volatile uint8_t zeile;
extern volatile float tempmax;
extern volatile float tempmin;
extern volatile float tempmin;
extern volatile uint8_t konstpwm;
extern char Buffer2;
extern volatile float ersum;
```

taster.c

```
#include <avr/io.h>
#include <avr/interrupt.h>
#include <stdlib.h>
#include <inttypes.h>
#include "taster.h"
void taster init (void)
{
      MCUCR=(1<<ISC11) | (0<<ISC10) | (1<<ISC01) | (0<<ISC00); // INT1,0
Interrupt bei fallender Flanke
      GICR=(1<<INT1) | (1<<INT0); //aktiviere INT1,0
}
ISR(INT1 vect) //Interrupt Taster 1
{
if (edit flag<1) //falls nicht im Optionsmenue
{state++;
                 //naechster Regelmodus
      if (state >3 )
            {state=1;}
ersum=0; // setze Integralteil des PI-Reglers zurueck
}
if (edit_flag==1) //falls im Optionsmenue
      {
                  tempmax+=.5; //erhoehe obere Grenztemp.
                  zeile=state+1;
      }
if (tempmax>30)
```

```
{tempmax=23.5;}
```

```
ISR(INT0_vect) //Interrupt Taster 0
{
    if (state==1) //falls Luefterregelung
    {konstpwm+=26;} // erhoehe Luefterdrehzahl
    if (state>1) //falls P/PI Regler
    {
        tempmin+=.5; //erhoehe T_min
        edit_flag=1; //aktiviere Optionsmenue
        zeile=state+1;
    }
    if (tempmin>23)
    {tempmin=18;}
```

#### 4.2.7 USART

Die Funktion usb\_logview() schreibt einen LogView-konformen String "\$1;1;;Temperatur;Drehzahl;0 /r/n" per sprintf() in die Variable Buffer und sendet ihn per USB an den PC.

#### uart.h

```
#define BAUD 115200UL
#define UBRR_BAUD ((F_CPU/(16UL*BAUD))-1)
extern char Buffer[30];
extern char Buffer2[30];
void uart_init(void);
void uart_putc(unsigned char c);
uint8_t uart_receive(void);
void uart_puts (char *s);
void uart_flush( void );
```

```
void usb_logview(void);
```

```
uart.c
```

```
#include <avr/io.h>
#include <stdlib.h>
#include <stdlib.h>
#include <util/delay.h>
#include <inttypes.h>
#include "uart.h"
void uart_init(void) // USART initialisieren
{
    DDRD &= ~(1<<PD0);//RDD als EIngang
    DDRD |= (1<<PD1);//TXD auf Ausgang</pre>
```

}

```
/*Baudrate einstellen ( Normaler Modus )*/
UBRRH = (unsigned char) (UBRR BAUD>>8);
UBRRL = (unsigned char) (UBRR BAUD);
UCSRB = (1<<RXEN) | (1<<TXEN) | (1<<RXCIE);// Aktivieren des Empfängers, des
Senders und des "Daten empfangen"-Interrupts
      UCSRC=(1<<URSEL) | (1<<USBS) | (1<<UCSZ0) | (1<<UCSZ1);// Einstellen des
Datenformats: 8 Datenbits, 1 Stoppbit
}
void uart putc(unsigned char c)
{
    while (!(UCSRA & (1<<UDRE))) /* warten bis Senden moeglich */</pre>
           ;
    UDR = c;
                                  /* sende Zeichen */
}
uint8 t uart receive(void) //Empfange String ueber UART
{while (! (UCSRA & (1<<RXC)));
return UDR;
}
void uart puts (char *s) //Sende String ueber UART
{
    while (*s)//so lange *s != '\0' also ungleich dem "String-Endezeichen"
{
        uart putc(*s);
        s++;
    }
}
void uart flush ( void )
{
unsigned char dummy;
while ( UCSRA & (1<<RXC) ) dummy = UDR;
}
void usb logview(void)
{
sprintf(Buffer,"$1;1;;%s;%s;0\r\n",Buffer1, Buffer2);//Schreibe
Temp./Reglerwert in String
uart puts(Buffer);
                       //USB-Ausgabe Temp./Reglerwert im LogView Protokoll
```

# 5. Anhang

| Software     | Beschreibung                                                                                 | Link                                                                  |
|--------------|----------------------------------------------------------------------------------------------|-----------------------------------------------------------------------|
| WinAVR       | Programmierumgebung für Atmel AVRs<br>(enthält Programmers Notebook, Compiler,<br>usw.)      | http://winavr.sourceforge.net/                                        |
| AVR Studio 4 | Entwicklungsumgebung für Atmel AVRs (Fusebits setzen, Programme in $\mu$ C laden, usw.)      | http://www.atmel.com/dyn/pr<br>oducts/tools_card.asp?tool_id<br>=2725 |
| LogView      | Tool um serielle Daten (RS232, USB) von<br>Geräten aufzuzeichnen und grafisch<br>auszuwerten | http://www.logview.info/                                              |
| FTDI-Treiber | Treiber für USB-Interface FT232 unter<br>Windows / Linux                                     | http://www.ftdichip.com/FTD<br>rivers.htm                             |

# 5.1 Software-Bezugsquellen

# 5.2 Stückliste Experimentierboard

| Anbieter | BestNr.          | Beschreibung                                                  | Einzelpreis | Anz. |
|----------|------------------|---------------------------------------------------------------|-------------|------|
| Reichelt | HEBW 21          | Hohlstecker-Einbaubuchse                                      | 0,12€       | 1    |
| Reichelt | μΑ 7805          | Spannungsregler                                               | 0,29€       | 1    |
| Reichelt | B40C800DIP       | DIL-Gleichrichter                                             | 0,18€       | 1    |
| Reichelt | 7,3728-HC18      | Standardquarz, Grundton, 7,3728 MHz                           | 0,18€       | 1    |
| Reichelt | USB BWM SMD      | USB-Einbaubuchse, M-Mini gew., SMD                            | 0,24 €      | 1    |
| Reichelt | ATMEGA 16-16 DIP | ATMega AVR-RISC-Controller, DIL-40                            | 3,65€       | 1    |
| Reichelt | FT 232 RL        | USB UART IC, SSOP 28                                          | 3,15€       | 1    |
| Reichelt | GS 40            | IC-Sockel, 40-polig, doppelter Federkontakt                   | 0,10€       | 1    |
| Reichelt | 64P-10K          | Präzisionspoti, 25 Gänge, liegend, 10 K-Ohm                   | 0,30€       | 1    |
| Reichelt | TASTER 33301B    | Kurzhubtaster 6x6mm, Höhe 9.5mm, 12V, vertikal                | 0,09€       | 3    |
| Reichelt | LED 3MM GN       | LED, 3mm, Low Cost, grün                                      | 0,12€       | 2    |
| Reichelt | LED 3MM RT       | LED, 3mm, Low Cost, rot                                       | 0,06€       | 1    |
| Reichelt | LED 3MM GE       | LED, 3mm, Low Cost, gelb                                      | 0,07€       | 1    |
| Reichelt | LED 3MM BL       | LED, 3mm, Low Cost, blau                                      | 0,28 €      | 1    |
| Reichelt | WSL 6G           | Wannenstecker 6-polig, gerade                                 | 0,22 €      | 1    |
| Reichelt | WSL 10G          | Wannenstecker 10-polig, gerade                                | 0,08 €      | 1    |
| Reichelt | WSL 20G          | Wannenstecker 20-polig, gerade                                | 0,26€       | 1    |
| Reichelt | MS 243           | Kippschalter, 3A-125VAC, Ein-Aus                              | 1,30€       | 1    |
| Reichelt | KERKO 100N       | Keramik-Kondensator 100N                                      | 0,05€       | 4    |
| Reichelt | KERKO 10N        | Keramik-Kondensator 10N                                       | 0,05€       | 1    |
| Reichelt | KERKO 22P        | Keramik-Kondensator 22P                                       | 0,05€       | 2    |
| Reichelt | RAD 10/100       | Elektrolytkondensator, 6,3x11mm, RM 2,5mm                     | 0,04 €      | 2    |
| Reichelt | 2W METALL 10K    | Metalloxidschicht-Widerstand 2W, 5% 10K-Ohm                   | 0,10€       | 3    |
| Reichelt | 2W METALL 220    | Metalloxidschicht-Widerstand 2W, 5% 220 Ohm                   | 0,10€       | 2    |
| Reichelt | 2W METALL 150    | Metalloxidschicht-Widerstand 2W, 5% 150 Ohm                   | 0,10€       | 2    |
| Reichelt | 2W METALL 120    | Metalloxidschicht-Widerstand 2W, 5% 120 Ohm                   | 0,10€       | 1    |
| Reichelt | SL 1X36G 2,54    | Stiftleiste, 1-reihig, 36-polig, gerade                       | 0,14€       | 1    |
| Reichelt | BL 1X20G 2,54    | 20pol. Buchsenleiste, gerade, RM 2,54                         | 0,67€       | 1    |
| Farnell  | 1671507          | POWERTIP - PC2004ARS-AWA-A-Q - LCD<br>MODUL, STN REFLECT 20X4 | 11,87€      | 1    |

# 5.3 Abkürzungsverzeichnis

μC - Mikrocontroller JTAG - Joint Test Action Group ISP – In-System Programmer ADC - Analog Digital Converter PWM - Pulsweitenmodulation LED - Leuchtdiode LCD - Liquid Crystal Display USB – Universal Serial Bus I/O – Input/Output SoC – System on a Chip RAM – Random Access Memory ROM - Read Only Memory MIPS - Million instructions per second USART - Universal Synchronous Asynchronous Receiver Transmitter TWI – Two wire interface IRQ - Interrupt Request ISR – Interrupt Service Routine IR - Infrarot SAR - Sukzessive Approximation DAC – Digital Analog Converter GND - Ground Vcc - Versorgungsspannung OCR - Output Compare Register CTC – Clear Timer on compare SPI – Serial Peripheral Interface  $I^2C$  – Inter IC Bus

### 5.4 Abbildungsverzeichnis

| Abbildung 1: Aufbau des Experimentierboards                                        | 2  |
|------------------------------------------------------------------------------------|----|
| Abbildung 2: Gesamtschaltplan des Experimentierboards                              | 4  |
| Abbildung 3: ATmega-16 Pinbelegung (Quelle: Datenblatt)                            | 5  |
| Abbildung 4: Spannungsversorgung                                                   | 6  |
| Abbildung 5: Quarz mit Anschwingkondensatoren                                      | 6  |
| Abbildung 6: ISP Programmiergerät Atmel AVRISP mkII (Quelle: Wikipedia)            | 7  |
| Abbildung 7: Beschaltung der ISP-Buchse                                            | 7  |
| Abbildung 8: Active-low-Schaltung mit 1k-Pullup-Widerständen                       | 8  |
| Abbildung 9: LEDs mit Vorwiderständen                                              | 9  |
| Abbildung 10: Zeitliche und wertmäßige (3-Bit) Quantisierung eines Analogsignals   | 10 |
| Abbildung 11: Prinzip Sukzessive Approximation                                     | 11 |
| Abbildung 13: PWM-Signal ohne (gelb) und mit Tiefpass-Filter 2. Ordnung (violett), |    |
| Simulation in LTspice                                                              | 14 |
| Abbildung 12: Prinzip PWM                                                          | 13 |
| Abbildung 14: Erzeugung des PWM-Signals (invertierendes Fast PWM)                  | 14 |
| Abbildung 15: Erzeugen einer "Sinusschwingung" per nicht-invertierender Fast-PWM   | 15 |
| Abbildung 16: 4x20 Zeichen Text-Display                                            | 16 |
| Abbildung 17: 4bit-Beschaltung eines HD44780 LCD                                   | 17 |
| Abbildung 18: UART Ansteuerung des USB-Interfaces FT232                            | 18 |
| Abbildung 19: main.c: Software Programmer's Notebook [WinAVR]                      | 21 |
| Abbildung 20: Makefile in WinAVR                                                   | 22 |

| Abbildung 21: Kompilieren unter Programmer's Notepad [WinAVR]                         | 23 |
|---------------------------------------------------------------------------------------|----|
| Abbildung 22: Sequentieller Programmablauf                                            | 34 |
| Abbildung 23: Programm mit Interrupten                                                | 34 |
| Abbildung 24: lcd-routines.h: Pindefinition für Experimentierboard                    | 51 |
| Abbildung 25: Makefile mit eingebundener lcd-routines.c                               | 51 |
| Abbildung 26: Gesamtsystem: Experimentierboard, externer Temperatursensor, Lüfter und |    |
| graphische Ausgabe                                                                    | 53 |
| Abbildung 27: Flussdiagramm Benutzereingabe                                           | 54 |
| Abbildung 28: Kennlinie R(T <sub>amb</sub> ) des KTY-81 und Linearisierung            | 55 |
| Abbildung 29: Spannungsteilerschaltung                                                | 56 |
| Abbildung 30: Kennlinie P-Regler                                                      | 57 |
| Abbildung 31: PI-Regler Zusammensetzung                                               | 58 |
| Abbildung 32: Ausgabe der Daten in LogView                                            | 60 |

# 5.5 Literatur

Atmel. Datenblatt ATmega 16. Brinkschulte. Mikrocontroller und Mikroprozessoren. Springer-Verlag. FTDI. Datenblatt FT232R. Hofmann, M. Mikrocontroller für Einsteiger. Franzis. Krüger, G. Programmieren in C. Addison-Weslay. Mikrocontroller.net Tutorial. (2011). Von http://www.mikrocontroller.net/articles/AVR-GCC-Tutorial abgerufen Philips. Datenblatt KTY 81. Pont, M. Embedded C. Pearson Education limited. Powertip. Datenblatt LCD PC2004-A. Roboter Netz. (2011). Von http://www.rn-wissen.de/ abgerufen Schäffer, F. AVR Hardware und C-Programmierung in der Praxis. Elektor Verlag. Spanner, D. G. AVR-Mikrocontroller in C programmieren. Franzis Verlag. Wiegelmann, J. Softwareentwicklung in C für Mikroprozessoren und Mikrocontroller: C-Programmierung für Embedded-Systeme. Hüthig Verlag. *Wikipedia*. (2011).

# 5.6 Boardlayout

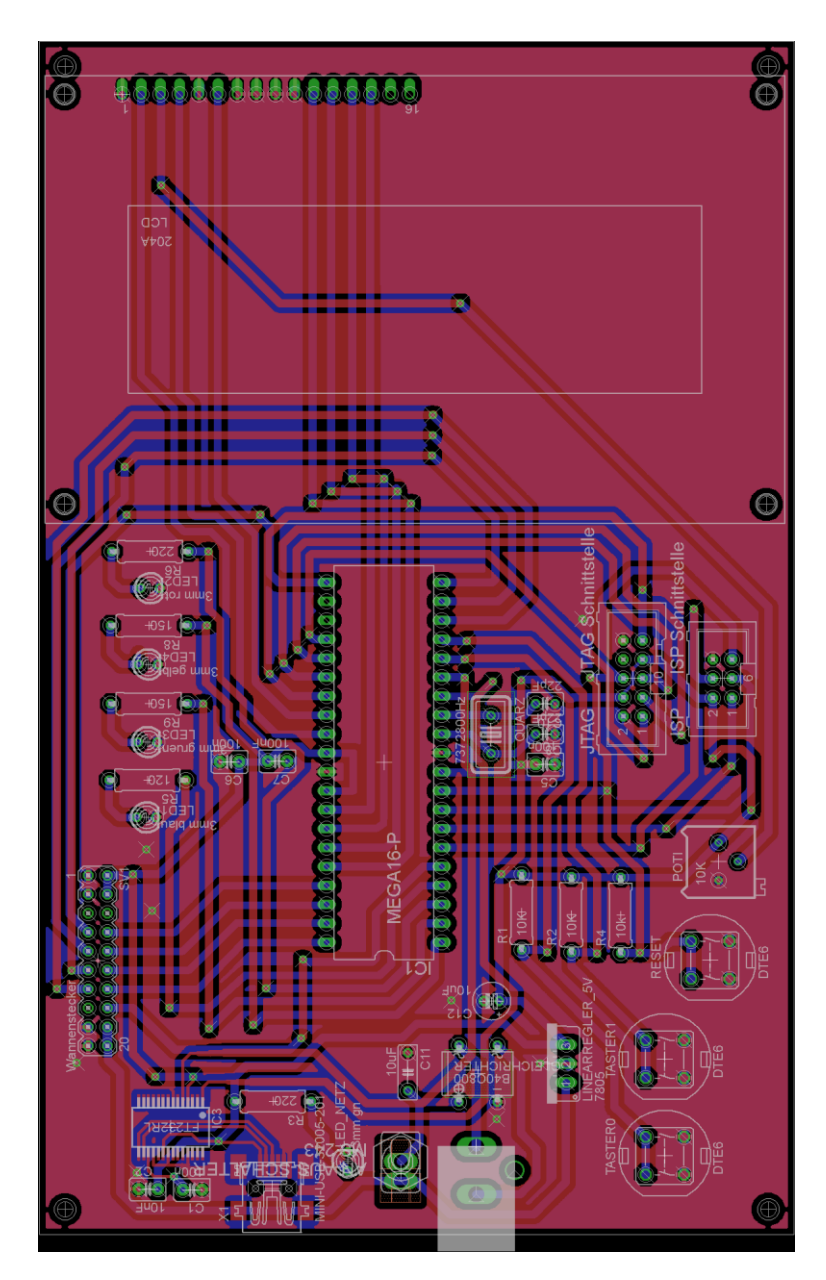

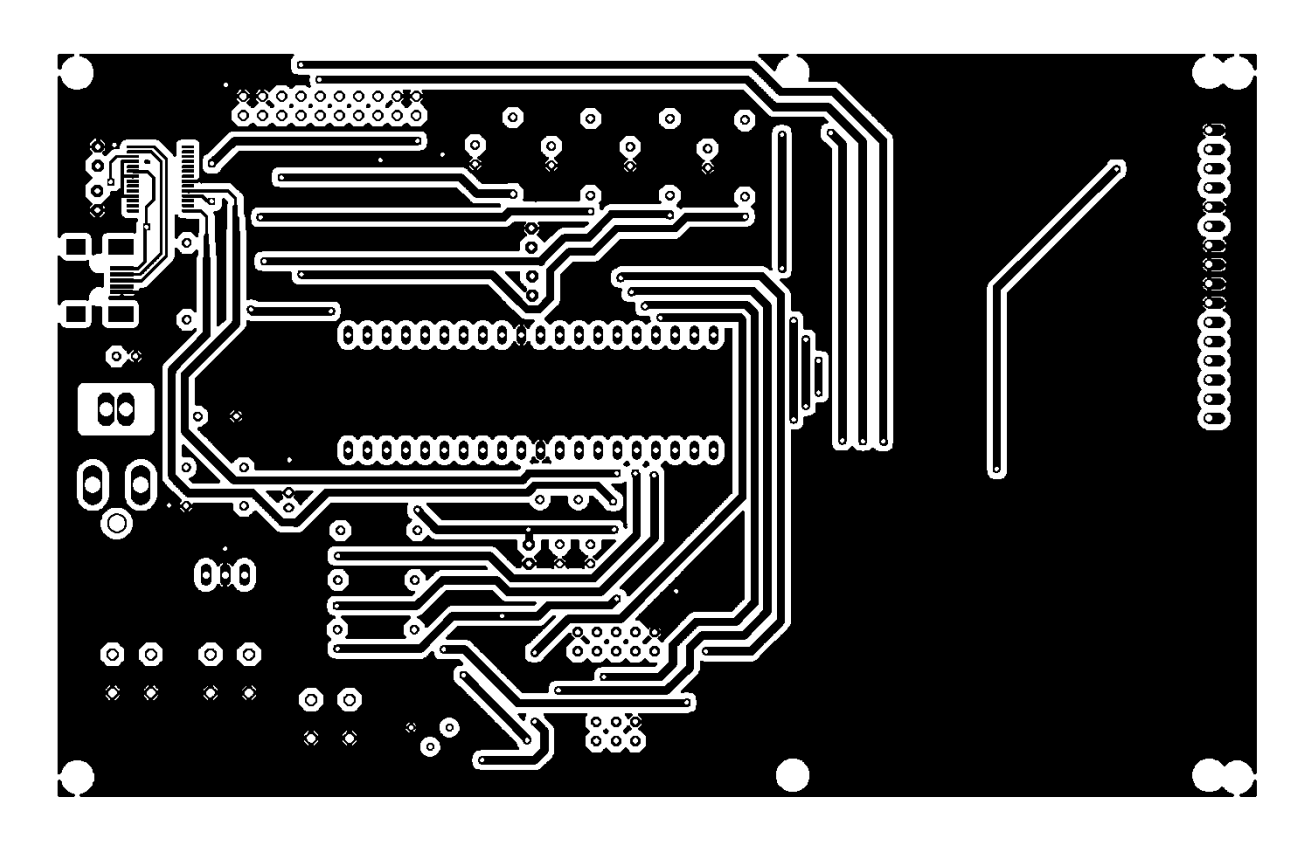

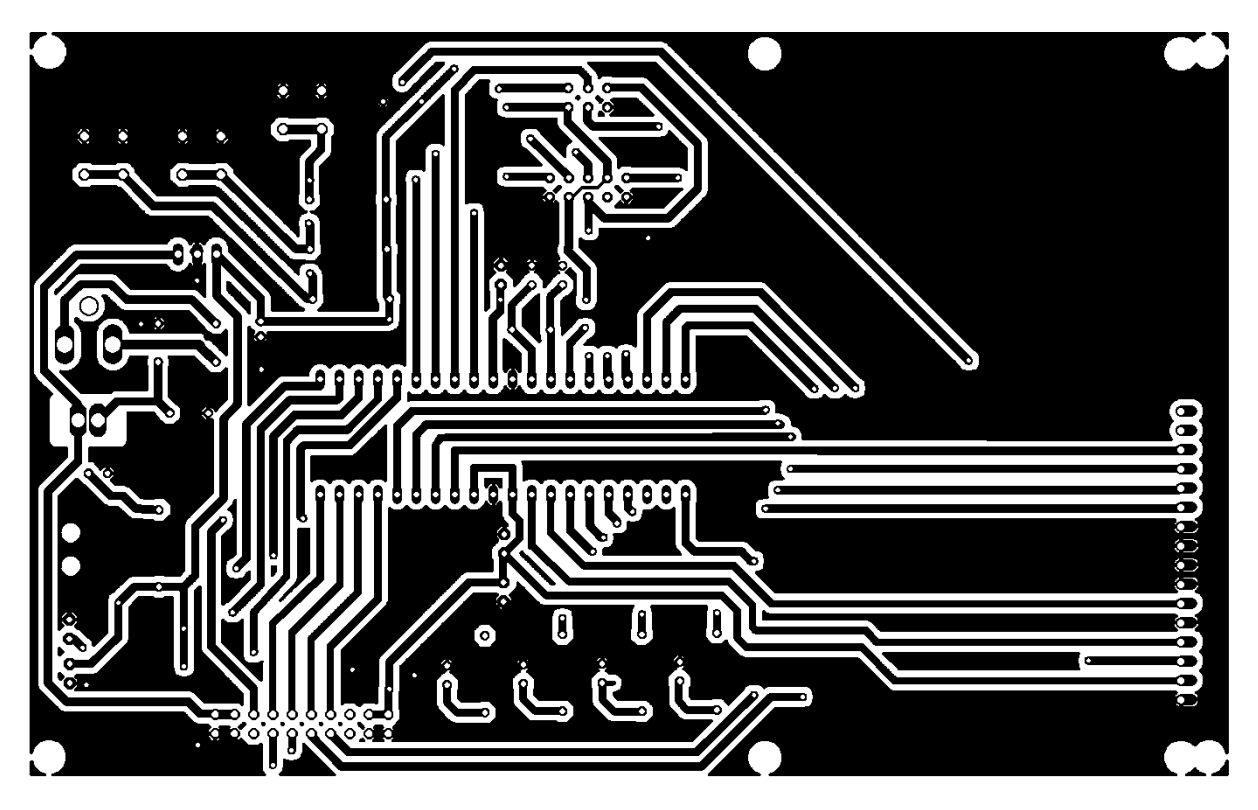

# 5.8.1 Programmieren des ATmega-16 mit Eclipse und dem AVR Plugin

Im Folgenden wird die Benutzung der IDE Eclipse erklärt. Diese bietet den Vorteil, dass sie wesentlich leichter und plattformunabhängig ist. Der wesentliche Nachteil besteht darin, dass sie nicht speziell für AVR Mikrocontroller optimiert ist und die Installation des Programmieradapters AVR ISP mkII unter Umständen problematisch sein kann. Installationsanleitungen sowie die aktuelle Version von Eclipse für C/C++ findet man im Internet.

Durch die Benutzung von Eclipse als IDE entfällt die Erstellung eines Makefiles. Dieses wird von Eclipse automatisch generiert und sollte nicht manuell editiert werden. Alle Einstellungen lassen sich über die Project Properties, wie im nächsten Kapitel beschrieben, einstellen.

#### 5.8.1.1 Mikrocontroller konfigurieren

Zum Beschreiben des Programmspeichers des ATmega wird die Software <u>Eclipse IDE for C/C++</u> <u>Developers</u> benutzt. Nach der Installation muss zunächst das AVR Plugin installiert werden. Eine Anleitung findet man per Google.

Hier die einzelnen Schritte für die Erstellung eines neuen Projektes:

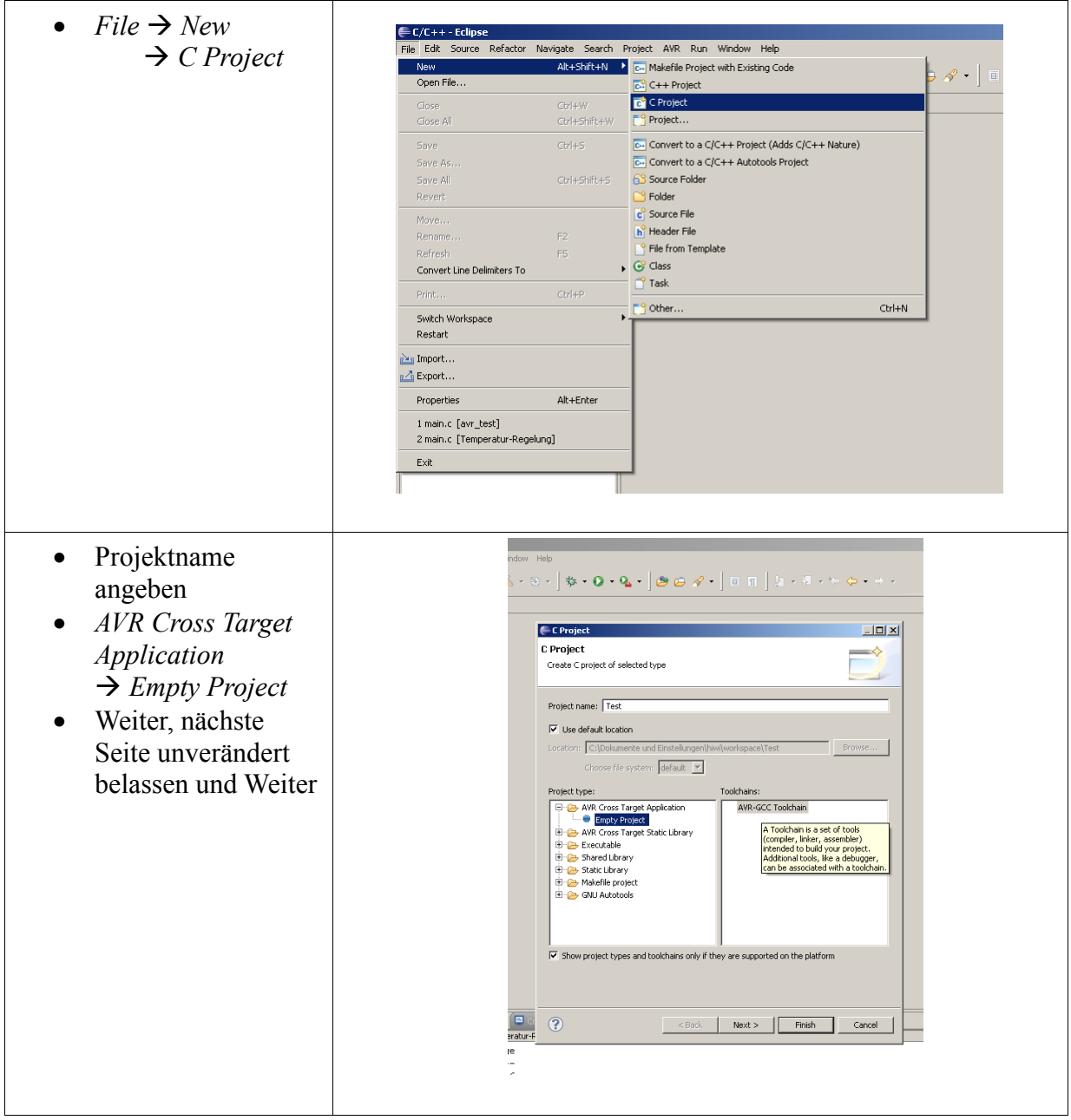

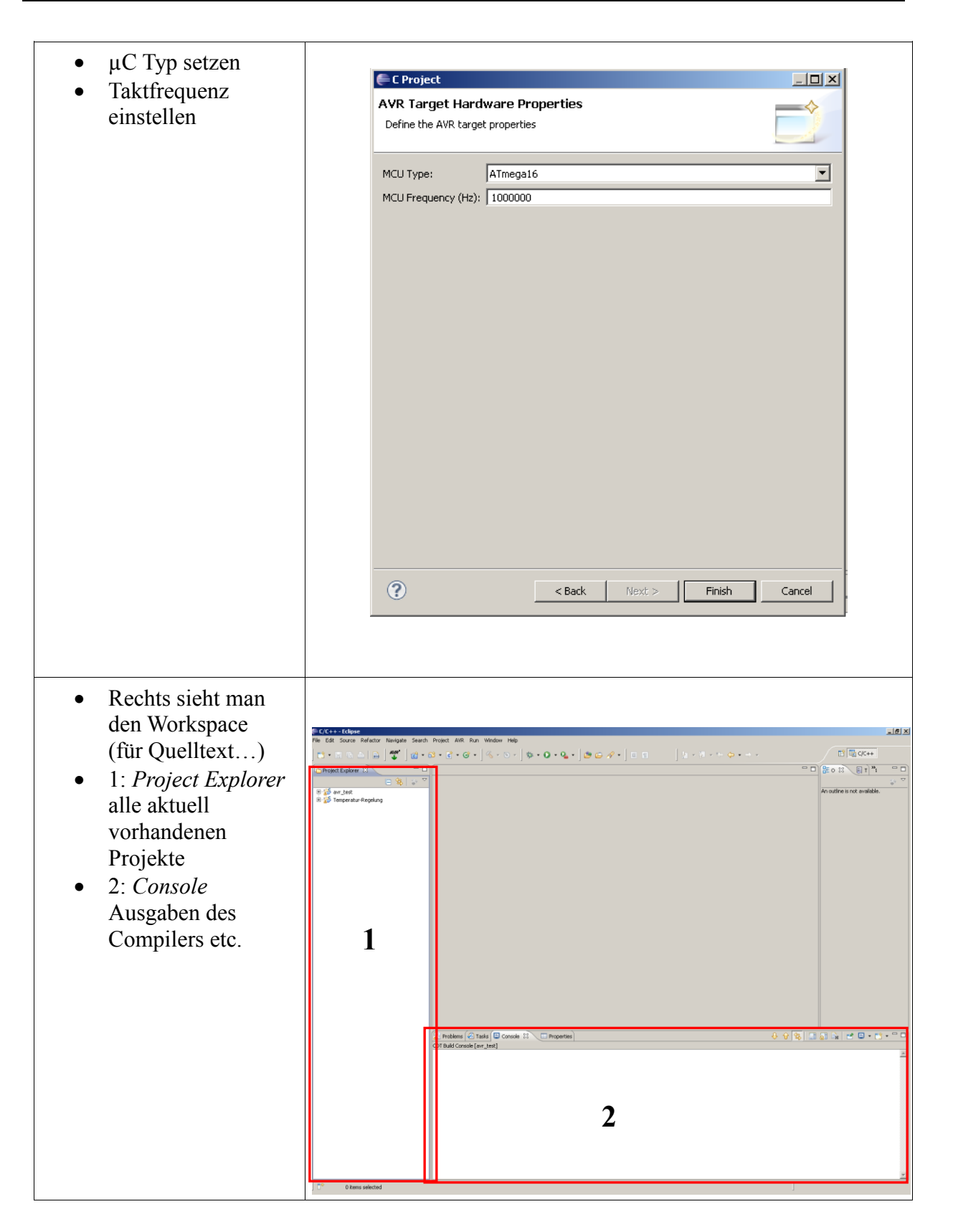

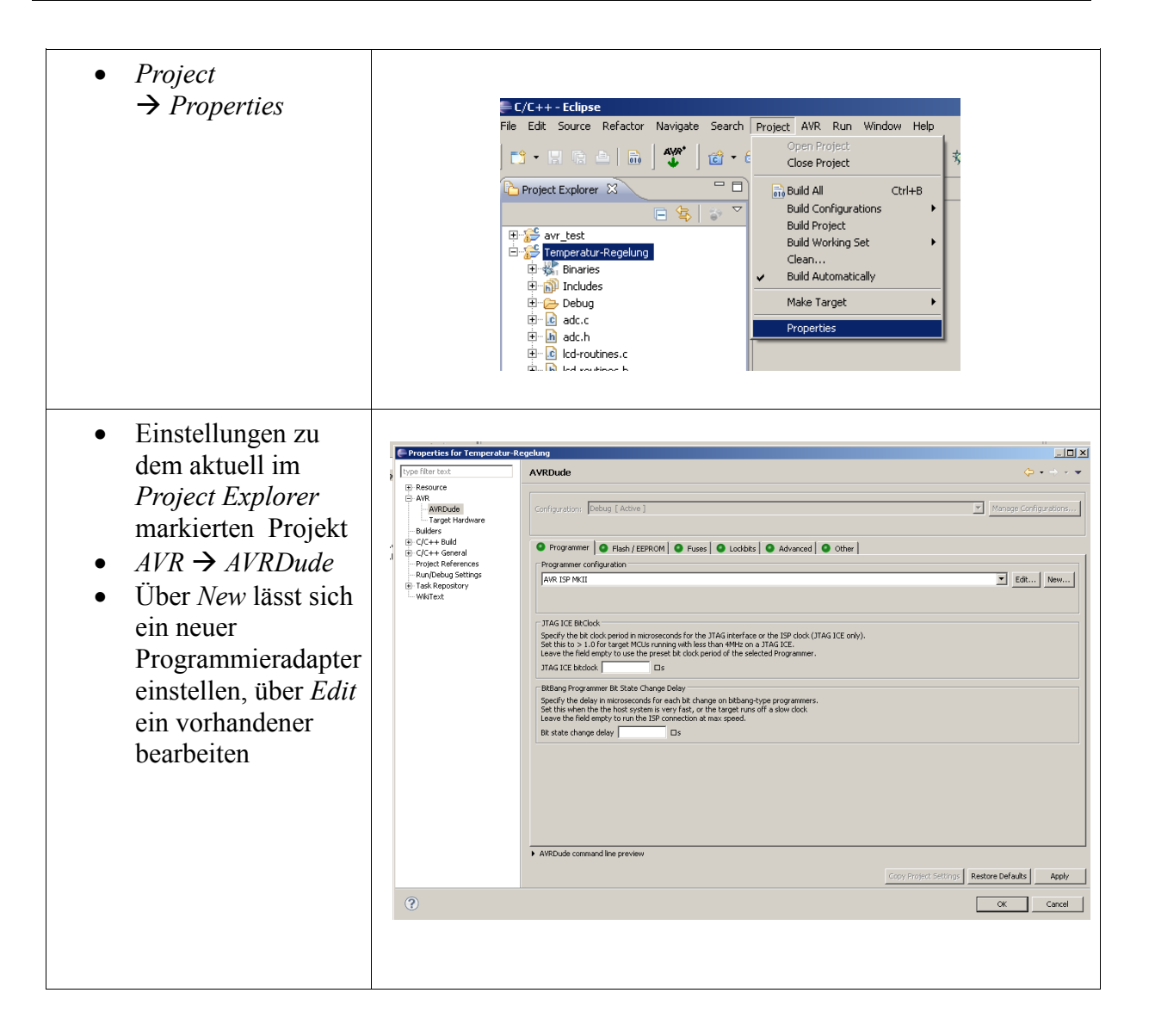

| eingeben (beliebig)                                                                                                    | 듣 Edit A¥RDude Programmer                                                                                                    | Configuration AVR ISP MKII                                                                                                    |                                                                                                    |
|----------------------------------------------------------------------------------------------------|----------------------------------------------------------------------------------------------------|----------------------------------------------------------------------------------------------------|----------------------------------------------------------------------------------------------------|
|                                                                                                    | Configuration name                                                                                                    | AVR ISP MKII                                                                                                    |                                                                                                    |
| Programmer                                                                                                    | Description Default AVRDude Programmer Configuration. Modify as required for your setup.                                                                                                    |                                                                                                    |                                                                                                    |
| Hardware<br>auswählen (hier:<br>Atmel AVR ISP<br>mkII)<br>Override default<br>port auf usb setzen<br>Mit OK bestätigen                                                                                               | Programmer Hardware (-c)<br>ABCmini Board, eta Dick Smith H<br>Alters By Vellsster<br>Marce Streldster<br>AT-159 V1. I programming cable<br>Amel Apphote AVR019 Boot. Do<br>Amel APA AVR05 Boot. Do<br>Amel APA AVR05 Boot. Do<br>Amel APA AVR05 Boot. Do<br>Amel AVR05 goot in HX5 mode.<br>Amel AVR Dragon in HX9 mode.<br>Amel AVR Dragon in HX9 mode.<br>Amel STK500 V2 in high-volkage seat.<br>Amel STK500 V2 in paralle programming cables.<br>Binan Dearis Programming cable.<br>Binan Dearis Programming cable.<br>Binan Dearis Programming cable.<br>Binan Dearis Programming cable.<br>Discret AVR Paralel Access cable.<br>Dortrons DT006<br>ERE ESP-AVR. Chttp://www.areu.<br>TrashSTK200<br>Discret AVR Paralel Access cable.<br>Discret AVR Paralel Access cable.<br>Discret AVR Paralel Access cable.<br>Discret AVR Paralel Access.<br>Discret AVR Paralel Access.<br>Discr | OTCHIP  for ANR-SDK1 from <http: micro-research.co.th=""></http:> der mode  , , , , , , , , , , , , , , , , , ,                                                  | Programmer details from [C:\WinAVR-20100110(bin\avrdude.conf:341]         [d] = "avrinp2";         desc = "Atmed AVR ISP mkII";         type = sklS00v2;         "         vicinity"         Vice Lines         "       restore to previous state         "       activated (E rovcc)         "       detaitvated (E rovcc) |
| Unter dem Punkt<br><i>Target Hardware</i><br>den verwendeten μC<br>auswählen (bzw.<br>automatisch<br>auslesen)<br>Die <i>MCU Clock</i><br><i>Frequency</i> wurde<br>beim Erstellen des<br>Projektes schon<br>gesetzt | Delay between avrdude invocation     Command line preview                                                                                                    | s millseconds avrdude-cevrisp2-Pusb [part specific options ekung Target Hardware Configuration: [Debug [Active]] MCU Type Afmega16  MCU Clock Prequency [7372800 | CK Cancel                                                                                                    |

|                                      | Properties for Temperatur-F                                                                                                    | egelung                                                                                         |                                                                  |
|--------------------------------------|----------------------------------------------------------------------------------------------------|-------------------------------------------------------------------------------------------------|------------------------------------------------------------------|
| • Zum Setzen der                     | type filter text                                                                                                    | AVRDude                                                                                         | $\phi \star \dot{\to} \star \star$                               |
| Fusebits unter                       | Resource     AVR     AVR     AVRDude     Target Hardware     Builders     C/C++ Build     C/C++ General                                                                                                    |                                                                                                 |                                                                  |
| AVRDude auf den                      |                                                                                                    | Configuration: [Debug [ Active ]                                                                | Manage configurations                                            |
| Poitor Eugas gohon                   |                                                                                                    | Programmer     Plash / EEPROM     Fuses     Lo                                                  | ckbits Advanced Other                                            |
| Kenter Puses genen                   | Project References<br>Run/Debug Settings                                                                                                    | Upload Fuse Bytes<br>C do not set fuse bytes                                                    |                                                                  |
| • Direct hex values                  | H-Task Repository<br>WikiText                                                                                                    | C from fuse bytes file                                                                          |                                                                  |
| aktivieren                           |                                                                                                    |                                                                                                 | Workspace Fle system Verlables                                   |
| <ul> <li>Zuerst die Euses</li> </ul> |                                                                                                    | direct hex values     low high                                                                  | 22 + 3 4 iii iii X                                               |
| auslesen                             |                                                                                                    |                                                                                                 |                                                                  |
|                                      |                                                                                                    | ATmega16 Fuse pre                                                                               | Bits                                                             |
| • Editor starten                     |                                                                                                    | Brown out d Ealton hed                                                                          | Fuces and                                                        |
|                                      |                                                                                                    | Brown-out detection enabled undefined<br>Select Clock Source undefined                          | ruses aus                                                        |
|                                      |                                                                                                    | On-Chip Debug Enabled undefined<br>JTAG Interface Enabled undefined                             |                                                                  |
|                                      |                                                                                                    | Serial program downloading (SPI) enal undefined<br>CKOPT fuse (operation dependent of undefined |                                                                  |
|                                      |                                                                                                    | Select Boot Size undefined                                                                      |                                                                  |
|                                      |                                                                                                    | AVRDude command line preview                                                                    |                                                                  |
|                                      |                                                                                                    |                                                                                                 | Copy Project Settings Restore Defaults Apply                     |
|                                      | ?                                                                                                    |                                                                                                 | OK Cancel                                                        |
| Salact Clock Source                  | 🚝 Fuse Editor                                                                                                    |                                                                                                 | ×                                                                |
| • Select Clock Source                | ATmega16 - Fuse se                                                                                                    | ettings                                                                                         |                                                                  |
|                                      | BODEN - Brown-out detecti                                                                                                    | on enabled                                                                                      | EESAVE - Preserve EEPROM through the Chip Erase cycle            |
| Crystal/Resonator                    | O res O No                                                                                                    |                                                                                                 |                                                                  |
| High Freq. stellen                   | BODLEVEL - Brown out detector trigger level BODLEVEL - Brown-out detection at VCC=4.0 V BOOTRST - Boot Reset vector Enabled O Yes O No                                                                                                    |                                                                                                 | JTAGEN - JTAG Interface Enabled                                  |
| $\rightarrow$ aktiviert den          |                                                                                                    |                                                                                                 | OCDEN - On-Chip Debug Enabled                                    |
| externen Quarz                       |                                                                                                    |                                                                                                 | O Yes O No                                                       |
|                                      | BOOTSZ - Select Boot Size                                                                                                    |                                                                                                 | SPIEN - Serial program downloading (SPI) enabled                 |
| • <u>NIEMALS</u> SPIEN               | Boot Flash size=128 words start address=\$1F80     Boot Flash size=256 words start address=\$1F90     Boot Flash size=122 words start address=\$1F00     Boot Flash size=1024 words start address=\$1E00     COP To see Concerction dependent of CFSFE fixes.) |                                                                                                 | W Yes U No                                                       |
| auf No setzen                        |                                                                                                    |                                                                                                 | SUT_CKSEL - Select Clock Source                                  |
| $\rightarrow$ der Controller         |                                                                                                    |                                                                                                 | Ext. Crystal/Resonator High Freq. Y Start-up time: 1K CK + 64 ms |
| ließe sich nicht                     | O Yes O No                                                                                                    | eron dependent of endle radesy                                                                  |                                                                  |
| mehr                                 |                                                                                                    |                                                                                                 |                                                                  |
|                                      | ?                                                                                                    |                                                                                                 | OK Cancel                                                        |
| programmeren                         |                                                                                                    |                                                                                                 |                                                                  |
| • Beim nächsten                      |                                                                                                    |                                                                                                 |                                                                  |
| Upload auf den                       |                                                                                                    |                                                                                                 |                                                                  |
| Controller werden                    |                                                                                                    |                                                                                                 |                                                                  |
| die Euses                            |                                                                                                    |                                                                                                 |                                                                  |
|                                      |                                                                                                    |                                                                                                 |                                                                  |
| mitgeschrieben                       |                                                                                                    |                                                                                                 |                                                                  |

#### 5.8.1.2 Mikrocontroller-Programmspeicher beschreiben in Eclipse

Als nächstes kann der Flash-Speicher des µC mit einem kompilierten Programm beschrieben werden:

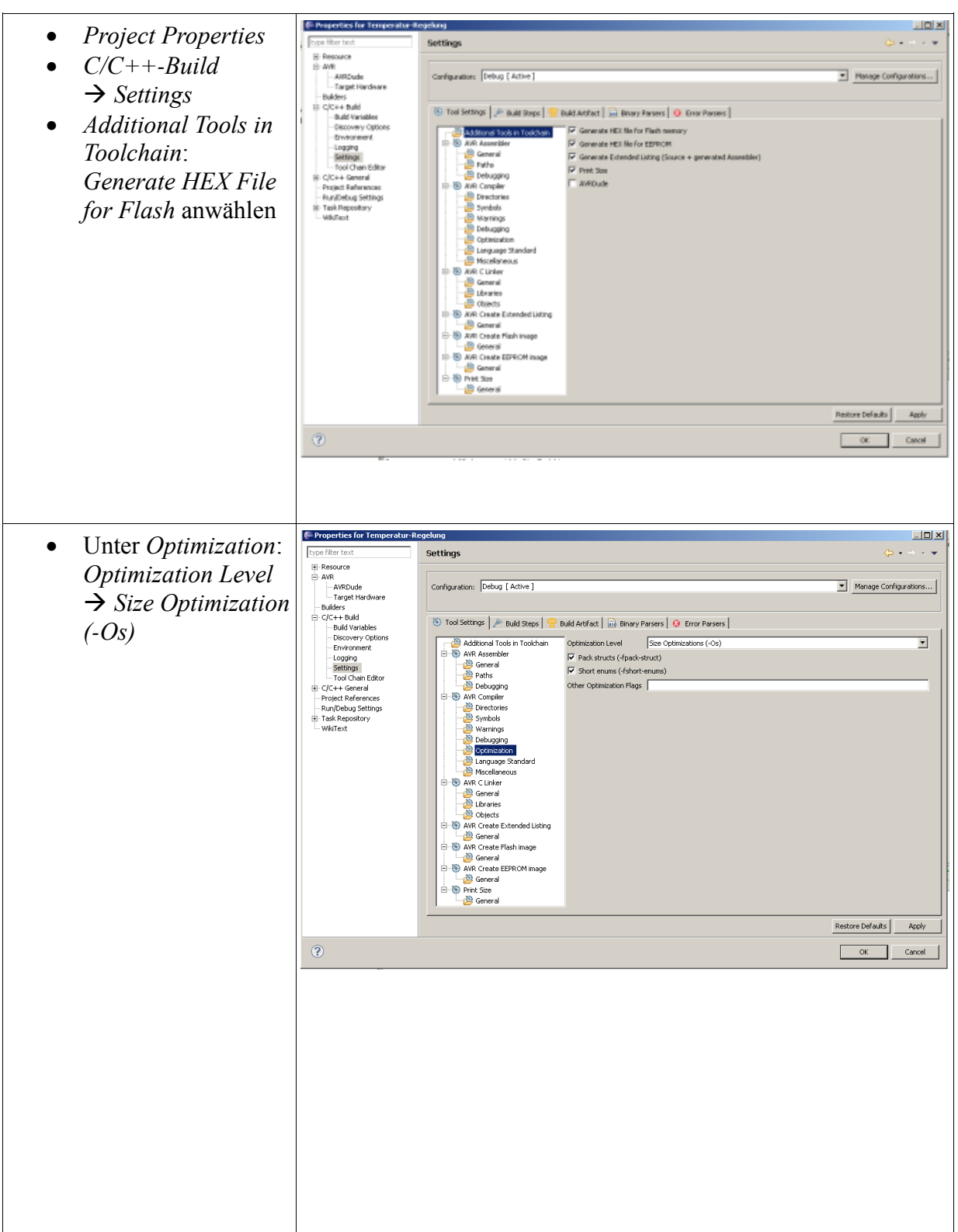

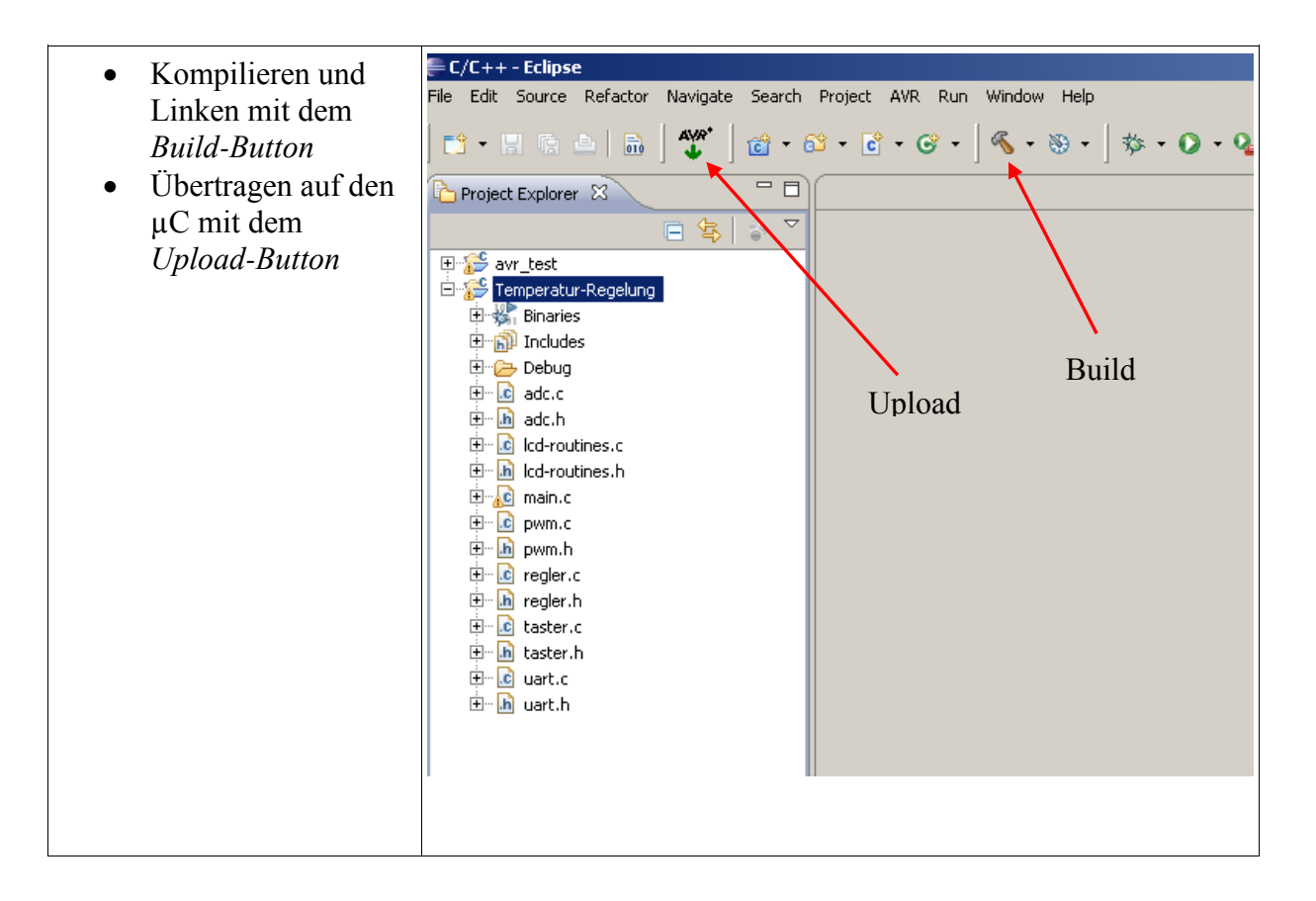